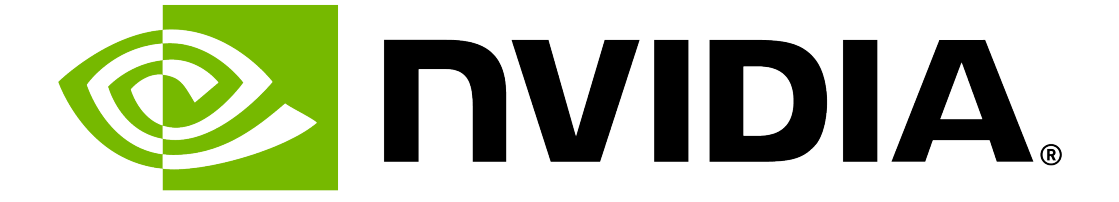

# **NVIDIA DGX OS 7 User Guide**

**NVIDIA Corporation** 

Feb 03, 2025

# Contents

| 1 | <b>About</b><br>1.1<br>1.2<br>1.3<br>1.4                                                                                       | DGX OS 7<br>DGX OS 7 Features                                                                                                    | 1<br>2<br>3<br>3                            |
|---|----------------------------------------------------------------------------------------------------|----------------------------------------------------------------------------------------------------|---------------------------------------------|
| 2 | Releas<br>2.1<br>2.1.1<br>2.1.2<br>2.2<br>2.3                                                                                  | se Guidance<br>Release Mechanisms                                                                                                    | <b>5</b><br>5<br>5<br>6<br>7                |
| 3 | <b>Releas</b><br>3.1<br>3.2<br>3.3<br>3.3.1                                                                                    | se Notes         Current Software Versions         Supported DGX Systems         Latest Release         DGX OS 7.0.1                                                                                                    | <b>9</b><br>2<br>2<br>2                     |
| 4 | <b>Initial</b><br>4.1<br>4.2<br>4.2.1<br>4.2.2<br>4.3<br>4.3.1<br>4.3<br>4.3<br>4.3<br>4.3<br>4.3.2<br>4.3.3<br>4.3.4<br>4.3.5 | Setup1Connecting to the DGX System1First Boot Setup Wizard1First Boot Process for DGX Servers1First Boot Process for DGX Station1Post-Installation Tasks1Performing Package Updates for DGX Servers18.1.1Add the DOCA Driver to the DGX Server18.1.2Update Remaining Drivers and Packages18.1.3Prepare the DGX Server for Future Updates28.1.4Verify the DGX OS 7.0.1 Update2Performing Package Updates for DGX Stations2Adding Support for Additional Languages to the DGX Station2Configuring Your DGX Station2Enabling Multiple Users to Remotely Access the DGX System2 | <b>5</b> 55679999000012                     |
| 5 | Reima<br>5.1<br>5.2<br>5.2.1<br>5.2.2<br>5.2<br>5.2<br>5.2<br>5.2.3<br>5.3                                                     | Aging the System2Obtaining the DGX OS ISO Image2Installing the DGX OS Image2Installing the DGX OS Image Remotely Through the BMC2Installing the DGX OS Image from a USB Flash Drive or DVD-ROM22.2.1Creating a Bootable USB Flash Drive by Using the dd Command22.2.2Creating a Bootable USB Flash Drive by Using Akeo Rufus2Booting the DGX OS ISO image2DGX OS ISO Boot Options2                                                                                                    | <b>3</b><br>4<br>4<br>5<br>5<br>6<br>7<br>7 |

| 5.                                                                                                    | 5.3.1 Install DGX OS                                                                                                    |                                                                                                    | 28                                                                                                    |
|----------------------------------------------------------------------------------------------------|----------------------------------------------------------------------------------------------------|----------------------------------------------------------------------------------------------------|----------------------------------------------------------------------------------------------------|
| 5.                                                                                                    | 5.3.2 Install DGX OS without Reformatting the Data                                                                                                    | RAID                                                                                                    | 28                                                                                                    |
| 5.                                                                                                    | 5.3.3 Advanced Installation Options (Encrypted Root)                                                                                                    | )                                                                                                    | 29                                                                                                    |
| 5.                                                                                                    | 5.3.4 Boot Into a Live Environment                                                                                                    |                                                                                                    | 30                                                                                                    |
| 5.                                                                                                    | 5.3.5 Check Disc for Defects                                                                                                    |                                                                                                    | 30                                                                                                    |
|                                                                                                    |                                                                                                    |                                                                                                    |                                                                                                    |
| 6 Cu                                                                                                    | Sustomizing Ubuntu Installation with DGX Software                                                                                                    |                                                                                                    | 31                                                                                                    |
| 6. I                                                                                                    |                                                                                                    |                                                                                                    | 32                                                                                                    |
| 6.                                                                                                    | 6.1.1 Ubuntu Software Requirements                                                                                                    |                                                                                                    | 32                                                                                                    |
| 6.                                                                                                    | 6.1.2 Access to Software Repositories                                                                                                    |                                                                                                    | 32                                                                                                    |
| 6.2                                                                                                    |                                                                                                    |                                                                                                    | 32                                                                                                    |
| 6.                                                                                                    | 6.2.1 System Drive Mirroring (RAID-1) [recommended                                                                                                    | a]                                                                                                    | 32                                                                                                    |
| 6.                                                                                                    | 6.2.2 Data Drive RAID-0 or RAID-5                                                                                                    | · · · · · · · · · · · · · · · · · · ·                                                                                                    | 33                                                                                                    |
| 6.                                                                                                    | 6.2.3 System Drive Encryption [optional]                                                                                                    | · · · · · · · · · · · · · · · · · · ·                                                                                                    | 33                                                                                                    |
| 6.                                                                                                    | 6.2.4 Data Drive Encryption [optional]                                                                                                    |                                                                                                    | 33                                                                                                    |
| 6.                                                                                                    | 6.2.5 System Drive Partitioning                                                                                                    |                                                                                                    | 33                                                                                                    |
| 6.3                                                                                                    | B Installing Ubuntu                                                                                                    |                                                                                                    | 33                                                                                                    |
| 6.                                                                                                    | 6.3.1 Booting from the Installation Media                                                                                                    |                                                                                                    | 34                                                                                                    |
| 6.                                                                                                    | 6.3.2 Running the Ubuntu Installer                                                                                                    |                                                                                                    | 34                                                                                                    |
| 6.4                                                                                                    | 4 Installing the DGX Software Stack                                                                                                    |                                                                                                    | 39                                                                                                    |
| 6.                                                                                                    | 6.4.1 Installing DGX System Configurations and Tools                                                                                                    | S                                                                                                    | 40                                                                                                    |
| 6.                                                                                                    | 6.4.2 Configuring Data Drives                                                                                                    |                                                                                                    | 41                                                                                                    |
| 6.                                                                                                    | 6.4.3 Installing the GPU Driver                                                                                                    |                                                                                                    | 42                                                                                                    |
| 6.                                                                                                    | 6.4.4 Installing the DOCA-OFED Package                                                                                                    |                                                                                                    | 44                                                                                                    |
| 6.                                                                                                    | 6.4.5 Installing Docker and the NVIDIA Container Too                                                                                                    | olkit                                                                                                    | 45                                                                                                    |
| 6.                                                                                                    | 6.4.6 Installing the NVIDIA System Management (NV                                                                                                    | SM) Tool [Recommended] 4                                                                                                    | 45                                                                                                    |
| 6.                                                                                                    | 6 4 7 Additional Caftware Installed DV DCV OC                                                                                                    |                                                                                                    | 46                                                                                                    |
|                                                                                                    | 6.4.7 Additional Software installed by DGX US                                                                                                    | ••••••••••••••••••••••••••••••••••                                                                                                    |                                                                                                    |
| 6.5                                                                                                    | 5 Next Steps and Additional Information                                                                                                    |                                                                                                    | 46                                                                                                    |
| 6.5                                                                                                    | 5 Next Steps and Additional Information                                                                                                    |                                                                                                    | 46                                                                                                    |
| 6.5<br>7 Up                                                                                                    | 6.4.7       Additional Software Installed By DGX OS                                                                                                    |                                                                                                    | 46<br><b>47</b>                                                                                                |
| 6.5<br><b>7 Up</b><br>7.1                                                                                                    | 5       Next Steps and Additional Information                                                                                                    |                                                                                                    | 46<br><b>47</b><br>48                                                                                          |
| 6.5<br><b>7 Up</b><br>7.1<br>7.2                                                                                                    | 5       Next Steps and Additional Information                                                                                                    |                                                                                                    | 46<br><b>47</b><br>48<br>49                                                                                    |
| 6.5<br><b>7 Up</b><br>7.1<br>7.2<br>7.3                                                                                                    | 5       Next Steps and Additional Information         5       Next Steps and Additional Information         1       DGX OS 7 Release Upgrade Advisory         2       Getting Release Information for DGX Systems         3       Preparing to Upgrade the Software                                                                                                    |                                                                                                    | 46<br>47<br>48<br>49<br>50                                                                                     |
| 6.5<br>7 Up<br>7.1<br>7.2<br>7.3<br>7.3                                                                                                    | 5       Next Steps and Additional Information         5       Next Steps and Additional Information         6.4.7       Next Steps and Additional Information         6.4.7       Next Steps and Additional Information         6.4.7       Next Steps and Additional Information         6.4.7       Next Steps and Additional Information         6.4.7       DGX OS 7         7       DGX OS 7         7       Getting Release Information for DGX Systems         7       Preparing to Upgrade the Software         7       Connect to the DGX System Console                                                                                                    |                                                                                                    | 46<br>47<br>48<br>49<br>50<br>50                                                                               |
| 6.5<br>7 Up<br>7.1<br>7.2<br>7.3<br>7.3<br>7.3                                                                                                    | 5       Next Steps and Additional Information         5       Next Steps and Additional Information         64.7       Next Steps and Additional Information         65       Next Steps and Additional Information         66       DGX OS 7 Release Upgrade Advisory         67       Getting Release Information for DGX Systems         68       Preparing to Upgrade the Software         7.3.1       Connect to the DGX System Console         7.3.2       Verifying the DGX System Connection to the Reference                                                                                                    | 2<br>2<br>2<br>2<br>2<br>2<br>2<br>2<br>2<br>2<br>2<br>2<br>2<br>2<br>2<br>2<br>2<br>2<br>2                                                                                                    | 46<br>47<br>48<br>49<br>50<br>50                                                                               |
| 6.5<br>7 Up<br>7.1<br>7.2<br>7.3<br>7.3<br>7.4                                                                                                    | <ul> <li>Next Steps and Additional Information</li></ul>                                                                                                    | 2<br>2<br>2<br>2<br>2<br>2<br>2<br>2<br>2<br>2<br>2<br>2<br>2<br>2<br>2<br>2<br>2<br>2<br>2                                                                                                    | 46<br>47<br>48<br>50<br>50<br>50<br>51                                                                         |
| 6.5<br>7 Up<br>7.1<br>7.2<br>7.3<br>7.3<br>7.3<br>7.4<br>7.4                                                                                                    | 5       Next Steps and Additional Information         5       Next Steps and Additional Information         64.7       DGX OS 7         7       DGX OS 7         7       Getting Release Upgrade Advisory         7       Getting Release Information for DGX Systems         7       Preparing to Upgrade the Software         7.3.1       Connect to the DGX System Console         7.3.2       Verifying the DGX System Connection to the Ref         4       Performing a Release Upgrade from DGX OS 6         7.4.1       Upgrade DGX OS 6 to the Latest Version                                                                                                    | 2<br>2<br>2<br>2<br>2<br>2<br>2<br>2<br>2<br>2<br>2<br>2<br>2<br>2<br>2<br>2<br>2<br>2<br>2                                                                                                    | 46<br>47<br>48<br>49<br>50<br>50<br>50<br>51<br>51                                                             |
| 6.5<br>7 Up<br>7.1<br>7.2<br>7.3<br>7.3<br>7.3<br>7.4<br>7.4<br>7.4<br>7.4                                                                                                    | 5       Next Steps and Additional Information         5       Next Steps and Additional Information         64.7       Next Steps and Additional Information         5       Next Steps and Additional Information         65       DGX OS 7 Release Upgrade Advisory         7       Getting Release Information for DGX Systems         7       Getting Release Information for DGX Systems         7       Preparing to Upgrade the Software         7.3.1       Connect to the DGX System Console         7.3.2       Verifying the DGX System Connection to the Reference of the Performing a Release Upgrade from DGX OS 6         7.4.1       Upgrade DGX OS 6 to the Latest Version         7.4.2       Performing the Release Upgrade                                                                                                    | 2<br>2<br>2<br>2<br>2<br>2<br>2<br>2<br>2<br>2<br>2<br>2<br>2<br>2<br>2<br>2<br>2<br>2<br>2                                                                                                    | 46<br>47<br>48<br>50<br>50<br>51<br>51<br>51                                                                   |
| 6.5<br>7 Up<br>7.1<br>7.2<br>7.3<br>7.3<br>7.3<br>7.4<br>7.4<br>7.4<br>7.4<br>7.4                                                                                                    | 5       Next Steps and Additional Information         5       Next Steps and Additional Information         64.7       Next Steps and Additional Information         5       Next Steps and Additional Information         65       DGX OS 7 Release Upgrade Advisory         67       Getting Release Information for DGX Systems         68       Preparing to Upgrade the Software         7.3.1       Connect to the DGX System Console         7.3.2       Verifying the DGX System Connection to the Reference of the Latest Version         7.4.1       Upgrade DGX OS 6 to the Latest Version         7.4.2       Performing the Release Upgrade         7.4.3       Resolving Release Upgrade Conflicts                                                                                                    | epositories                                                                                                    | 46<br>47<br>48<br>50<br>50<br>51<br>51<br>52<br>53                                                             |
| 6.5<br>7 Up<br>7.1<br>7.2<br>7.3<br>7.3<br>7.3<br>7.4<br>7.4<br>7.4<br>7.4<br>7.4<br>7.4<br>7.4<br>7.4                                                                                            | 5       Next Steps and Additional Information         5       Next Steps and Additional Information         64.7       Next Steps and Additional Information         5       Next Steps and Additional Information         65       DGX OS 7 Release Upgrade Advisory         62       Getting Release Information for DGX Systems         63       Preparing to Upgrade the Software         7.3.1       Connect to the DGX System Console         7.3.2       Verifying the DGX System Connection to the Reference         4       Performing a Release Upgrade from DGX OS 6         7.4.1       Upgrade DGX OS 6 to the Latest Version         7.4.2       Performing the Release Upgrade         7.4.3       Resolving Release Upgrade         7.4.4       Verifying the Upgrade                                                                                                    | epositories                                                                                                    | 46<br>47<br>48<br>50<br>50<br>51<br>51<br>52<br>53<br>54                                                       |
| 6.5<br>7 Up<br>7.1<br>7.2<br>7.3<br>7.3<br>7.3<br>7.4<br>7.4<br>7.4<br>7.4<br>7.4<br>7.4<br>7.4<br>7.4<br>7.4<br>7.4                                                                              | 5       Next Steps and Additional Information         5       Next Steps and Additional Information         6       DGX OS 7 Release Upgrade Advisory         2       Getting Release Information for DGX Systems         3       Preparing to Upgrade the Software         7.3.1       Connect to the DGX System Console         7.3.2       Verifying the DGX System Connection to the Ref         4       Performing a Release Upgrade from DGX OS 6         7.4.1       Upgrade DGX OS 6 to the Latest Version         7.4.2       Performing the Release Upgrade         7.4.3       Resolving Release Upgrade         7.4.4       Verifying the Upgrade         7.4.5       Recovering from an Interrupted or Failed Updat                                                                                                    | epositories                                                                                                    | 46<br>47<br>48<br>50<br>50<br>51<br>52<br>53<br>54<br>55                                                       |
| 6.5<br>7 Up<br>7.1<br>7.2<br>7.3<br>7.3<br>7.3<br>7.4<br>7.4<br>7.4<br>7.4<br>7.4<br>7.4<br>7.5                                                                                                   | 5       Next Steps and Additional Information         5       Next Steps and Additional Information         6       DGX OS 7 Release Upgrade Advisory         7       Getting Release Information for DGX Systems         7       Getting Release Information for DGX Systems         7       Preparing to Upgrade the Software         7       Connect to the DGX System Console         7       Yerifying the DGX System Connection to the Reference         4       Performing a Release Upgrade from DGX OS 6         7       4         7       Performing the Release Upgrade from DGX OS 6         7       7         7       Resolving Release Upgrade from DGX OS 6         7       Performing the Release Upgrade         7       Resolving Release Upgrade         7       Resolving Release Upgrade         7       Resolving Release Upgrade         7       Resolving Release Upgrade         7       Recovering from an Interrupted or Failed Updat         7       Performing Package Upgrades                                                                                                    | epositories                                                                                                    | 46<br>48<br>49<br>50<br>50<br>51<br>52<br>53<br>53<br>53<br>53<br>55<br>53                                     |
| 6.5<br>7 Up<br>7.1<br>7.2<br>7.3<br>7.3<br>7.4<br>7.4<br>7.4<br>7.4<br>7.4<br>7.5<br>7.5<br>7.5<br>7.1                                                                                            | 5       Next Steps and Additional Information         5       Next Steps and Additional Information         6       DGX OS 7 Release Upgrade Advisory         7       Getting Release Information for DGX Systems         7       Getting Release Information for DGX Systems         7       Preparing to Upgrade the Software         7       Connect to the DGX System Console         7       Yerifying the DGX System Connection to the Reference         7       Performing a Release Upgrade from DGX OS 6         7       Yerifying the DGX OS 6 to the Latest Version         7       Yerifying the Release Upgrade         7       Yerifying the Upgrade         7       Yerifying the Upgrade         7       Yerifying the Upgrade         7       Yerifying the Upgrade         7       Yerifying the Upgrade         7       Yerifying the Upgrade         7       Yerifying the Upgrade         7       Yerifying the Upgrade         7       Yerifying the Upgrade         7       Yerifying the Upgrade         7       Yerifying the Upgrade         7       Yerifying the Upgrade         7       Yerifying The Upgrade         7       Yerifying The Upgrade                                                                                                    | epositories                                                                                                    | 46<br>48<br>49<br>50<br>50<br>51<br>52<br>53<br>53<br>55<br>56<br>56                                           |
| 6.5<br>7 Up<br>7.1<br>7.2<br>7.3<br>7.3<br>7.4<br>7.4<br>7.4<br>7.4<br>7.4<br>7.5<br>7.5<br>7.5                                                                                                   | 5       Next Steps and Additional Information         5       Next Steps and Additional Information         6       DGX OS 7 Release Upgrade Advisory         7       Getting Release Information for DGX Systems         7       Getting Release Information for DGX Systems         7       Preparing to Upgrade the Software         7       Software         7       Connect to the DGX System Console         7       Software         7       Connect to the DGX System Console         7       Software         7       Connect to the DGX System Console         7       Software         7       Performing a Release Upgrade from DGX OS 6         7       Performing the Release Upgrade         7       Performing the Release Upgrade         7       Performing the Upgrade         7       Performing the Upgrade         7       Performing from an Interrupted or Failed Updat         7       Performing Package Upgrades         7       Performing Extended Security Maintenance Upgrad         7       Software                                                                                                    | epositories                                                                                                    | 46<br>47<br>48<br>50<br>50<br>51<br>52<br>53<br>55<br>56<br>56<br>56<br>56                                     |
| 6.5<br>7 Up<br>7.1<br>7.2<br>7.3<br>7.3<br>7.4<br>7.4<br>7.4<br>7.4<br>7.4<br>7.4<br>7.5<br>7.5<br>7.5<br>7.5<br>7.5                                                                              | 5       Next Steps and Additional Information         5       Next Steps and Additional Information         6       DGX OS 7 Release Upgrade Advisory         2       Getting Release Information for DGX Systems         3       Preparing to Upgrade the Software         7.3.1       Connect to the DGX System Console         7.3.2       Verifying the DGX System Connection to the Reference         4       Performing a Release Upgrade from DGX OS 6         7.4.1       Upgrade DGX OS 6 to the Latest Version         7.4.2       Performing the Release Upgrade         7.4.3       Resolving Release Upgrade         7.4.4       Verifying the Upgrade         7.4.5       Recovering from an Interrupted or Failed Updat         5       Performing Package Upgrades         7.5.1       Enabling Extended Security Maintenance Upgrad         7.5.2       Performing Package Upgrades                                                                                                    | epositories                                                                                                    | 46<br>48<br>49<br>50<br>51<br>52<br>54<br>56<br>56<br>57                                                       |
| 6.5<br>7 Up<br>7.1<br>7.2<br>7.3<br>7.3<br>7.3<br>7.4<br>7.4<br>7.4<br>7.4<br>7.4<br>7.4<br>7.5<br>7.5<br>7.1<br>7.1<br>7.1<br>7.1                                                                | 5       Next Steps and Additional Information         5       Next Steps and Additional Information         6       DGX OS 7 Release Upgrade Advisory         2       Getting Release Information for DGX Systems         3       Preparing to Upgrade the Software         7.3.1       Connect to the DGX System Console         7.3.2       Verifying the DGX System Connection to the Reference         4       Performing a Release Upgrade from DGX OS 6         7.4.1       Upgrade DGX OS 6 to the Latest Version         7.4.2       Performing the Release Upgrade         7.4.3       Resolving Release Upgrade         7.4.4       Verifying the Upgrade         7.4.5       Recovering from an Interrupted or Failed Updat         5       Performing Package Upgrades         7.5.1       Enabling Extended Security Maintenance Upgrad         7.5.2       Performing Package Upgrades using the CLI         7.5.3       Managing Software Upgrades on DGX Station                                                                                                    | epositories                                                                                                    | 46<br>47<br>49<br>50<br>51<br>52<br>55<br>55<br>55<br>55<br>55<br>55<br>55<br>55<br>55<br>55<br>55<br>55       |
| 6.5<br>7 Up<br>7.1<br>7.2<br>7.3<br>7.3<br>7.3<br>7.4<br>7.4<br>7.4<br>7.4<br>7.4<br>7.4<br>7.5<br>7.5<br>7.5<br>7.1<br>7.1<br>7.1<br>7.1                                                         | 5       Next Steps and Additional Information         5       Next Steps and Additional Information         6       DGX OS 7 Release Upgrade Advisory         2       Getting Release Information for DGX Systems         3       Preparing to Upgrade the Software         7.3.1       Connect to the DGX System Console         7.3.2       Verifying the DGX System Connection to the Ref         4       Performing a Release Upgrade from DGX OS 6         7.4.1       Upgrade DGX OS 6 to the Latest Version         7.4.2       Performing the Release Upgrade         7.4.3       Resolving Release Upgrade         7.4.4       Verifying the Upgrade         7.4.5       Recovering from an Interrupted or Failed Updat         5       Performing Package Upgrades         7.5.1       Enabling Extended Security Maintenance Upgra         7.5.2       Performing Package Upgrades on DGX Station         7.5.3       Managing Software Upgrades on DGX Station         7.5.4       Performing Package Upgrades Using the GUI                                                                                                    | epositories                                                                                                    | 46<br>47<br>48<br>50<br>50<br>51<br>52<br>55<br>55<br>55<br>55<br>55<br>55<br>55<br>55<br>55<br>55<br>55<br>55 |
| 6.5<br>7 Up<br>7.1<br>7.2<br>7.3<br>7.3<br>7.3<br>7.4<br>7.4<br>7.4<br>7.4<br>7.4<br>7.4<br>7.5<br>7.5<br>7.5<br>7.1<br>7.1<br>7.1<br>7.1<br>7.1<br>7.1                                           | 5       Next Steps and Additional Information         5       Next Steps and Additional Information         6       DGX OS 7 Release Upgrade Advisory         7       Getting Release Information for DGX Systems         7       Getting Release Information for DGX Systems         7       Preparing to Upgrade the Software         7       Connect to the DGX System Console         7       System Connection to the Reference         7       Performing a Release Upgrade from DGX OS 6         7       Performing the Release Upgrade         7       Performing the Release Upgrade         7       Performing the Release Upgrade         7       Performing the Upgrade         7       Performing Release Upgrade         7       Performing the Upgrade         7       Performing Release Upgrade         7       Performing Release Upgrade         7       Performing Release Upgrade         7       Performing Package Upgrades         7       Performing Package Upgrades         7       Performing Package Upgrades on DGX Station         7       Performing Package Upgrades Using the GUI         7       S         7       Performing Package Upgrades Using the GUI         7 <t< th=""><th>epositories</th><th>46<br/>48955051555555555555555555555555555555555</th></t<>         | epositories                                                                                                    | 46<br>48955051555555555555555555555555555555555                                                                |
| 6.5<br><b>7</b> Up<br>7.1<br>7.2<br>7.3<br>7.3<br>7.3<br>7.4<br>7.4<br>7.4<br>7.4<br>7.4<br>7.4<br>7.4<br>7.4                                                                                     | 5       Next Steps and Additional Information         5       Next Steps and Additional Information         6       DGX OS 7 Release Upgrade Advisory         7       Getting Release Information for DGX Systems         7       Getting Release Information for DGX Systems         7       Preparing to Upgrade the Software         7       Connect to the DGX System Console         7       2         7       Verifying the DGX System Connection to the Ref         4       Performing a Release Upgrade from DGX OS 6         7       4         7       Performing the Release Upgrade Conflicts         7       4         7       Performing the Upgrade         7       4         7       Performing Package Upgrades         7       1         7       Resolving Release Upgrade Scurity Maintenance Upgrade         7       4         7       Performing Package Upgrades         7       5         7       Performing Package Upgrades on DGX Station         7       5         7       Performing Package Upgrades Using the CLI         7       5         7       Performing Package Upgrades Using the GUI         7       <                                                                                                    | 2         ades         2         2         2         2         2         2         2         2         2         2         2         2         2         2         2         2         2         2         3         3         4         5         5         6         6 | 46<br>48<br>50<br>51<br>52<br>55<br>55<br>55<br>55<br>55<br>55<br>55<br>55<br>55<br>55<br>55<br>55             |
| 6.5<br>7 Up<br>7.1<br>7.2<br>7.3<br>7.3<br>7.4<br>7.4<br>7.4<br>7.4<br>7.4<br>7.4<br>7.4<br>7.5<br>7.5<br>7.5<br>7.5<br>7.5<br>7.5<br>7.5<br>7.5<br>7.5<br>7.5                                    | 5       Next Steps and Additional Information         5       Next Steps and Additional Information         6       DGX OS 7 Release Upgrade Advisory         7       Getting Release Information for DGX Systems         7       Getting Release Information for DGX Systems         7       Preparing to Upgrade the Software         7.3.1       Connect to the DGX System Console         7.3.2       Verifying the DGX System Connection to the Ref         4       Performing a Release Upgrade from DGX OS 6         7.4.1       Upgrade DGX OS 6 to the Latest Version         7.4.2       Performing the Release Upgrade         7.4.3       Resolving Release Upgrade         7.4.4       Verifying the Upgrade         7.4.5       Recovering from an Interrupted or Failed Update         5       Performing Package Upgrades         7.5.1       Enabling Extended Security Maintenance Upgrade         7.5.2       Performing Package Upgrades using the CLI         7.5.3       Managing Software Upgrades using the GUI         7.5.4       Performing Package Upgrades Using the GUI         7.5.5       Checking for Updates to DGX Station                                                                                                    | epositories                                                                                                    | 46 <b>47</b><br>48905515555555555555555555555555555555555                                                      |
| 6.5<br>7 Up<br>7.1<br>7.2<br>7.3<br>7.3<br>7.4<br>7.4<br>7.4<br>7.4<br>7.4<br>7.4<br>7.4<br>7.5<br>7.4<br>7.5<br>7.1<br>7.5<br>7.1<br>7.1<br>7.1<br>7.1<br>7.1<br>7.1<br>7.1<br>7.1<br>7.1<br>7.1 | 5       Next Steps and Additional Information         5       Next Steps and Additional Information         6       DGX OS 7 Release Upgrade Advisory         7       Getting Release Information for DGX Systems         7       Getting Release Information for DGX Systems         7       Preparing to Upgrade the Software         7.3.1       Connect to the DGX System Console         7.3.2       Verifying the DGX System Connection to the Ref         4       Performing a Release Upgrade from DGX OS 6         7.4.1       Upgrade DGX OS 6 to the Latest Version         7.4.2       Performing the Release Upgrade         7.4.3       Resolving Release Upgrade Conflicts         7.4.4       Verifying the Upgrade         7.4.5       Recovering from an Interrupted or Failed Update         5       Performing Package Upgrades         7.5.1       Enabling Extended Security Maintenance Upgrade         7.5.2       Performing Package Upgrades using the CLI         7.5.3       Managing Software Upgrades using the GUI         7.5.4       Performing Package Upgrades Using the GUI         7.5.5       Checking for Updates to DGX Station         7.5.5       Checking for Updates to DGX Station Software                                                                       | epositories                                                                                                    | 46<br>47<br>489<br>500<br>512<br>555<br>566<br>57<br>588<br>5<br>51<br>555<br>555<br>555<br>555<br>555<br>5    |
| 6.5<br>7 Up<br>7.1<br>7.2<br>7.3<br>7.3<br>7.3<br>7.4<br>7.4<br>7.4<br>7.4<br>7.4<br>7.4<br>7.5<br>7.5<br>7.1<br>7.5<br>7.1<br>7.1<br>7.1<br>7.1<br>7.1<br>7.1<br>7.1<br>7.1<br>7.1<br>7.1        | 5       Next Steps and Additional Information         5       Next Steps and Additional Information         6       DGX OS 7 Release Upgrade Advisory         2       Getting Release Information for DGX Systems         3       Preparing to Upgrade the Software         7.3.1       Connect to the DGX System Console         7.3.2       Verifying the DGX System Connection to the Reference         4       Performing a Release Upgrade from DGX OS 6         7.4.1       Upgrade DGX OS 6 to the Latest Version         7.4.2       Performing the Release Upgrade         7.4.3       Resolving Release Upgrade         7.4.4       Verifying the Upgrade         7.4.5       Recovering from an Interrupted or Failed Updat         5       Performing Package Upgrades         7.5.1       Enabling Extended Security Maintenance Upgra         7.5.2       Performing Package Upgrades on DGX Station         7.5.3       Managing Software Upgrades Using the GUI         7.5.4       Performing Package Upgrades Using the GUI         7.5.5       Checking for Updates to DGX Station Software         7.5.6       Checking for Updates to DGX Station Software         7.5.5       Checking for Updates to DGX Station Software                                                               | epositories                                                                                                    | 46<br>47<br>48<br>48<br>50<br>51<br>53<br>55<br>55<br>55<br>55<br>55<br>55<br>55<br>55<br>55                   |
| 6.5<br>7 Up<br>7.1<br>7.2<br>7.3<br>7.3<br>7.3<br>7.4<br>7.4<br>7.4<br>7.4<br>7.4<br>7.4<br>7.4<br>7.5<br>7.1<br>7.5<br>7.1<br>7.1<br>7.1<br>7.1<br>7.1<br>7.1<br>7.1<br>7.1<br>7.1<br>7.1        | 6.4.7       Additional Software Installed By DGX OS         5       Next Steps and Additional Information         5       Next Steps and Additional Information         6       DGX OS 7 Release Upgrade Advisory         2       Getting Release Information for DGX Systems         3       Preparing to Upgrade the Software         7.3.1       Connect to the DGX System Console         7.3.2       Verifying the DGX System Connection to the Ref         4       Performing a Release Upgrade from DGX OS 6         7.4.1       Upgrade DGX OS 6 to the Latest Version         7.4.2       Performing the Release Upgrade         7.4.3       Resolving Release Upgrade Conflicts         7.4.4       Verifying the Upgrade         7.4.5       Recovering from an Interrupted or Failed Update         5       Performing Package Upgrades         7.5.1       Enabling Extended Security Maintenance Upgra         7.5.2       Performing Package Upgrades Using the CLI         7.5.3       Managing Software Upgrades on DGX Station         7.5.4       Performing Package Upgrades Using the GUI         7.5.5       Checking for Updates to DGX Station Software         7.5.4       Performing Package Upgrades Using the GUI         7.5.5       Checking for Updates to DGX Station Software | 2 2 2 2 2 2 2 2 2 2 2 2 2 2 2 2 2 2 2                                                                                                    | 46<br>47<br>4890055555555555555555555555555555555555                                                           |

| <ul> <li>8.2.3 Upgrading Your GPU Branch</li> <li>8.3 Installing or Upgrading to a Newer CUDA Toolkit Release</li> <li>8.3.1 CUDA Compatibility Matrix and Forward Compatibility</li> <li>8.3.2 Checking the Currently Installed CUDA Toolkit Release</li> <li>8.3.3 Installing or Upgrading the CUDA Toolkit</li> <li>8.4 Installing GPUDirect Storage Support</li> <li>8.4.1 Installing GDS Components</li> <li>8.4.2 Enabling Relaxed Ordering for NVMe Drives</li> <li>8.4.3 Next Steps</li> </ul>                                                                                                    | 62<br>65<br>66<br>67<br>67<br>67<br>68                                                                                                    |
|----------------------------------------------------------------------------------------------------|----------------------------------------------------------------------------------------------------|
| <ul> <li>9 Updating Firmware</li> <li>9.1 Updating the Firmware on ConnectX-7 Cards</li></ul>                                                                                                    | <b>69</b><br>69<br>70<br>71                                                                                                    |
| 10 System Configurations         10.1       Network Configuration         10.1.1       Configuring Network Proxies         10.1.2       For the OS and Most Applications         10.1.3       For the apt Package Manager         10.2       Configuring ConnectX from InfiniBand to Ethernet         10.2.1       Determining the Current Port Configuration         10.2.2       Configuring the Ort         10.3       Docker Configuration         10.4       Enabling Users To Run Docker Containers         10.3.2       Enabling Users To Run Docker Containers         10.3.3       Configuring Docker IP Addresses         10.3.4       Connectivity Requirements for NGC Containers         10.3.5       Configuring CPU Mitigations         10.4       Managing CPU Mitigations         10.4.1       Determining the CPU Mitigations         10.4.2       Disabling CPU Mitigations         10.4.3       Re-enable CPU Mitigations         10.4.4       Re-enable CPU Mitigations         10.5       Performance Impact of Enabling init_on_alloc         10.6       Managing the DGX Crash Dump Feature         10.6.1       Using the Script         10.7       Connecting to Serial Over LAN         10.8       Filesystem Quotas     < | <b>73</b><br>73<br>73<br>74<br>74<br>74<br>75<br>76<br>76<br>77<br>78<br>79<br>80<br>81<br>82<br>82<br>83<br>83<br>84<br>85<br>88<br>88<br>89<br>90<br>90<br>90<br> |
| 11 Managing Self-Encrypting Drives         11.1       Overview                                                                                                    | <b>93</b><br>93                                                                                                    |

| 11.2 Installing the Software                                                           | 94  |
|----------------------------------------------------------------------------------------|-----|
| 11.3 Configuring Trusted Computing                                                     | 94  |
| 11.3.1 Determining Whether Drives Support SID                                          | 95  |
| 11.3.2 Enabling the TPM and Preventing the BIOS from Sending Block SID Requests        | 95  |
| 11.4 Initializing the System for Drive Encryption                                      | 98  |
| 11.5 Enabling Drive Locking                                                            | 98  |
| 11.6 Initialization Examples                                                           | 99  |
| 11.6.1 Example 1: Passing in the JSON File                                             | 99  |
| 11.6.1.1 Determining Which Drives Can be Managed as Self-Encrypting                    | 99  |
| 11.6.1.2 Creating the Drive/Password Mapping JSON Files and Using it to Initialize the |     |
| System                                                                                 | 100 |
| 11.6.2 Example 2: Generating Random Passwords                                          | 101 |
| 11.6.3 Example 3: Specifying Passwords One at a Time When Prompted                     | 101 |
| 11.7 Disabling Drive Locking                                                           | 101 |
| 11.8 Enabling Drive Locking                                                            | 102 |
| 11.9 Exporting the Vault                                                               | 102 |
| 11.10 Erasing Your Data                                                                | 102 |
| 11.11 Clearing the TPM                                                                 | 103 |
| 11.12 Changing Disk Passwords, Adding Disks, or Replacing Disks                        | 103 |
| 11.13 Recovering From Lost Keys                                                        | 103 |
|                                                                                        |     |
| 12 Known Issues                                                                        | 105 |
| 12.1 Update the MLNX Firmware for the Connect-X and Bluefield-3 Adapters               | 105 |
| 12.1.1 Issue                                                                           | 105 |
| 12.1.2 Workaround                                                                      | 105 |
| 12.2 DGX System Device ID Not Found in /usr/share/misc/pci.ids                         | 105 |
| 12.2.1 Issue                                                                           | 105 |
| 12.2.2 Workaround                                                                      | 106 |
| 12.3 Virtualization Not Supported                                                      | 106 |
| 12.3.1 Issue                                                                           | 106 |
| 12.4 Errors Occur When Loading Mirrored Repositories on Air-Gapped Systems             | 106 |
| 12.4.1 Issue                                                                           | 106 |
| 12.4.2 Explanation                                                                     | 107 |
| 12.4.3 Workaround                                                                      | 107 |
|                                                                                        |     |
| 13 DGX US Connectivity Requirements                                                    | 111 |
| 13.1 In-Band Management, Storage, and Compute Networks                                 | 111 |
| 13.2 Out-of-Band Management                                                            | 112 |
| 14 DGX Software Stack                                                                  | 112 |
| 14.1 NVIDIA DGX Software Packages                                                      | 113 |
| 14.1 NVIDIA DOX SOTTWATET ackages                                                      | 113 |
| 14.12 nvidia-system-utils                                                              | 114 |
| 14.1.2 Invidia-system-mlny-drivers                                                     | 115 |
| 14.2 DGX Kernel Parameters                                                             | 115 |
| 14.3 DGX Platform JSON Configuration                                                   | 116 |
| 14.4 DGX Platform ISON Configuration Definitions                                       | 121 |
|                                                                                        |     |
| 15 PXE Boot Setup                                                                      | 125 |
| 15.1 Requirements                                                                      | 125 |
| 15.2 Overview of the PXE Server                                                        | 126 |
| 15.2.1 PXE Server Configuration                                                        | 126 |
| 15.3 TFTP and HTTP Server Verification                                                 | 130 |
| 15.4 Useful Parameters for Configuring Your System's Network Interfaces                | 130 |
| 15.5 Parameters Unique to the Base OS Installer                                        | 130 |
|                                                                                        |     |

| 15.6     | Configure Your DHCP Server                                       | 31       |
|----------|------------------------------------------------------------------|----------|
| 15.7     | (Optional) Configure CX-4/5/6/7 Caros to PAE Boot                | 32<br>22 |
| 15.0     | (Optional) Configure the DGX-Server to PXE Boot Automatically    | 22       |
| 15.0     | Add PXE to the Top of the LIFFI Boot Order                       | 22       |
| 15.9     | Configure Network Boot Priorities                                | 32       |
| 15.10    | Make the DGX-Server PXF Boot                                     | 36       |
| 15.1     | 10.1 Automated PXE Boot Process                                  | 36       |
| 15.1     | 10.2 Manual PXE Boot Process                                     | 36       |
| 15.11    | Other IPMI Boot Options                                          | 37       |
| 15.12    | Autoinstall Customizations                                       | 38       |
| 15.13    | NVIDIA-Specific Autoinstall Variables                            | 39       |
| 15.14    | Common Customizations                                            | 40       |
| 15.15    | Network Configuration                                            | 40       |
| 15.16    | Creating a User                                                  | 40       |
|          |                                                                  |          |
| 16 Air-0 | Sapped Installations 1                                           | 41       |
| 16.1     | Creating a Local Mirror of the NVIDIA and Canonical Repositories | 42       |
| 16.2     |                                                                  | 42       |
| 16.3     | Configuring the Target Air-Gapped System                         | 44       |
| 17 Cloue | d-init Configuration File                                        | 47       |
| 17 1     | Modifying the Configuration File                                 | 47       |
| 17.2     | Drive Partitioning                                               | 50       |
| =        |                                                                  |          |
| 18 Insta | alling Docker Containers 1                                       | 53       |
| 19 Third | 1-Party License Notices                                          | 55       |
| 19.1     | Micron msecli                                                    | 55       |
| 19.2     | Mellanox (QFED)                                                  | 56       |
|          |                                                                  |          |
| 20 Notic | ces 1                                                            | 57       |
| 20.1     | Notice                                                           | 57       |
| 20.2     | Trademarks                                                       | 58       |
| 21 Abou  | It DGX OS 7                                                      | 59       |
| 21.1     | DGX OS 7 Features                                                | 59       |
| 21.2     | Installation and Upgrade                                         | 30       |
| 21.3     | Related Documentation                                            | 31       |
| 21.4     | NVIDIA Enterprise Support                                        | 31       |

# Chapter 1. About DGX OS 7

NVIDIA DGX OS provides a customized installation of Ubuntu Linux with system-specific optimizations and configurations, additional drivers, and diagnostic and monitoring tools. It provides a stable, fully tested, and supported OS to run AI, machine learning, and analytics applications on DGX Supercomputers.

NVIDIA DGX systems are shipped preinstalled with DGX OS to provide a turnkey solution for running AI and analytics workloads. Initial system configuration is deferred to a setup wizard that runs after the first boot. The setup wizard offers users a fast onboarding experience for using DGX systems.

The DGX OS installer is released as an ISO image to reimage a DGX system. The additional software, the NVIDIA DGX Software Stack included in DGX OS is provided as packages that are available from software repositories over the internet.

You also have the option to install the NVIDIA DGX Software Stack on a regular Ubuntu 24.04 while still benefiting from the advanced DGX features. This installation method supports more flexibility, such as custom partition schemes. Cluster deployments also benefit from this installation method by taking advantage of Ubuntu's standardized automated and non-interactive installation process.

# 1.1. DGX OS 7 Features

The following are the key features of the DGX OS 7 release:

- Based on Ubuntu 24.04 with the Linux kernel version 6.8 for the recent hardware and security updates and updates to software packages, such as Python, GCC, and OpenJDK.
- Includes the Ubuntu generic kernel (DGX servers based on x86\_64) and the NVIDIA-optimized Linux kernel (DGX servers based on arm64.)
- Provides access to all NVIDIA GPU driver branches and CUDA toolkit versions.
- ► Uses the NVIDIA DOCA<sup>™</sup> OFED (OpenFabrics Enterprise Distribution) software, which is the successor to MLNX\_OFED.
- Provides the Ubuntu Pro Client's Extended Security Maintenance (ESM) subscription from the Ubuntu Universe repository.
- Supports Emerald Rapids CPUs.
- ▶ Supports the following NVIDIA DGX<sup>™</sup> systems:
  - DGX B200
  - DGX H200
  - DGX H100

- ▶ DGX H800
- DGX A100
- DGX A800
- DGX Station A100
- DGX Station A800

## 1.2. Installation and Upgrade

This document covers installation and upgrade options for DGX OS. It also provides instructions for setting up the system and installing additional software.

#### Initial Setup

If DGX OS 7 is already installed on your DGX system, refer to *Initial Setup* for information about setting up the system on first boot.

After initial setup, refer to *Upgrading the OS* to perform a *package upgrade* to the latest software package versions.

#### Upgrading the OS

To upgrade your DGX OS to the latest software package versions or for information about performing a *release upgrade* from DGX OS 5 or DGX OS 6 to DGX OS 7, refer to *Upgrading the OS*.

#### **Reimaging the System**

To restore a DGX system to a default DGX OS installation and erase all data, you can use the ISO image that includes an autonomous installer. Refer to *Reimaging the System* for more information.

#### Customizing Ubuntu Installation with DGX Software

To install Ubuntu and the DGX Software Stack, refer to *Customizing Ubuntu Installation with DGX Software* for information about automating the installation process, such as a cluster deployment.

## Managing OS and Software Updates

DGX OS and Ubuntu provide additional software packages, including additional NVIDIA software and driver options. Refer to *Managing OS and Software Updates* for more information and installation instructions.

#### Important

Before you upgrade or install any new software, always consult the *Release Notes* for the latest information about available upgrades. You can find out more about the release cadence and release methods for DGX OS in *Release Guidance*.

# 1.3. Related Documentation

Refer to the following documents that are related to DGX OS 7:

DGX Documentation

All documentation for DGX products, including product user guides, software release notes, and firmware update container information

► MIG User Guide

The Multi-Instance GPU (MIG) feature allows the NVIDIA A100 GPU to be securely partitioned into up to seven discrete GPU instances.

► NGC Private Registry

How to access the NGC container registry for using containerized deep learning GPU.

▶ NVSM Software User Guide

Contains instructions for using the NVIDIA System Manager software.

► DCGM Software User Guide

Contains instructions for using the Data Center GPU Manager software.

# 1.4. NVIDIA Enterprise Support

NVIDIA Enterprise Support is the support resource for DGX customers and can assist with hardware, software, or NGC application issues. For more information about how to obtain support, visit NVIDIA Enterprise Support.

# Chapter 2. Release Guidance

This information helps you understand the DGX OS release mechanism, release numbering convention, and options to install and upgrade your DGX OS software.

## Important

Keeping your DGX OS software and firmware up to date is the most important task for protecting your DGX systems. Security-related updates are available from the Ubuntu and NVIDIA repositories. Refer to *Upgrading the OS* for information about performing a package upgrade to the latest software releases and the Upgrades page on Ubuntu's Wiki for additional information.

Ubuntu security updates are announced on Ubuntu Security Notices (USN), which lists known Common Vulnerabilities and Exposures (CVEs) for Ubuntu packages. To keep up to date on NVIDIA security announcements for software and firmware, refer to the Product Security page.

## 2.1. Release Mechanisms

This section provides information about the DGX OS release mechanisms that are available to install or upgrade DGX systems to the latest version of the DGX OS.

## 2.1.1. DGX OS ISO Image

DGX OS is released in the form of an ISO image that includes an autonomous installer and all the software required for running AI, machine learning, and analytics applications. Basic system configuration is deferred to a setup wizard on first boot. The ISO is intended for cases that require reimaging a single system.

Updated versions of the ISO image are available between releases with the following:

- Critical bug fixes and security mitigations.
- Improved installation experience.
- Support for new DGX systems and hardware components.

Always use the latest ISO image unless you need to restore the system to an earlier version.

## 2.1.2. Linux Software Repositories

The DGX OS software, upgrades to DGX OS, and a large pool of additional software are available from software repositories in the form of software packages. Software repositories are storage locations from which your system retrieves the software packages. The repositories used by DGX OS are hosted by Canonical for the Ubuntu OS and NVIDIA for DGX specific software and other NVIDIA software.

Software packages contain the files of the respective software component or closely related components. This includes executables, configuration files, documentation, and metadata, such as dependencies.

New versions of these packages contain bug fixes and security updates. These packages provide an upgrade to a DGX OS release. The repositories are also updated between releases for critical bug fixes, security mitigations, and additional hardware enablement. Updates for supporting a new system or a new hardware component, such as a network card or disk drive, do not affect existing hardware configurations.

System upgrades are cumulative. Your system always receives the latest package versions, which can be newer than the current DGX OS release. You cannot select which upgrades to make or limit upgrades to a specific DGX OS version by default.

## 🛕 Warning

NVIDIA recommends that you do not update packages individually. For example, do not run apt install package-name>.

# 2.2. Release Numbering Convention

The NVIDIA DGX OS release numbering convention is <major>.<minor>. The meaning for major and minor are as follows:

## Major Release

Major releases are typically based on Ubuntu releases. These releases include new kernel versions and new features that might not be backwards compatible. They also include the latest releases of the NVIDIA software.

For example:

- DGX OS 5 is based on Ubuntu 20.04.
- ▶ DGX OS 6 is based on Ubuntu 22.04.
- ▶ DGX OS 7 is based on Ubuntu 24.04.

## Minor Release

Minor releases include new NVIDIA features, bug fixes, and security updates.

- ▶ Minor releases deliver upgrades to the NVIDIA software that are backward compatible.
- ▶ When you upgrade a system, the system remains on the currently installed NVIDIA GPU driver release unless the driver branch reaches the end of support.
- The ISO releases provide a snapshot of all accumulated changes. The release can include a newer NVIDIA GPU driver LTS branch.

Important bug fixes and security updates are provided between releases through the software repositories without having a release number assigned to the change.

# 2.3. Release Cadence

DGX OS is released twice a year, typically around February and August, for the first two years as minor releases. Updates are provided between releases and after the initial two years for the remainder of the supported duration.

# Chapter 3. Release Notes

## Note

Software upgrades are cumulative, which means that your systems will always receive the latest versions of all installed software components. The packages in the repositories can also be newer than the current DGX OS release. Read and evaluate the information and advisories from all relevant releases and later upgrades.

# 3.1. Current Software Versions

The following table shows the current version information of the software packages provided in the NVIDIA and Ubuntu repositories for the NVIDIA DGX Software Stack.

| Component                 | Version                                                                                                    | Additional Information                                                                                                    |
|---------------------------|----------------------------------------------------------------------------------------------------|----------------------------------------------------------------------------------------------------|
| GPU Driver                | 570.86.15                                                                                                    | DGX OS 7: 570.86.15 download                                                                                                    |
| CUDA Toolkit              | 12.8                                                                                                    | R570: 12.8 download                                                                                                    |
| DOCA OFED                 | 2.9.1-2.0.0                                                                                                    | 2.9.1-2.0.0 download                                                                                                    |
| Inbox OFED                | 39.0-1                                                                                                    | For DGX OS 6 only                                                                                                    |
| NCCL                      | 2.25.1                                                                                                    |                                                                                                    |
| cuDNN                     | 9.7.0                                                                                                    |                                                                                                    |
| DCGM                      | 4.1.0                                                                                                    |                                                                                                    |
| GPUDirect Stora<br>(GDS)  | <ul> <li>9e</li> <li>1.13.0 for CUDA</li> <li>1.11.1 for CUDA date 3</li> <li>1.11 for CUDA T</li> <li>1.10 for CUDA T</li> <li>1.9 for CUDA To</li> <li>1.8 for CUDA To</li> <li>1.7 for CUDA To</li> </ul> | Toolkit 12.8<br>Toolkit 12.6 Up-<br>oolkit 12.6<br>oolkit 12.5<br>olkit 12.4<br>olkit 12.3<br>olkit 12.2                                                                                                    |
| NVIDIA Contair<br>Toolkit | er 1.17.3                                                                                                    | <ul> <li>NVIDIA Container Toolkit includes<br/>the following packages:</li> <li>nvidia-container-toolkit:<br/>1.17.3</li> <li>libnvidia-container-tools:<br/>1.17.3</li> <li>libnvidia-container1: 1.17.3</li> </ul> |
| nvidia-peer-memory        | 1.3                                                                                                    |                                                                                                    |

Table 1: Current Software Versions (Last Updated on January 29, 2025)

# Note CUDA Toolkit is installed by default only for DGX stations and is optional for DGX servers. Refer to the CUDA Release Notes for driver compatibility information. For CUDA Toolkit minor version compatibility and the minimum required driver version, refer to CUDA Compatibility. For information about the MLNX\_OFED release transition, refer to the MLNX\_OFED section in Adapter Software.

The following table provides information about the matching firmware versions for the NVIDIA DOCA<sup>TM</sup> Host package with the doca-ofed installation profile v2.9.1.

| 29, 202                | 3)                     |                             |  |
|------------------------|------------------------|-----------------------------|--|
| DGX A100<br>ConnectX-6 | DGX A100<br>ConnectX-7 | DGX H100/H200<br>ConnectX-7 |  |
| 20.43.2026             | 28.43.2026             | 28.43.2026                  |  |

Table 2: Matching Firmware Versions (Last Updated on January 29, 2025)

Firmware for the NVIDIA® BlueField® DPU in NIC mode:

Table 3: BlueField-3 Firmware Versions (Last Updated on January 29, 2025)

| DGX H100/H200 | DGX B200    |
|---------------|-------------|
| BlueField-3   | BlueField-3 |
| 32.43.2026    | 32.43.2026  |

For installation instructions, refer to

- ► ConnectX<sup>®</sup>-7 adapter cards and BlueField<sup>®</sup>-3 cards: Updating Firmware
- ► ConnectX<sup>®</sup>-6 adapter cards: Firmware Downloads

In addition to upgrading to the versions described in this section, performing a *package upgrade* can update the software component versions, the Ubuntu 24.04 LTS version, and Ubuntu kernel, depending on when you perform the upgrade.

## Note

For information about LTS software versions for related networking components, refer to the Networking Long-Term Support Releases page.

## Important

This release incorporates the following updates:

- Ubuntu ConnectX drivers and DOCA-OFED stack.
- Customers are advised to consider these updates and any effect they might have on their application. For example, some MOFED-dependent applications can be affected.
- Best practices support upgrading select systems and verifying that your applications are working as expected before you deploy on additional systems.

# 3.2. Supported DGX Systems

DGX OS 7 supports the following systems:

- DGX B200 (requires DGX OS ISO 7.0.1)
- DGX H200 (requires DGX OS ISO 6.3.1 or later)
- DGX H100 (requires DGX OS ISO 6.0.11 or later)
- DGX H800 (requires DGX OS ISO 6.1.0 or later)
- DGX A100 640 GB
- DGX A100 320 GB
- DGX A800 640 GB
- DGX Station A100 320 GB
- DGX Station A100 160 GB
- DGX Station A800 320 GB

## 3.3. Latest Release

## 3.3.1. DGX OS 7.0.1

## Release Date: January 29, 2025

This release introduces the following new features and updates:

- ▶ Introduces support for the NVIDIA DGX<sup>™</sup> B200 system.
- ▶ Discontinues support for DGX 1V, DGX2, DGX Station systems.
- Adds support for the NVIDIA<sup>®</sup> BlueField<sup>®</sup>-3 DPU in NIC mode on DGX H100/H200 and DGX B200 systems.
  - ▶ NVIDIA BlueField-3 DPU NIC Firmware Release Notes v32.43.2026 LTS
  - NVIDIA BlueField-3 firmware download
- Includes support for the NVIDIA DOCA<sup>™</sup> Host package with the doca-ofed installation profile v2.9.1 (containing the MLNX\_OFED functionality).
  - ► NVIDIA DOCA 2.9.1-2.0.0 download
  - MLNX\_OFED release transition
- ▶ Migrates the repository sources from one-line-style format to the Deb822-style format.
- > The following changes were made to the repositories:
  - OS base: Ubuntu 24.04 LTS
  - ► Kernel: 6.8.0-51-generic
  - NVIDIA GPU Drivers:
    - ▶ Release 570 family (default): 570.86.15

- CUDA Toolkit: 12.8
- ▶ NCCL: 2.25.1
- ▶ cuDNN: 9.7.0
- ▶ DCGM: 4.1.0
- ► GPUDirect Storage: 1.13
- NVSM: 24.09.05
- Docker Engine: 27.4.1
- ► NVIDIA Container Toolkit: 1.17.3
- ► GDRCopy: 2.4.4
- ► MIG Configuration Tool: 0.10.0
- ▶ DLFW: 25.01

# Chapter 4. Initial Setup

This topic describes the setup process when the DGX system is powered on for the first time after delivery or after the system is reimaged.

To start the process, you need to accept the End User License Agreements (EULA) and set up your username and password. To preview the EULA, visit the Enterprise Software Agreements page and click NVIDIA Software License Agreement under NVIDIA AI, DGX and NVIDIA AI Enterprise.

## 4.1. Connecting to the DGX System

During the installation and initial configuration steps, you need to connect to the console of the DGX system. To connect to the DGX system, use one of the following methods:

- ▶ Through a virtual keyboard, video, and mouse (KVM) in the BMC.
- A direct connection with a local monitor and keyboard.

Refer to the appropriate DGX product user guide for a list of supported connection methods and specific product instructions:

- DGX B200 System User Guide
- DGX H100/H200 System User Guide
- DGX A100 System User Guide
- DGX Station A100 User Guide

## 4.2. First Boot Setup Wizard

Here are the steps to complete the first boot process. It differs between the DGX systems:

- ► First Boot Process for DGX Servers
- First Boot Process for DGX Station

## 4.2.1. First Boot Process for DGX Servers

Here are the steps to complete the first boot process for DGX servers.

1. If the DGX OS was installed with an encrypted root filesystem, you will be prompted to unlock the drive. For more information, refer to *Advanced Installation Options (Encrypted Root)*. When you select this menu item, you can encrypt the root filesystem of the DGX system.

Enter nvidia3d at the crypt prompt.

- 2. Accept the EULA to proceed with the DGX system setup.
- 3. Complete the following steps:
  - a. Select your language and locale preferences.
  - b. Select the country for your keyboard.
  - c. Select your time zone.
  - d. Confirm the UTC clock setting.
  - e. Create an administrative user account with your name, username, and password.
    - ▶ This username is also used as the BMC and GRUB username.
    - The BMC software does not accept sysadmin for a username, and you cannot log in to the BMC with that username.

## 1 Note

During this step in the procedure, the default BMC administrator user will be disabled, and a new BMC administrator user will be created.

- ▶ The username must be composed of lower-case letters.
- ▶ The username will be used for administrative activities instead of the root account.
- Ensure you enter a strong password.

If the password that you entered is weak, a warning message appears.

- f. Create a BMC administrator password. The allowed character length for the BMC password depends on the specific DGX product:
  - DGX A100: 13 20 characters
  - DGX Station A100: 13 20 characters
  - DGX H100/H200: 13 20 characters
  - DGX B200: 13 20 characters

After you create your login credentials, the default credentials will no longer work.

- g. Create a GRUB password.
  - Your GRUB password must have at least 8 characters. If it has less than 8 characters, you cannot click Continue.
  - If you continue without entering a password, the GRUB protection will be disabled. For added security, NVIDIA recommends that you set the GRUB password.

- h. Create a root filesystem passphrase. This dialog only appears if root filesystem encryption was selected at the time of the DGX OS installation. For more information, refer to Advanced Installation Options (Encrypted Root). When you select this menu item, you can encrypt the root filesystem of the DGX system.
- i. Select a primary network interface for the DGX system. This should typically be the interface that you will use for subsequent system configuration or in-band management. For example:
  - ▶ DGX A100: enp226s0
  - ▶ DGX H100/H200: eno3
  - DGX B200: eno3

Do not select enp37s0f3u1u3c2, bmc\_redfish0, or similar names, as this interface is intended only for out-of-band management or future support of in-band tools that will access the Redfish APIs.

After you select the primary network interface, the system attempts to configure the interface for DHCP and prompts you to enter the name server addresses.

- If no DHCP is available, click **OK** in the Network autoconfiguration failed dialog box and manually configure the network.
- To configure a static address, click Cancel in the dialog box after the DHCP configuration completes to restart the network configuration steps.
- To select a different network interface, after the DHCP configuration completes, click Cancel in the dialog box to restart the network configuration steps.
- j. If prompted, enter the requested networking information, such as the name server or the domain name.
- k. Select a host name for the DGX system.

After you complete the first boot process, the DGX system configures the operating system, starts the system services, and displays a login prompt on the console. If the IP of the configured network interface is known, you can log in by using the console or secure shell (SSH).

## 拴 Caution

Before issuing a reboot, ensure the NVIDIA RAID configuration service has completed by issuing sudo systemctl status nvidia-raid-config until the Finished NVIDIA RAID Configuration message appears. The configuration service typically takes about 10 minutes to complete.

## 4.2.2. First Boot Process for DGX Station

## Important

You can connect to the system through a remote BMC console using a virtual keyboard, video, and mouse. To use the remote BMC console, ensure that the OnBrd/Ext VGA Select SBIOS configuration is set to OnBoard. If the SBIOS is not configured this way, the system starts the user interface on the display port instead of the remote BMC console. Refer to Using DGX Station A100 as a Server Without a Monitor for details on changing the SBIOS configuration.

When you power on your DGX Station for the first time, you are prompted to accept end user license agreements for NVIDIA software. You are then guided through the process to complete the initial Ubuntu OS configuration.

During the configuration process, to prevent unauthorized users from using non-default boot entries and modifying boot parameters, you need to enter a GRUB password.

- 1. Accept the EULA and click **Continue**.
- 2. Select your language, for example, English English, and click **Continue**.
- 3. Select your keyboard, for example, English (US) and click Continue.
- 4. Select your location, for example, Los Angeles, and click Continue.
- 5. Enter your username and password, enter the password again to confirm it, and click **Continue**.

Here are some requirements to remember:

- ▶ The username must be composed of lower-case letters.
- ▶ The username will be used instead of the root account for administrative activities.
- ▶ It is also used as the GRUB username.
- Ensure you enter a strong password.

If the password that you entered is weak, a warning appears.

- 6. Enter the GRUB password and click **OK**.
  - > Your GRUB password must have at least 8 characters.

If it has less than 8 characters, you cannot click **Continue**.

- ▶ If you do not enter a password, GRUB password protection will be disabled.
- 7. If you perform the automated encryption install, you will be prompted to create a new passphrase for your root filesystem.
  - The default password was seeded with nvidia3d which will be disabled after you complete this step.
  - > This new passphrase will unlock your root filesystem when the system boots.

## 😤 Caution

Following a reboot, ensure that the NVIDIA RAID configuration service has completed by issuing sudo systemctl status nvidia-raid-config until the Finished NVIDIA RAID Configuration message appears. The configuration service typically takes about 10 minutes to complete.

# 4.3. Post-Installation Tasks

After installing the DGX system, you can proceed with the following tasks.

## 4.3.1. Performing Package Updates for DGX Servers

After the DGX Server (A100, A800, H100, H200, H800, or B200) has been installed, the packages in the DGX OS ISO 7.0 image used on the system must be updated immediately.

The NVIDIA DGX<sup>™</sup> B200 Systems ship from the factory with DGX OS 7.0.0 already installed. In most cases, this should be the starting point for performing DGX OS 7.0.1 update with the general availability version of drivers.

## Note

To perform DGX OS updates on systems without an internet connection, refer to *Air-Gapped Instal-lations*.

Follow these steps for the DGX OS updates:

- 1. Add the DOCA Driver to the DGX Server.
- 2. Update Remaining Drivers and Packages.
- 3. Prepare the DGX Server for Future Updates.
- 4. Verify the DGX OS 7.0.1 Update.

## 4.3.1.1 Add the DOCA Driver to the DGX Server

The update from DGX OS 7.0.0 to 7.0.1 uses a DOCA version that resides in a version-specific repository. Add this repository and install the doca-ofed package along with its dependencies following these steps:

```
$ sudo apt update
$ sudo apt install -y doca-repo
$ sudo sed -i -e 's/lts\/latest-2.9/2.9.1-2/' /etc/apt/sources.list.d/doca.sources
$ sudo apt update
$ sudo apt install -y doca-ofed mlnx-nfsrdma-dkms mlnx-nvme-dkms
```

## 4.3.1.2 Update Remaining Drivers and Packages

After DOCA installation, install the updates needed for other packages in DGX OS by following the standard DGX OS update step:

\$ sudo apt full-upgrade

#### 4.3.1.3 Prepare the DGX Server for Future Updates

Now that DGX OS is updated to 7.0.1, revert the version-specific DOCA configuration to allow future upgrades to take effect, and then reboot for the changes to apply, as shown in the following commands:

```
$ sudo rm /etc/apt/sources.list.d/doca.sources
$ sudo apt reinstall doca-repo -o Dpkg::Options::="--force-confmiss"
$ sudo reboot
```

#### 4.3.1.4 Verify the DGX OS 7.0.1 Update

After the update, confirm if the update is completed by reviewing the /etc/dgx-release file.

The file should indicate that DGX OS 7.0.0 was initially used with two 0TA lines at the end containing the DGX OS 7.0.1 version and installation date. For example,

```
$ cat /etc/dgx-release
DGX_NAME="DGX Server"
DGX_PRETTY_NAME="NVIDIA DGX Server"
DGX_SWBUILD_DATE="2025-01-13-10-40-54"
DGX_SWBUILD_VERSION="7.0.0"
DGX_COMMIT_ID="a610e60"
DGX_PLATFORM="DGX Server for DGX B200"
DGX_SERIAL_NUMBER="1663724000002"
DGX_OTA_VERSION="7.0.1"
DGX_OTA_DATE="Wed Jan 29 09:16:58 AM PST 2025"
```

## 4.3.2. Performing Package Updates for DGX Stations

After the DGX Station (Station A100 or Station A800) has been installed, the packages in the DGX OS ISO 7.0 image used on the system must be updated immediately.

```
$ sudo apt update
$ sudo apt full-upgrade
$ sudo reboot
```

For more information, refer to Performing Package Upgrades.

# 4.3.3. Adding Support for Additional Languages to the DGX Station

During the initial Ubuntu OS configuration, you are prompted to select the default language on the *DGX Station*. If the language that you select is in the DGX OS 7 software image, it is installed in addition to English, and you will see that language after you log in to access your desktop. If the language that you select is not included, you will still see English after logging in, and you will need to install the language separately.

The following languages are included in the DGX OS 7 software image:

- English
- Chinese (Simplified)
- French
- German
- Italian
- Portuguese
- Spanish

For information about how to install languages, refer to Install languages.

## 4.3.4. Configuring Your DGX Station

The DGX Display Adaptor card provides DGX OS with multiple display outputs, which allow you to connect multiple monitors to the DGX Station A100. If you plan to use more than one display, configure the DGX Station A100 to use multiple displays after you complete the initial DGX OS configuration. See *First Boot Process for DGX Station*.

When you power on your DGX station for the first time, you are prompted to accept end user license agreements for NVIDIA software. You are then guided through the process to complete the initial Ubuntu OS configuration.

1. Connect the displays that you want to use to the mini DisplayPort (DP) connectors at the back of the unit.

## Note

DGX Station A100 also supplies two mini DP to DP adapters if your monitors do not natively support mini DP input.

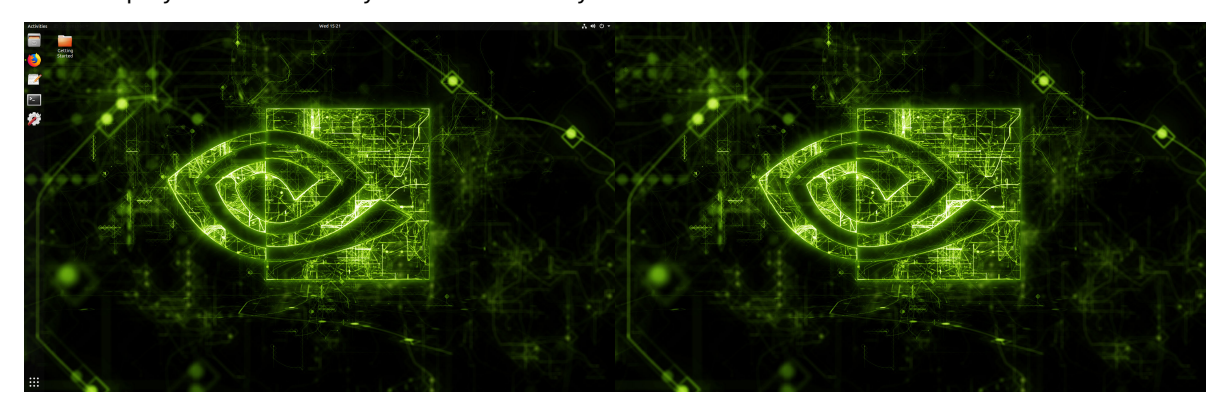

Each display is automatically detected when you connect it.

- 2. (Optional) If necessary, adjust the display configuration, such as switching the primary display or changing monitor positions or orientation.
  - a. Open the Displays window.
  - b. In the Displays window, update the necessary display settings and click **Apply**.

| < | Devices          | Displays – 🗆                    |  |  |  |  |
|---|------------------|---------------------------------|--|--|--|--|
| Ø | Displays         | Display Mode                    |  |  |  |  |
|   | Keyboard         |                                 |  |  |  |  |
| Ŷ | Mouse & Touchpad | Join Displays A Mintol          |  |  |  |  |
| 8 | Printers         | <b>Display Arrangement</b>      |  |  |  |  |
| Ü | Removable Media  |                                 |  |  |  |  |
| G | Thunderbolt      | 2                               |  |  |  |  |
| Ř | Wacom Tablet     |                                 |  |  |  |  |
| 2 | Color            |                                 |  |  |  |  |
|   |                  | Primary Display 2 Dell Inc. 24" |  |  |  |  |
|   |                  |                                 |  |  |  |  |
|   |                  | Dell Inc. 24" Dell Inc. 24"     |  |  |  |  |
|   |                  | Orientation Landscape           |  |  |  |  |
|   |                  | Resolution 1920 × 1200 (16:10)  |  |  |  |  |
|   |                  | Scale 100 % 200 %               |  |  |  |  |
|   |                  | Refresh Rate 59.95 Hz           |  |  |  |  |

# 4.3.5. Enabling Multiple Users to Remotely Access the DGX System

To enable multiple users to remotely access the DGX system, an SSH server is installed and enabled on the DGX system.

Add other Ubuntu OS users to the DGX system to allow them to remotely log in to the DGX system through SSH. Refer to Add a new user account for more information.

For information about logging in remotely through SSH, see Connecting to an OpenSSH Server on the Ubuntu Community Help Wiki.

## Important

The DGX system does not provide any additional isolation guarantees between users beyond the guarantees that the Ubuntu OS offers. For guidelines about secure access to the DGX system over SSH, see Configuring an OpenSSH Server on the Ubuntu Community Help Wiki.

# Chapter 5. Reimaging the System

This section provides information about installing the DGX OS by reimaging the system from the DGX OS ISO image.

DGX OS is already preinstalled on new DGX systems and only requires reimaging in limited cases. If your system is already running DGX OS 7, you can skip to *Initial Setup* for instructions about the initial setup of the system. To upgrade a system from DGX OS 5 or DGX OS 6, refer to *Upgrading the OS*.

You also have the option to install Ubuntu and the DGX software manually, for example, if you require custom installation options, such as a specific drive partition scheme. For more information, refer to *Customizing Ubuntu Installation with DGX Software*. It also describes automating the installation process, such as cluster deployments.

The following situations require you to reimage a DGX system:

- Install the latest version on a new system.
- Install an older version.
- ▶ The OS becomes corrupted.
- ▶ The OS drive is replaced or both drives in a RAID-1 configuration are replaced.
- Encrypt the root filesystem.
- Revert the DGX system to the originally installed DGX OS.

## 拴 Caution

Reimaging the system erases all data stored on the OS drives. This includes the /home partition, where all users' documents, software settings, and other personal files are stored. If you need to preserve data through the reimaging, you can move the files and documents to the /raid directory and install the DGX OS software with the option to preserve the RAID array content.

The reimage process does not change persistent hardware configurations such as MIG settings or data drive encryption.

#### Important

After completing the installation, refer to *Upgrading the OS* to perform a package upgrade to the latest available software versions available since the DGX OS ISO release, including security updates.

# 5.1. Obtaining the DGX OS ISO Image

## \rm 1 Note

Before you begin, ensure that you have an active NVIDIA Enterprise Support account.

To ensure that you install the latest available version of DGX OS, obtain the latest ISO image file from **NVIDIA Enterprise Support**:

- 1. Go to the Download Center.
- 2. Choose Server/Workstation -> DGX and select All Downloads for your system.
- 3. Click the download link for the latest ISO release to go to the announcement.
- 4. Download the ISO image that is referenced in the announcement and save it to your local disk.
- 5. Run the md5sum command to print the MD5 hash and compare it with the value in the announcement. For example:

\$ md5sum DGXOS-7.0.0-2024-11-27-14-53-26.iso

Example output:

```
9b68de74120d0d01dc60e0b3765e60b4 DGX0S-7.0.0-2024-11-27-14-53-26.iso
```

# 5.2. Installing the DGX OS Image

Install the DGX OS ISO image in one of the following ways:

▶ Remotely through the BMC for systems that provide a BMC

For instructions, refer to Installing the DGX OS Image Remotely Through the BMC.

▶ Locally from a UEFI-bootable USB flash drive or DVD-ROM

For instructions, refer to *Installing the DGX OS Image from a USB Flash Drive or DVD-ROM*. After obtaining the DGX OS 7 ISO image from NVIDIA Enterprise Support, create a bootable installation medium, such as a USB flash drive or DVD-ROM that contains the image.

# 5.2.1. Installing the DGX OS Image Remotely Through the BMC

These instructions describe how to re-image the system remotely through the BMC.

After obtaining the DGX OS 7 ISO image from NVIDIA Enterprise Support, ensure the host that you use for your web browser can access the ISO image file.

1. Log in to the BMC.

For more information, refer to *Connecting to the DGX System*.

- 2. Select **Remote Control** and then click **Launch KVM**.
- 3. Set up the ISO image as virtual media.
  - 1. From the top bar, select Browse File, locate and select the DGX OS ISO file, and click Open.
  - 2. Click Start Media.
- 4. Reset the system and boot the virtual media image.
  - 1. From the top menu, choose **Power > Hard Reset**, and then click **Perform Action**.
  - 2. Click **Yes** and then **OK** at the Power Control dialogs.

Wait for the system to power down and then come back online.

3. Refer to *DGX OS ISO Boot Options* for a description of the GRUB menu options and for instructions on completing the installation process.

# 5.2.2. Installing the DGX OS Image from a USB Flash Drive or DVD-ROM

After obtaining the DGX OS 7 ISO image from NVIDIA Enterprise Support, create a bootable installation medium, such as a USB flash drive or DVD-ROM, that contains the image.

- > To create a bootable USB flash drive, refer to one of the following links for more information:
  - ▶ On Linux, refer to Creating a Bootable USB Flash Drive by Using the dd Command.
  - ► On Windows, refer to Creating a Bootable USB Flash Drive by Using Akeo Rufus.
- To create a bootable DVD ROM, refer to Burning the ISO on to a DVD-ROM on the Ubuntu Community Help Wiki for more information about the available methods.

## 5.2.2.1 Creating a Bootable USB Flash Drive by Using the dd Command

On a Linux system, you can use the dd command to create a bootable USB flash drive that contains the DGX OS software image.

## \rm 1 Note

To ensure that the resulting flash drive is bootable, use the dd command to perform a device bit copy of the image. If you use other commands to perform a simple file copy of the image, the resulting flash drive may not be bootable.

Ensure that the following prerequisites are met:

The correct DGX OS software image is saved to your local disk.

For more information, refer to *Obtaining the DGX OS ISO Image*.

- ▶ The USB flash drive meets the following requirement:
  - ▶ The USB flash drive has a capacity of at least 16 GB.
  - ▶ (DGX A100 only) The partition scheme on the USB flash drive is a GPT partition for UEFI.

Create the bootable USB Flash drive:

1. Plug the USB flash drive into one of the USB ports of your Linux host. Obtain the device name of the USB flash drive by running the Isblk command.

lsblk

You can identify the USB flash drive from its size, which is much smaller than the size of the SSDs in the DGX software, and from the mount points of any partitions on the drive, which are under /media.

In the following example output, the device name of the USB flash drive is sde.

| NAME  | MAJ:MIN | RM | SIZE | RO | TYPE | MOUNTPOINT                    |
|-------|---------|----|------|----|------|-------------------------------|
| sda   | 8:0     | 0  | 1.8T | 0  | disk |                               |
| _sda1 | 8:1     | 0  | 121M | 0  | part | /boot/efi                     |
| _sda2 | 8:2     | 0  | 1.8T | 0  | part | /                             |
| sdb   | 8:16    | 0  | 1.8T | 0  | disk |                               |
| _sdb1 | 8:17    | 0  | 1.8T | 0  | part |                               |
| sdc   | 8:32    | 0  | 1.8T | 0  | disk |                               |
| sdd   | 8:48    | 0  | 1.8T | 0  | disk |                               |
| sde   | 8:64    | 1  | 7.6G | 0  | disk |                               |
| _sde1 | 8:65    | 1  | 7.6G | 0  | part | /media/deeplearner/DGXSTATION |

2. As root, convert and copy the image to the USB flash drive.

sudo dd if=<path-to-ISO-image> bs=2048 of=<usb-drive-device-name>

#### 🛕 Warning

The dd command erases all data on the device that you specify in the of argument. To avoid losing data, ensure that you specify the correct path to the USB flash drive.

#### 5.2.2.2 Creating a Bootable USB Flash Drive by Using Akeo Rufus

On a Windows system, you can use the Akeo Reliable USB Formatting Utility (Rufus) to create a bootable USB flash drive that contains the DGX OS software image.

Ensure that the following prerequisites are met:

▶ The correct DGX OS software image is saved to your local disk.

For more information, refer to *Obtaining the DGX OS ISO Image*.

The USB flash drive has a capacity of at least 16 GB.

Follow these steps to create the bootable USB Flash drive:

- 1. Plug the USB flash drive into one of the USB ports of your Windows system.
- 2. Download and launch the Akeo Reliable USB Formatting Utility (Rufus).
- 3. In Drive Properties, select the following options:
  - 1. In **Device**, select your USB flash drive.
  - 2. In **Boot selection**, click **SELECT**, locate, and select the DGX OS software image.

You can leave the other settings at the default.

4. Click **Start**. This step prompts you to select whether to write the image in ISO Image mode (file copy) or DD Image mode (disk image).

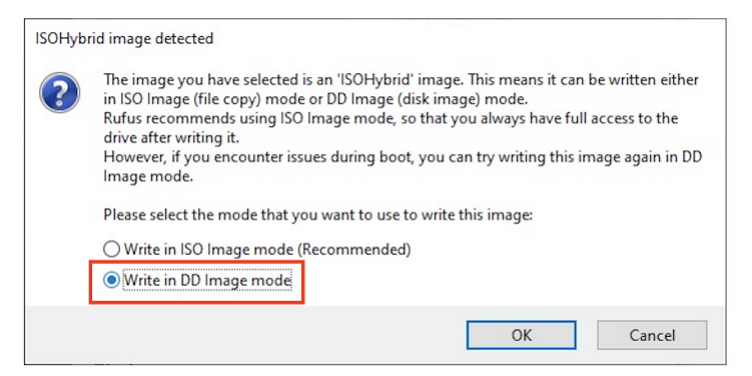

5. Select Write in DD Image mode and click OK.

## 5.2.3. Booting the DGX OS ISO image

These instructions describe how to boot the DGX OS ISO image locally.

- 1. Plug the USB flash drive containing the OS image into the DGX system.
- 2. Connect a monitor and keyboard directly to the DGX system.
- 3. Boot the system and then press F11 when the NVIDIA logo appears to access the boot menu.
- 4. Select the USB volume name that corresponds to the inserted USB flash drive and boot the system from it.

Refer to *DGX OS ISO Boot Options* for a description of the GRUB menu options and for information about completing the installation process.

## 5.3. DGX OS ISO Boot Options

This section provides information about the available installation and boot options of the DGX OS ISO installer.

These instructions assume that you have booted the DGX OS ISO, either remotely through the BMC or locally from a USB flash drive.

- > When the system boots up, select one of the following options from the GRUB menu:
  - Install DGX OS <version>
  - Install DGX OS <version>: Without Reformatting Data RAID (does not mount /raid)
  - Advanced Installation Options Install DGX OS <version> Without NVIDIA Drivers Install DGX OS <version> With Encrypted Root - Install DGX OS <version> With Encrypted Root and Without Reformatting Data RAID
  - Boot Into Live Environment
  - Check Media for Defects

See the following sections for more information about these options.

▶ Verify that the DGX system booted up and that the image is being installed.

This process will iterate through the software components and copy and install them showing the executed commands. This process generally takes between 15 and 60 minutes, depending on DGX platform, and how the system is being imaged (for example, BMC over a slow network or locally with a fast USB flash drive).

## Note

On DGX servers, the NVIDIA InfiniBand driver is installed and the firmware on the ConnectX cards is updated. This process can take up to 5 minutes for each card. Other system firmware is not updated.

After the installation is complete, the system reboots into the OS, and prompts for configuration information. Refer to *Initial Setup* for more information about how to boot up the DGX system for the first time after reimaging the system.

## 5.3.1. Install DGX OS

Here are the steps to install your DGX system and reformat the data RAID.

When you accept this option, the installation process repartitions all drives, including the OS and the data drives. The data drives are configured as a RAID array and mounted under the /raid directory. This process overwrites all the data and file systems that might exist on the OS and data drives. The RAID array on the DGX data disks is intended to be used as a cache and not for long-term data storage, so reformatting the data RAID should not be disruptive.

These changes are preserved across system reboots.

## 5.3.2. Install DGX OS without Reformatting the Data RAID

Here are the steps to install your DGX system without reformatting the data RAID.

The RAID array on the DGX data disks is intended for use as a cache and not for long-term data storage, so this should not be disruptive. However, if you are an advanced user and have set up the disks for a non-cache purpose and want to keep the data on those drives, select **Install DGX system without Reformatting the Data RAID** option at the boot menu during the boot installation. This option retains data on the RAID disks, and the following tasks are completed:

- Installs the cache daemon but leaves it disabled by commenting out the RUN=yes line in /etc/ default/cachefilesd
- Creates a /raid directory, leaves it out of the file system table by commenting out the entry containing /raid in /etc/fstab
- Does not format the RAID disks.

When the installation is completed, you can repeat any configuration steps that you had performed to use the RAID disks as other than cache disks. You can always choose to use the RAID disks as cache disks later by enabling cachefilesd and adding /raid to the file system table:

1. Uncomment the #RUN=yes line in /etc/default/cachefilesd.
- To mount a block device or RAID array at /raid, uncomment the /raid line in /etc/fstab.
   Ensure to replace <device> with the proper value for your environment.
- 3. Run the following:
  - 1. Mount / raid.

sudo mount /raid

2. Reload the systemd manager configuration.

systemctl daemon-reload

3. Start the cache daemon.

systemctl start cachefilesd

These changes are preserved across system reboots.

# 5.3.3. Advanced Installation Options (Encrypted Root)

When you select this menu item, you can encrypt the root filesystem of the DGX system.

### Note

Select this option only if you want to encrypt the root filesystem.

Aside from the encrypted root filesystem, the behavior is identical to the default installation.

Selecting **Encrypted Root** instructs the installer to encrypt the root filesystem. The encryption is fully automated, and you will be required to manually unlock the root partition by entering a passphrase at the console (through a direct keyboard and mouse connection or through the BMC) each time the system boots.

When you power on your DGX system for the first time, you are prompted to accept end user license agreements for NVIDIA software. You are then guided through the process to complete the initial Ubuntu OS configuration, you can create your passphrase for the drive. If necessary, you can change this passphrase later. For more details see *First Boot Process for DGX Servers* or *First Boot Process for DGX Station*.

### Note

Encryption cannot be enabled or disabled after the installation. To change the encryption state again, you need to reimage the drives.

# 5.3.4. Boot Into a Live Environment

The DGX OS installer image can also be used as a Live image, which means that the image boots up and runs a minimal DGX OS in system memory and does not overwrite anything on the disks in the system.

Live mode does not load drivers and is essentially a simple Ubuntu Server configuration. This mode can be used as a tool to debug a system when the disks on the system are not accessible or should not be touched.

In a typical operation, this option should not be selected.

# 5.3.5. Check Disc for Defects

Here is some information about how you can check the disc for defects.

If you are experiencing anomalies when you install the DGX OS and suspect the installation media might have an issue, select this item to complete an extensive test of the installation media contents.

The process is time-consuming, and the installation media is usually not the source of the problem. In a typical operation, this option should not be selected.

# Chapter 6. Customizing Ubuntu Installation with DGX Software

This section explains the steps for installing and configuring Ubuntu and the NVIDIA DGX Software Stack on DGX systems.

DGX OS provides a customized Ubuntu installation with additional software from NVIDIA to provide a turnkey solution for running AI and analytics workloads. The additional software, the NVIDIA DGX Software Stack, comprises platform-specific configurations, diagnostic and monitoring tools, and drivers that are required for a stable, tested, and supported OS to run AI, machine learning, and analytics applications on DGX systems.

You also have the option to install the NVIDIA DGX Software Stack on top of a vanilla Ubuntu distribution while still benefiting from the advanced DGX features. This installation method supports more flexibility, such as custom partition schemes.

Cluster deployments also benefit from this installation method by taking advantage of Ubuntu's standardized automated and non-interactive installation process. Starting with Ubuntu 20.04, the installer introduced a new mechanism for automating the installation allowing system administrators to install a system unattended and non-interactively. You can find information for creating such a cloud-init configuration file in *Cloud-init Configuration File*. For more information, refer to Ubuntu Automated Server Installation.

The intended audience is IT professionals managing a cluster of DGX systems and integration partners.

# 6.1. Prerequisites

The following prerequisites are required or recommended, where indicated.

# 6.1.1. Ubuntu Software Requirements

The DGX Software Stack requires the following software versions:

- Ubuntu 24.04
- Linux Kernel 6.8

# 6.1.2. Access to Software Repositories

The DGX Software Stack is available from repositories that can be accessed from the internet. If your installation does not allow connection to the internet, see appendix *Air-Gapped Installations* for information about installing and upgrading software on "air-gapped" systems.

If you are using a proxy server, follow the instructions in the section *Network Configuration* for setting up a proxy configuration.

# 6.2. Installation Considerations

Installing the NVIDIA DGX Software Stack on Ubuntu allows you to select from additional configuration options that would otherwise not be available with the preconfigured DGX OS installer. This includes drive partitioning, filesystem choices, and software selection.

Before you start installing Ubuntu and the NVIDIA DGX Software Stack, you should evaluate the following options. The installation and configuration instructions will be covered in the respective section of this document.

# 6.2.1. System Drive Mirroring (RAID-1) [recommended]

The DGX B200, DGX H100/H200, and DGX A100 systems embed two system drives for mirroring the OS partitions (RAID-1). This ensures data resiliency if one drive fails. To enable mirroring, you need to enable it during the drive configuration of the Ubuntu installation. It cannot be enabled after the installation.

# 6.2.2. Data Drive RAID-0 or RAID-5

DGX systems are equipped with multiple data drives that can be configured as RAID-0 for performance or RAID-5 for resiliency. RAID-0 provides the maximum storage capacity and performance but does not provide any redundancy. If a single SSD in the array fails, all data stored on the array is lost.

RAID-O is recommended for data caching. You can use cachefilesd to provide caching for NFS shares. The network file system (NFS) is required to take advantage of the cache file system. RAID-5 should be used for persistent data storage.

You have the option to configure RAID and data caching after the initial Ubuntu installation using the nvidia-config-raid tool or during the Ubuntu installation. The nvidia-config-raid tool is recommended for manual installation.

# 6.2.3. System Drive Encryption [optional]

Root filesystem encryption is a software-based method to protect the content stored in the system partition(s) from unauthorized access by encrypting the data on-the-fly. It requires users to unlock the filesystem on every boot, either manually by entering a passphrase or automatically using a centralized key server.

System drive encryption can only be enabled during the installation of Ubuntu.

# 6.2.4. Data Drive Encryption [optional]

Data drive encryption is only supported on DGX B200, DGX H100/H200, and DGX A100 systems equipped with self-encrypting drives (SED). It can be enabled after Ubuntu is installed using the nv-encrypt tool. It requires either to store the keys in the TPM or external key-management.

# 6.2.5. System Drive Partitioning

Ubuntu uses only a single partition for the entire filesystem by default. This can be configured during the Ubuntu installation for deployments that require a more faceted partition scheme for security reasons. The recommended partitioning scheme is to use only a single partition for the Linux root partition with the ext4 filesystem.

# 6.3. Installing Ubuntu

There are several methods for installing Ubuntu as described in the Ubuntu Server Guide.

For convenience, this section provides additional instructions that are specific to DGX for installing Ubuntu following the Basic Installation. If you have a preferred method for installing Ubuntu, skip this section.

Steps that are covered in this section:

Connecting to the DGX system

- Booting from the installation media
- > Running the Ubuntu installer (including network and storage configuration steps)

# 6.3.1. Booting from the Installation Media

During the installation and configuration steps, you need to connect to the console of the DGX system. Refer to *Connecting to the DGX System* for more details.

Boot the Ubuntu ISO image in one of the following ways:

Remotely through the BMC for systems that provide a BMC

For instructions, refer to Installing the DGX OS Image Remotely Through the BMC.

▶ Locally from a UEFI-bootable USB flash drive or DVD-ROM

For instructions, refer to Installing the DGX OS Image from a USB Flash Drive or DVD-ROM.

### 6.3.2. Running the Ubuntu Installer

After booting the ISO image, the Ubuntu installer should start and guide you through the installation process.

### Note

The screenshots in the following steps are taken from a DGX A100. Other DGX systems have differences in drive partitioning and networking.

During the boot process of the ISO image, you might see some error messages due to older drivers, etc. They can be safely ignored.

1. Select your language at the welcome screen, and then follow the instructions to select whether to update the installer (if offered) and to choose your keyboard..

| Willkommen! Bienven                                                                                                | ue! Helcome! Добро пожаловать! Helkom!                                                                                                    | [Help]            |
|----------------------------------------------------------------------------------------------------|----------------------------------------------------------------------------------------------------|-------------------|
| Use UP, DOWN and EN                                                                                                | TER keys to select your language.                                                                                                    |                   |
| Use UP, DOHN and EN<br>C<br>C<br>C<br>C<br>C<br>C<br>C<br>C<br>C<br>C<br>C<br>C<br>C<br>C<br>C<br>C<br>C<br>C<br>C | TER keys to select your language.<br>Asturianu<br>Bahasa Indonesia<br>Català<br>Deutsch<br>English<br>English (UK)<br>Español<br>Français<br>Hrvatski<br>Latviski<br>Latviski<br>Latviskai<br>Magyar<br>Norsk bokmål<br>Polski<br>Suomi<br>Svenska<br>Čeština<br>Elatur vin |                   |
|                                                                                                    | Беларуская<br>Русский<br>Српски                                                                                                    | ▶ ]<br>▶ ]<br>▶ ] |
| ť                                                                                                    | Українська                                                                                                    | • ]               |

2. At the Network connections screen, configure your network.

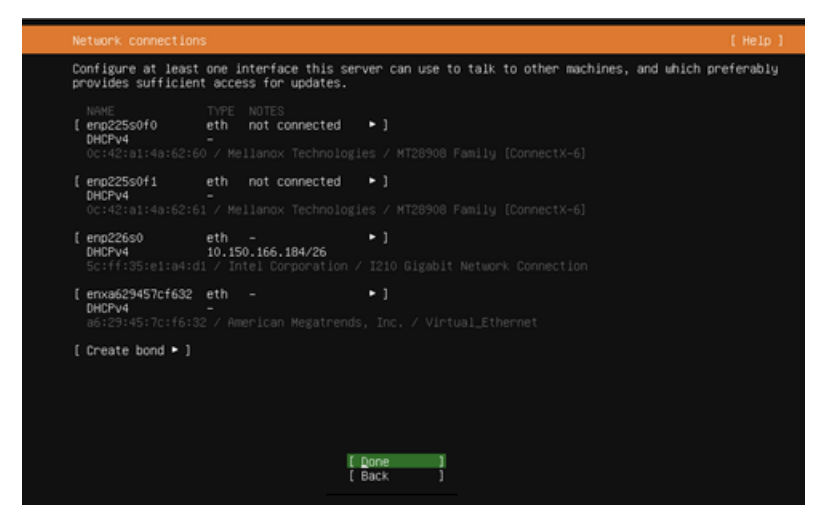

The installer tries to automatically retrieve a DHCP address for all network interfaces, so you should be able to continue without any changes. However, you also have the option to manually configure the interface(s).

- 3. At the Guided storage configuration screen, configure the partitioning and file systems. All DGX systems are shipped preinstalled with DGX OS. The drives are, therefore, already partitioned and formatted. DGX OS installer configures a single ext4 partition for the root partition in addition to the EFI boot partition. You have the following options:
  - ▶ Keep the current partition layout and formatting [recommended].
  - Create a custom partition scheme [advanced].
  - Use a single disk with the default Ubuntu partition scheme.

Creating a new custom partition scheme with a RAID configuration is a more involved process and out of the scope for this document. Refer to the Ubuntu installation guide for more information. When you choose the option to use an entire disk, Ubuntu will only use one of the two redundant boot drives.

🚯 Note

The RAID level for the data drive can be changed after the installation of Ubuntu.

The following instructions describe the steps for keeping the current partition layout. It still requires you to re-create and reformat the partitions.

a. Select Custom storage layout, and then click Done.

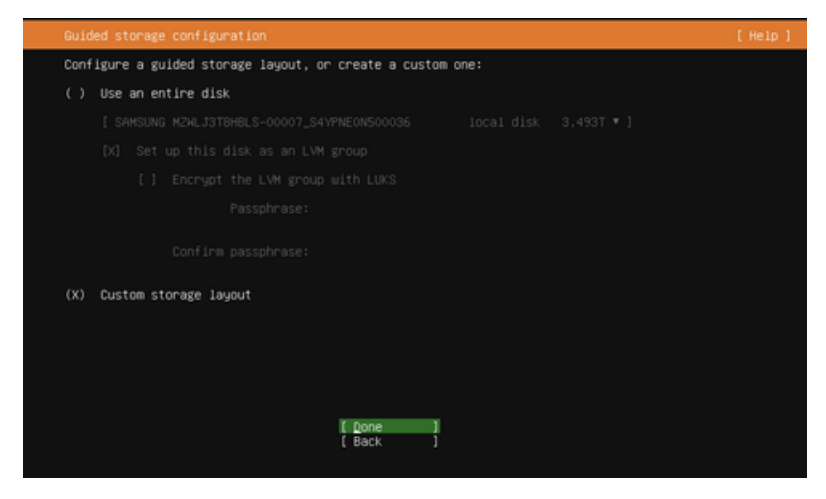

b. Identify the system drive.

The system drive on the DGX A100, DGX H100/H200, and DGX B200 is a RAID 1 array and you should find it easily.

c. Select the system drive, and then click Format.

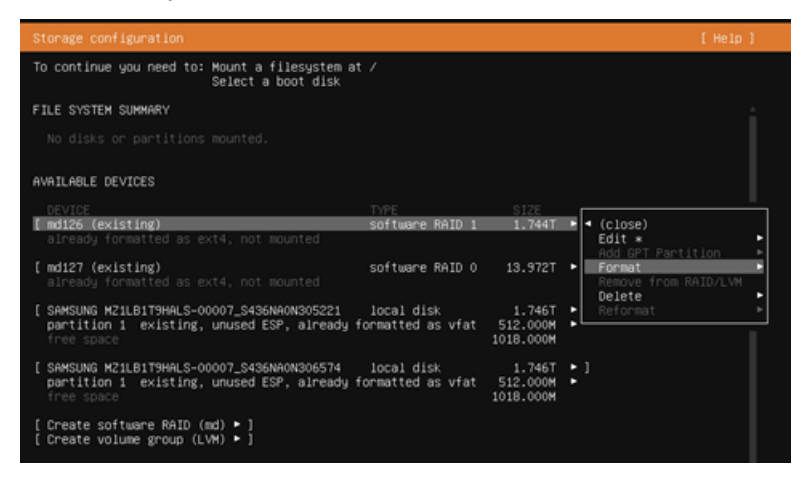

d. Set Format to ext4.

Do not select Leave formatted as <filesystem>.

| Storage configuration                                          |                       | [Help] |
|----------------------------------------------------------------|-----------------------|--------|
| To continue you need to: Mount a<br>Select                     |                       |        |
| FILE SYSTEM SUMMARY                                            |                       | ÷      |
| No disks or partitions mounted                                 |                       |        |
| AVAILABLE DEVICES                                              |                       |        |
| DEVICE<br>[ mdi26 (existing)<br>already formatted as ext4, not |                       |        |
| [ md127 (existing)<br>already f                                |                       |        |
| [ SAMSUNG M<br>partition Format: Leav<br>free spac             | e formatted as ext4 < |        |
| (SAMSUNG M Mount: xfs<br>partition free spac                   | s I                   |        |
| [ Create so<br>[ Create vo                                     | ;                     |        |

### e. Set Mount to /.

|                                                                                                    |                                                                         |                                                                        | ±       |
|----------------------------------------------------------------------------------------------------|-------------------------------------------------------------------------|------------------------------------------------------------------------|---------|
|                                                                                                    |                                                                         |                                                                        |         |
|                                                                                                    |                                                                         |                                                                        |         |
| DEVICE<br>[ md126 (existing)<br>already formatted as ext<br>[ md127 (existing)<br>already f<br>[ SAMSUNG M<br>partition<br>free spac<br>[ SAMSUNG M<br>[ SAMSUNG M | /boot<br>/home<br>/srv<br>/usr<br>/var<br>/var<br>/var/lib<br>Other<br> | TYPE<br>software RAID 1<br>software RAID 0<br>nd/or mount md126<br>v ] | $\neg $ |
| partition<br>free spac<br>[ Create so<br>[ Create vo                                                                                                    | [                                                                       | J<br>Done ]<br>Cancel ]                                                |         |
|                                                                                                    |                                                                         |                                                                        |         |

f. Set the boot flag on the raw devices.

Identify the system drives under AVAILABLE DEVICES (not the RAID array) and select Use as Boot Device for the first device. On DGX A100, DGX H100/H200, and DGX B200 that have two drives, repeat this process for the second drive and select Use as another Boot Device.

| Storage configuration                                                                                    |                                |                                 |                                                        | [Help]           |
|----------------------------------------------------------------------------------------------------|--------------------------------|---------------------------------|--------------------------------------------------------|------------------|
| To continue you need to: Select a boot disk                                                              |                                |                                 |                                                        |                  |
| FILE SYSTEM SUMMARY                                                                                      |                                |                                 |                                                        |                  |
| MOUNT POINT SIZE TYPE DEVICE TYP<br>[/ 1.744T new ext4 existing s                                        | E<br>oftware RAID 1 ⊨ )        |                                 |                                                        |                  |
| AVAILABLE DEVICES                                                                                        |                                |                                 |                                                        |                  |
| DEVICE<br>[ md127 (existing)<br>aiready formatted as ext4, not mounted                                   | TYPE<br>software RAID 0        | SIZE<br>13.972T                 | ► 1                                                    |                  |
| [ SAMSUNG MZILBITSHALS-00007_S435N40N305221<br>partition 1 existing, unused ESP, already f<br>free space | local disk<br>ormatted as vfat | 1.746T<br>512.000M<br>1018.000M | <ul> <li>(close)</li> <li>Info<br/>Reformat</li> </ul> | •                |
| [ SAMSUNG M21LB1T9HALS-00007_S436NA0N306574<br>partition 1 existing, unused ESP, already f<br>free space | local disk<br>ormatted as vfat | 1.746T<br>512.000M<br>1018.000M | Format     Remove from R     Use As Boot 0             | AID/LVM<br>evice |
| [ Create software RAID (md) ► ]<br>[ Create volume group (LVM) ► ]                                       |                                |                                 |                                                        |                  |
| USED DEVICES                                                                                             |                                |                                 |                                                        |                  |
| DEVICE<br>[ md126 (existing)<br>to be reformatted as ext4, mounted at /                                  | TYPE<br>software RAID 1        | SIZE<br>1.744T                  | • 1                                                    |                  |
| [ SAMSUNG MZ1LB1T9HALS-00007_S436NA0N305221<br>partition 2 existing, component of software               | local disk<br>RAID 1 md126     | 1.746T<br>1.745T                | <b>1</b>                                               |                  |
| [ SAMSUNG MZ1LB1T9HALS-00007_S436NA0N306574<br>partition 2 existing, component of software               | local disk<br>RAID 1 md126     | 1.746T<br>1.745T                | <b>;</b> 1                                             |                  |
| [ SAMSUNG MZWLJ3T8HBLS-00007_S4YPNE0N500036<br>component of software RAID 0 md127                        | local disk                     | 3.493T                          | ▶ 1                                                    |                  |
| ( )<br>[ R<br>[ 8                                                                                        | one ]<br>eset ]<br>ack ]       |                                 |                                                        |                  |

- g. Complete the configuration.
  - RAID 0 array: In most cases, the RAID 0 array for the data drives will have already been created from the factory. If it has not been created, you can either create the array in the Storage Configurations dialog or by using the config\_raid\_array tool after completing the Ubuntu installation.
  - Enable drive encryption (Optional): Encryption can only be enabled during the Storage configuration; it cannot be changed after the installation. To change the encryption state again, you need to reinstall the OS. To enable drive encryption, you have to create a virtual group and volume. This is out of the scope for this document. Refer to the Ubuntu documentation for more details.
  - Swap partition: The default installation does not define a swap partition. Linux uses any configured swap partition for temporarily storing data when the system memory is full, incurring a performance hit. With the large memory of DGX systems swapping is not recommended.

The FILE SYSTEM SUMMARY at the top of the page should display the root partition on the RAID 1 drive for and a boot/efi partition (the two drives will only show up as a single entry).

|                                              | uration                                                              |                                                                        |                         |                                 |                 |
|----------------------------------------------|----------------------------------------------------------------------|------------------------------------------------------------------------|-------------------------|---------------------------------|-----------------|
| FILE SYSTEM SU                               | MMARY                                                                |                                                                        |                         |                                 | <b></b>         |
| MOUNT POINT<br>[ /<br>[ /boot/efi            | SIZE TYPE<br>1.744T new ext4<br>512.000M existing vfat               | DEVICE TYPE<br>existing software RAID 1<br>existing partition of local | ►]<br>disk ►]           |                                 |                 |
| AVAILABLE DEVI                               | CES                                                                  |                                                                        |                         |                                 |                 |
| DEVICE<br>[ md127 (exist.<br>already form    | ing)<br>atted as ext4, not mounted                                   |                                                                        | TYPE<br>software RAID 0 | SIZE<br>13.972T                 | • 1             |
| [ SAMSUNG M21L1<br>partition 1<br>free space | B1T9HALS-00007_S436NA0N300<br>existing, unused ESP, alr              | 574<br>ready formatted as vfat                                         | local disk              | 1.746T<br>512.000M<br>1018.000M | :1              |
| [ Create softw<br>[ Create volum             | are RAID (md) ⊨ ]<br>e group (LVM) ► ]                               |                                                                        |                         |                                 |                 |
| USED DEVICES                                 |                                                                      |                                                                        |                         |                                 |                 |
| DEVICE<br>[ md126 (exist.<br>to be reform    | ing)<br>atted as ext4, mounted at                                    |                                                                        | TYPE<br>software RAID 1 | SIZE<br>1.744T                  | • 1             |
| [ SAMSUNG MZ1LD<br>partition 1               | B1T9HALS-00007_S436NA0N305<br>existing, primary ESP, a)<br>/boot/efi | 821<br>Iready formatted as vfat, mou                                   | local disk<br>nted at   | 1.746T<br>512.000M              | <b>1</b>        |
| partition 2                                  | existing, component of so                                            | oftware RAID 1 md126                                                   |                         | 1.745T                          | •               |
| [ SAMSUNG MZ1LG<br>partition 2               | B1T9HALS-00007_S436NA0N306<br>existing, component of so              | 574<br>Aftware RAID 1 md126                                            | local disk              | 1.746T<br>1.745T                | : III           |
| [ SAMSUNG MZWL.<br>component of              | J3T8HBLS-00007_S4YPNEON500<br>software RAID 0 md127                  | 0036                                                                   | local disk              | 3.493T                          | ▶ 1             |
| [ SAMSUNG MZWL<br>component of               | J3T8HBLS-00007_S4YPNEON500<br>software RAID 0 md127                  | 0092                                                                   | local disk              | 3.493T                          | ► 1 <sub></sub> |
|                                              |                                                                      | [ Done ]<br>[ Reset ]<br>[ Back ]                                      |                         |                                 |                 |

Select Done and accept all changes.

4. Follow the instructions for the remaining tasks.

Create a default user in the *Profile setup* dialog and choose any additional SNAP package you want to install in the *Featured Server Snaps* screen.

5. Wait for the installation to complete.

Log messages are presented while the installation is running.

6. Select **Reboot Now** when the installation is complete to restart the system.

After reboot, you can log in using the username and password for the user you have created above.

# 6.4. Installing the DGX Software Stack

This section requires that you have already installed Ubuntu on the DGX system and rebooted the system.

### 🛕 Attention

By installing the DGX Software Stack you are confirming that you have read and agree to be bound by the DGX Software License Agreement. You are also confirming that you understand that any prerelease software and materials available that you elect to install in a DGX may not be fully functional, may contain errors or design flaws, and may have reduced or different security, privacy, availability, and reliability standards relative to commercial versions of NVIDIA software and materials, and that you use pre-release versions at your risk.

# 6.4.1. Installing DGX System Configurations and Tools

The NVIDIA DGX Software Stack includes system-specific configurations and tools to take advantage of the advanced DGX features. They are provided from NVIDIA repositories in the form of software packages that can be installed on top of a typical Ubuntu installation. All system-specific software components are bundled into metapackages specific to a system:

- system-configurations
- system-tools
- system-tools-extra

For details about the content of these packages, refer to the *Release Notes*.

The following steps enable the NVIDIA repositories and install the system-specific packages.

1. Enable the NVIDIA repositories by extracting the repository information.

This step adds the URIs and configuration preferences to control the package versions that will be installed to the /etc/apt directory and the GPG keys for the NVIDIA repositories in the / usr/share/keyrings directory.

```
curl https://repo.download.nvidia.com/baseos/ubuntu/noble/x86_64/dgx-repo-files.

→tgz | sudo tar xzf - -C /
```

2. Update the internal APT database with the latest version information of all packages.

sudo apt update

3. Recommended: Upgrade all software packages with the latest versions.

sudo apt upgrade

- 4. Install the DGX system tools and configurations.
  - ▶ Install Core DGX system packages required for performance.

sudo apt install nvidia-system-core

Install DGX system utility packages, such as NVSM.

```
sudo apt install nvidia-system-utils
```

▶ Install DGX system packages, such as automake, build-essential, and vim for development.

sudo apt install nvidia-system-extra

For DGX Station A100 and DGX Station A800 systems, install the nvidia-system-station package for a complete desktop, including gnome desktop, xorg, and other desktop packages. sudo apt nvidia-system-station

5. Install the linux-tools-nvidia package.

sudo apt install -y linux-tools-nvidia

6. Install the NVIDIA peermem loader package.

sudo apt install -y nvidia-peermem-loader

7. Recommended: Disable unattended upgrades.

Ubuntu periodically checks for security and other bug fixes and automatically installs updates software packages typically overnight. Because this may be disruptive, you should regularly check for updates and install them manually.

sudo apt purge -y unattended-upgrades

### 6.4.2. Configuring Data Drives

The data drives in the DGX systems can be configured as RAID 0 or RAID 5. RAID 0 provides the maximum storage capacity and performance but does not provide any redundancy.

RAID 0 is often used for data caching. You can use cachefilesd to provide a cache for NFS shares.

#### Important

You can change the RAID level later but this will destroy the data on those drives.

The RAID configuration can be configured during the Ubuntu installations. If you have already configured the RAID array during the Ubuntu installation, you can skip the first step and go to step 2.

1. Configure the /raid partition.

All DGX systems support RAID 0 and RAID 5 arrays.

To create a RAID 0 array:

sudo /usr/bin/configure\_raid\_array.py -c -f

To create a RAID 5 array:

```
sudo /usr/bin/configure_raid_array.py -c -f -5
```

The command creates the /raid mount point and RAID array and adds a corresponding entry in /etc/fstab.

 (Optional) Install tools for managing the self-encrypting drives (SED) for the data drives on the DGX A100, DGX H100/H200, or DGX B200.

Refer to *Managing Self-Encrypting Drives* for more information.

 (Optional) To use your RAID array for read caching of NFS mounts, you can install cachefilesd and set the cachefs option for an NFS share. a. Install cachefilesd and nvidia-conf-cachefilesd.

This will update the cachefilesd configuration to use the /raid partition.

sudo apt install -y cachefilesd nvidia-conf-cachefilesd

Both cachefilesd and nvidia-conf-cachefilesd might already be installed with the nvidia-system-utils metapackage.

b. Enable caching on all NFS shares you want to cache by setting the fsc flag.

Edit /etc/fstab and add the fsc flag to the mount options as shown in this example.

c. Mount the NFS share.

If the share is already mounted, use the remount option.

mount <mount-point> -o,remount

d. To validate that caching is enabled, issue the following.

cat /proc/fs/nfsfs/volumes

Look for the text FSC=yes in the output of the command. The NFS will be mounted with caching enabled upon subsequent reboot cycles.

### 6.4.3. Installing the GPU Driver

You can choose between different GPU driver branches for your DGX system. The latest driver release includes new features but might not provide the same support duration as an older release. Consult the Data Center Driver Release Notes for more details and the minimum required driver release for the GPU architecture.

The DGX B200 system includes the fifth generation of NVLink and the NVLink Switch System (NVL5). With this version of NVlink, additional packages are included with Base OS 7 to enable the full NVLink functionality. These packages include nvlsm and libnvsdm among others. When performing GPU driver updates, it is required to update the driver and the corresponding NVL5 stack packages simultaneously. Updating the DGX B200 (NVL5) system is described in the following steps of the NVIDIA open GPU kernel module drivers. When updating DGX B200, it is necessary to update the DOCA packages as well.

Use the following command to display a list of installed drivers.

1. Ensure to have the latest version of the package database.

sudo apt update

2. Display a list of all available drivers.

sudo apt list nvidia-driver\*server

Example Output:

```
nvidia-driver-570-server/noble-updates,noble-security 570.86.19-0ubuntu0.24.04.1
```

The following steps install the NVIDIA CUDA driver and configure the system. Replace the release version used as an example (570) with the release you want to install. Ensure that the driver release you intend to install is supported by the GPU in the system.

3. Ensure you have the latest version of the package database.

```
sudo apt update
```

By default, the NVIDIA open GPU kernel module drivers and generic Linux kernel should be installed.

4. Ensure you have the latest kernel version installed.

The driver package has a dependency on the kernel and updating the database might have updated the version information.

```
sudo apt install -y linux-generic
```

- 5. The NVIDIA open GPU kernel module GPU drivers are supported and should be installed.
  - ▶ For NVSwitch version 5 systems (NVL5) like DGX B200:

▶ For systems before NVSwitch version 5 like DGX A100 and DGX H100/H200:

sudo apt install nvidia-driver-570-open libnvidia-nscq-570 nvidia-modprobe →nvidia-fabricmanager-570 datacenter-gpu-manager-4 nv-persistence-mode

For non-NVSwitch systems like DGX Station A100 and DGX Station A800, do not install the NVIDIA fabric manager service:

```
sudo apt install nvidia-driver-570-open libnvidia-nscq-570 nvidia-modprobe

→datacenter-gpu-manager-4 nv-persistence-mode
```

- 6. Enable the persistenced daemon and other services:
  - For non-NVswitch systems like DGX Station A100 and DGX Station A800:

sudo systemctl enable nvidia-persistenced nvidia-dcgm

For NVswitch systems like DGX A100, DGX H100/H200, and DGX B200, be sure to also enable the NVIDIA fabric manager service:

```
sudo systemctl enable nvidia-fabricmanager nvidia-persistenced nvidia-dcgm
```

- 7. Reboot the system to load the drivers and to update system configurations.
  - a. Issue reboot.

sudo reboot

b. After the system has rebooted, verify that the drivers have been loaded and are handling the NVIDIA devices.

nvidia-smi

The output should show all available GPUs and the Persistence-Mode On:

------NVIDIA-SMI 570.86.10 Driver Version: 570.86.10 CUDA Version: 12.8 -----+---+ | GPU Name Persistence-M| Bus-Id Disp.A | Volatile Uncorr. ECC | | Fan Temp Perf Pwr:Usage/Cap| Memory-Usage | GPU-Util Compute M. | MIG M. | 0 Tesla V100-SXM2... 0n | 00000000:06:00.0 0ff | 0 | | N/A 35C P0 42W / 300W | 0MiB / 16160MiB | 0% Default | N/A | ----+------+ 1 Tesla V100-SXM2... On | 00000000:07:00.0 Off | 0 1 0% Default | | N/A 35C P0 44W / 300W | 0MiB / 16160MiB | N/A | 7 Tesla V100-SXM2... On | 00000000:8A:00.0 Off | 0 1 0 | | Default | N/A | N/A 35C P0 43W / 300W | 0MiB / 16160MiB | 0% N/A \_\_\_\_\_+ | Processes: | GPU GI CI PID Type Process name GPU Memory | ID ID Usage | No running processes found 

### 6.4.4. Installing the DOCA-OFED Package

DGX systems include high-performance network cards to connect to other systems over InfiniBand or Ethernet. The NVIDIA DOCA<sup>™</sup> OFED software, which provides the same functionality of MLNX\_OFED, including kernel drivers, user space libraries, and management tools for NVIDIA networking products. For more information about DOCA-OFED, refer to What IS DOCA-OFED.

### \rm 1 Note

The DOCA-OFED package is not required for DGX Station A100 and DGX Station A800 systems.

1. To install DOCA-OFED driver and associate packages, install the metapackage nvidia-system-mlnx-drivers, which installs doca-ofed, mlnx-pxe-setup, nvidia-mlnx-config, nvidia-mstflint-loader, and nvidia-ib-umad-loader.

```
sudo apt install doca-repo
sudo apt install nvidia-system-mlnx-drivers
```

2. Reboot the system.

### 6.4.5. Installing Docker and the NVIDIA Container Toolkit

Containers provide isolated environments with a full filesystem of the required software for specific applications. To use the NVIDIA provided containers for AI and other frameworks on the DGX and GPUs, you need to install Docker and the NVIDIA Container Toolkit. It takes care of providing access to the GPUs to the software running inside the container.

Note that these tools are also required by the Firmware Update Containers for upgrading the system firmware.

1. Install docker-ce, NVIDIA Container Toolkit, and optimizations for typical DL workload.

```
sudo apt install -y docker-ce nvidia-container-toolkit nv-docker-options
```

2. Restart the docker daemon.

sudo systemctl restart docker

To validate the installation, run a container and check that it can access the GPUs. The following instructions assume that the NVIDIA GPU driver has been installed and loaded.

#### Note

This validation downloads a container from the NGC registry and requires that the system has internet access.

1. Execute the following command to start a container and run the nvidia-smi tool inside the container:

```
sudo docker run --gpus=all --rm nvcr.io/nvidia/cuda:12.6.2-base-ubuntu24.04

→nvidia-smi
```

2. Verify that the output shows all available GPUs and has Persistence-Mode set to On.

# 6.4.6. Installing the NVIDIA System Management (NVSM) Tool [Recommended]

The NVIDIA System Management (NVSM) is a software framework for monitoring NVIDIA DGX nodes in a data center. It allows customers to get a quick system health report and is typically required by the NVIDIA support team to resolve issues.

The following steps install and configure NVSM.

1. Install the NVIDIA System Management tool (NVSM):

```
sudo apt install -y nvsm
```

2. (Optional) Modify message-of-the-day (MOTD) to display NVSM health monitoring alerts and release information.

```
sudo apt install -y nvidia-motd
```

# 6.4.7. Additional Software Installed By DGX OS

The Ubuntu and the NVIDIA repositories provide many additional software packages for a variety of applications. The DGX OS Installer, for example, installs several additional software packages to aid system administration and developers that are not installed by default.

The following steps install the additional software packages that get installed by the DGX OS Installer:

1. Install additional software for system administration tasks:

```
sudo apt install -y chrpath cifs-utils fping gdisk iperf ipmitool lsscsi net-

→tools nfs-common quota rasdaemon pm-utils samba-common samba-libs sysstat vlan
```

2. Install additional software for development tasks:

```
sudo apt install -y build-essential automake bison cmake dpatch flex gcc-multilib

→gdb g++-multilib libelf-dev libltdl-dev linux-tools-generic m4 swig
```

The NVIDIA CUDA Developer repository provides an easy mechanism to deploy NVIDIA tools and libraries, such as the CUDA toolkit, cuDNN, or NCCL.

# 6.5. Next Steps and Additional Information

For further installation and configuration options, refer also to these chapters:

- ▶ Managing OS and Software Updates installing additional software and changing driver branches
- Network Configuration additional network options and configurations
- ► Data Storage Configuration RAID configurations and encryption information
- ▶ *Running NGC Containers* running NGC containers on the system

# Chapter 7. Upgrading the OS

### 拴 Caution

Distribution upgrades, for example, from DGX OS 6 to DGX OS 7, are currently not supported. An update will be provided when the feature becomes available.

This section provides information about upgrading an existing DGX OS installation.

To reimage the system with DGX OS to a default state, refer to *Reimaging the System* for more information.

#### Important

Before you upgrade a system or any installed software, always consult the *Release Notes* for the latest information about available upgrades. You can find out more about the release cadence and release methods for DGX OS in *Release Guidance*.

This release incorporates the following updates:

- Ubuntu ConnectX drivers and DOCA-OFED stack
- Customers are advised to consider these updates and any effect they may have on their application.
- Best practices support upgrading select systems and verifying that your applications are working as expected before deploying on additional systems.

The following information describes the differences between different types of upgrades:

Release upgrades

When you perform a release upgrade, you currently have the DGX OS 5 or DGX OS 6 installed and want to migrate to DGX OS 7. You can upgrade to DGX OS 7 only from the latest DGX OS 6.x release.

- For DGX OS 6, refer to Performing a Release Upgrade from DGX OS 6 for the upgrade instructions. The instructions also provide information about completing an over-the-internet upgrade.
- ▶ For DGX OS 5, refer to the Upgrading the OS section in the DGX OS 6 User Guide.

#### Package upgrades

When you perform package upgrades, you want to install upgrades that are available in the repositories since the initial DGX OS 7 release. The repositories are periodically updated with packages that include bug fixes and security updates. The NVIDIA repository also includes packages with new features that are available with the latest DGX OS minor version release. Refer to *Performing Package Upgrades* for instructions.

### \rm 1 Note

To change the branch of a driver or CUDA Toolkit, refer to *Managing OS and Software Updates* for instructions.

Upgrades are cumulative, meaning your systems will install all available upgrades including upgrades available from Ubuntu, such as the kernel. Performing upgrades will install the latest versions available at the time when the upgrade is performed. **These might be newer than the current DGX OS release**.

### Important

The instructions in this chapter upgrade all software for which updates are available from your configured software sources, including applications that you installed yourself. To prevent an application from being upgraded, you can instruct the Ubuntu package manager to keep the current version.

For more information, refer to the Ubuntu Community Help Wiki: Introduction to Holding Packages. It is typically not advised to hold packages as it can disrupt package dependencies.

### Important

When you upgrade DGX OS, the system remains on the installed GPU driver branch unless the installed GPU driver branch is end of support. When a GPU driver branch reaches end of support, you will automatically transition to the next supported branch. Refer to *Changing Your GPU Branch* for instructions on manually switching GPU driver branches.

# 7.1. DGX OS 7 Release Upgrade Advisory

You should consider the following points for Ubuntu ConnectX drivers and OFED stack when performing a release upgrade from DGX OS 6 to ensure a successful upgrade:

- For a release upgrade from DGX OS 6, the Mellanox OFED (MOFED) drivers are replaced with the DOCA OFED drivers from DGX OS 7.
- You are advised to consider these updates and their effect on their application. For example, some MOFED-dependent applications might be affected.
- ▶ During the release upgrade, the MOFED drivers are replaced with the DOCA OFED drivers.
- Best practices support upgrading selected systems and verifying that your applications are working as expected before deploying on additional systems.

# 7.2. Getting Release Information for DGX Systems

Here is some information about how you can determine the release information for your DGX systems.

The /etc/dgx-release file provides release information, such as the product name and serial number. This file also tracks the history of the DGX OS software updates by providing the following information:

- The version number and installation date of the last version to be installed from an ISO image DGX\_SWBUILD\_VERSION.
- The version number and update date of each over-the-network update applied since the software was last installed from an ISO image (DGX\_OTA\_VERSION).

For DGX OS 7, the DGX\_OTA\_VERSION file indicates the latest ISO version that was released, and upgrades to the system include the changes that were made in the network repository up to the indicated date. You can use this information to determine whether your DGX system is running the current version of the DGX OS software.

To get release information for the DGX system, view the content of the /etc/dgx-release file. For example:

more /etc/dgx-release

```
DGX_NAME="DGX Station A100"
DGX_PRETTY_NAME="NVIDIA DGX Station A100"
DGX_SWBUILD_DATE="2022-10-11-17-49-32"
DGX_SWBUILD_VERSION="5.4.1"
DGX_COMMIT_ID="38d36e8"
DGX_PLATFORM="DGX Station A100"
DGX_SERIAL_NUMBER="1632920000024"
```

DGX\_OTA\_VERSION="5.5.0" DGX\_OTA\_DATE="Mon 10 Apr 2023 10:11:07 PM PDT"

```
DGX_OTA_VERSION="6.0.10"
DGX_OTA_DATE="Thu Apr 13 04:55:25 PM PDT 2023"
```

# 7.3. Preparing to Upgrade the Software

This section provides information about the tasks you need to complete before upgrading your DGX OS software.

# 7.3.1. Connect to the DGX System Console

Connect to the console of the DGX system using a direct connection or a remote connection through the BMC. See *Connecting to the DGX System*.

### Note

SSH can be used to perform the upgrade. However, if the Ethernet port is configured for DHCP, the IP address might change after the DGX server is rebooted during the upgrade, which results in the loss of connection. A loss of connection might also occur if you are connecting through a VPN. If this happens, connect by using a direct connection or through the BMC to continue the upgrade process. Warning: Connect directly to the DGX server console if the DGX is connected to a 172.17.xx.xx subnet.

DGX OS software installs Docker CE, which uses the 172.17.xx.xx subnet by default for Docker containers. If the DGX server is on the same subnet, you cannot establish a network connection to the DGX server.

See *Configuring Docker IP Addresses* To ensure that your DGX system can access the network interfaces for Docker containers, Docker should be configured to use a subnet distinct from other network resources used by the DGX system. for instructions on how to change the default Docker network settings after performing the upgrade.

If you are using a GUI to connect to the console, see *Performing Package Upgrades Using the GUI*. You can use the graphical Software Updater application to manage package upgrades on the DGX Station.

# 7.3.2. Verifying the DGX System Connection to the Repositories

Before you attempt to complete the update, you can verify that the network connection for your DGX system can access the public repositories and that the connection is not blocked by a firewall or proxy.

On the DGX system, enter the following:

wget -0 f1-changelogs http://changelogs.ubuntu.com/meta-release-lts

```
wget -0 f2-archive http://archive.ubuntu.com/ubuntu/dists/noble/Release
```

wget -0 f3-security http://security.ubuntu.com/ubuntu/dists/noble/Release

wget -0 f4-nvidia-baseos http://repo.download.nvidia.com/baseos/ubuntu/noble/x86\_64/ →dists/noble/Release wget -0 f5-nvidia-cuda https://developer.download.nvidia.com/compute/cuda/repos/ →ubuntu2404/x86\_64/Release

The wget commands should be successful, and there should be five files in the directory with non-zero content.

# 7.4. Performing a Release Upgrade from DGX OS 6

### 拴 Caution

Distribution upgrades, for example, from DGX OS 6 to DGX OS 7, are currently not supported. An update will be provided when the feature becomes available.

#### Note

If installed software packages do not have upgrade candidates and you try to upgrade, an error message will be displayed. You need to use the --force option and upgrade process. Refer to the *Release Notes* for a list of packages that are no longer available in DGX OS 7.

### 7.4.1. Upgrade DGX OS 6 to the Latest Version

See the Upgrading the OS section in the DGX OS 6 User Guide.

Before you can perform the release upgrade of your system, you need to upgrade the current DGX OS 6 to the latest version. These steps upgrade your system to the latest DGX OS 6 release:

1. Download information from all configured sources about the latest versions of the packages.

sudo apt update

2. Install all available upgrades for your current DGX OS release.

sudo apt -y full-upgrade

#### Note

Depending on which packages were updated when running sudo apt -y full-upgrade, you might be prompted to reboot the system before performing nvidia-release-upgrade.

# 7.4.2. Performing the Release Upgrade

Follow these steps to upgrade your system from DGX OS 6 to DGX OS 7:

1. Install the nvidia-release-upgrade package for upgrading to the latest DGX OS 6 release.

```
sudo apt install -y nvidia-release-upgrade
```

### 1 Note

The next step might install a newer GPU driver. To select a specific driver branch, edit the file /etc/update-manager/release-upgrades.d/nvidia.cfg and change the DriverBranch setting.

2. Start the DGX OS release upgrade process.

sudo nvidia-release-upgrade

If you are using a proxy server, add the -E option to keep your proxy environment variables. For example:

sudo -E nvidia-release-upgrade

### Note

Some package upgrades require that you reboot the system before completing the upgrade. Ensure that you reboot the system when prompted.

3. Resolve conflicts.

Refer to Resolving Release Upgrade Conflicts for details and instructions.

4. Wait for the upgrade process to complete and press **y** at the prompt that appears when the system upgrade is completed.

```
System upgrade is complete. Restart is required To finish the upgrade, a restart is required. If you select 'y' the system will restart. Continue [yN]
```

The system must be restarted to complete the update process and ensure that any changes are captured by restarted services and runtimes.

### Note

If no reboot prompt appeared or if you did not restart the system when prompted, reboot to complete the update process.

sudo reboot

After the system is restarted, the upgrade process takes several minutes to perform some final installation steps.

### 7.4.3. Resolving Release Upgrade Conflicts

During the upgrade, the system might encounter conflicts or require other manual intervention.

- When you are prompted to resolve conflicts in configuration files, evaluate the changes before selecting one of the following options:
  - > Accepting the maintainer's version.
  - ▶ Keeping the local version.
  - ▶ Manually resolving the difference.

Conflicts in some configuration files might be the result of customizations to the Ubuntu Desktop OS made for DGX OS software. For guidance about how to resolve these conflicts, see the chapter in the *Release Notes* for the release family to which you are upgrading.

- /etc/apt/sources.list.d/dgx.list. You should install the package maintainer's version.
- /etc/ssh/sshd\_config. You can keep the local version that is currently installed.

Conflicts in the following configuration files are the result of customizations to the Ubuntu Desktop OS made for DGX OS 7.

- /etc/gdm3/custom.conf.distrib. You can keep your currently installed version.
- /etc/gdm3/custom.conf. You can keep your currently installed version.
- If you are logged in to the DGX system remotely through a secure shell (SSH), you are prompted about whether you want to continue running under SSH.

```
Continue running under SSH?
This session appears to be running under ssh. It is not recommended to perform a

→upgrade over ssh currently because in case of failure it is harder to recover.
If you continue, an additional ssh daemon will be started at port '1022'.
Do you want to continue?
Continue [yN]
```

- Enter **y** to continue.
- > An additional sshd daemon is started and the following message is displayed:

```
Starting additional ``sshd`` To make recovery in case of failure easier, an additional sshd will be started on port '1022'. If anything goes wrong with the running ssh you can still connect to the additional one. If you run a firewall, you may need to temporarily open this port. As this is potentially dangerous it's not done automatically. You can open the port with e.g.: 'iptables -I INPUT -p tcp --dport 1022 -j ACCEPT' To continue please press [ENTER]
```

Press Enter.

If you are warned that third-party sources are disabled:

```
Third-party sources disabled
Some third-party entries in your sources.list were disabled. You can re-enable

→them after the upgrade with the 'software-properties' tool or your package

→manager.

To continue please press **ENTER**
```

Canonical and DGX repositories are preserved for the upgrade, but any other repositories, for example, Google Chrome or VSCode, will be disabled. After the upgrade, you must manually reenable any third-party sources that you want to keep.

- Press Enter.
- > You are asked to confirm that you want to start the upgrade.

```
Do you want to start the upgrade?
Installing the upgrade can take several hours. Once the download has finished,
→the process cannot be canceled.
Continue [yN] Details [d]
```

Press Enter.

- (DGX Station only) In response to the warning that lock screen is disabled, press Enter to continue. Do not press Ctrl+C to respond to this warning, because pressing Ctrl+C terminates the upgrade process.
- If you are prompted to confirm that you want to remove obsolete packages, select one of the options:

```
Remove obsolete packages?
371 packages are going to be removed. Removing the packages can take several
...hours.
Continue [yN] Details [d]
- Determine whether to remove obsolete packages and continue with the
upgrade.
- Review the list of packages that will be removed.
To identify obsolete DGX OS Desktop packages, see the lists of obsolete
packages in the `DGX OS Desktop Release
Notes <https://docs.nvidia.com/dgx/dgx-os-desktop-release-notes/index.html>`_
for all releases after your current release.
- If the list contains only packages that you want to remove, enter
**y** to continue with the upgrade.
```

Enter **y** to accept the recommended changes, **n** (default) for no, or **d** for more details.

# 7.4.4. Verifying the Upgrade

Here are steps to verify your upgrade.

1. Confirm the Linux kernel version.

For example, when you upgrade to DGX OS 7.0, the Linux kernel version is at least 6.8.  $0\text{-}48\text{-}generic.}$ 

- 2. For the minimum Linux kernel version of the release to which you are upgrading, refer to the release notes for that release.
- 3. Confirm the NVIDIA Graphics Drivers for Linux version.

#### nvidia-smi

For example, for an upgrade to DGX OS 7.0, the NVIDIA Graphics Drivers for Linux version is at least 570:

```
Tu Feb 11 17:00:38 2025
```

```
| NVIDIA-SMI 570.86.05 Driver Version: 570.86.05 CUDA Version: 12.8 |
```

### 7.4.5. Recovering from an Interrupted or Failed Update

If the script is interrupted during the update, because of a loss of power or loss of network connection, depending on the issue, you need to restore power or restore the network connection.

If the system encounters a kernel panic after you restore power and reboot the DGX system, you cannot perform the over-the-network update. You need to reinstall DGX OS 6 with the latest image instead. See *Reimaging the System*.

This section provides information about how to install the DGX OS for instructions and complete the network update.

If you can successfully return to the Linux command line, complete the following steps.

1. Reconfigure the packages.

dpkg -a --configure

2. Fix the broken package installs.

```
apt -f install -y
```

Determine where the release-upgrader was extracted.

/tmp/ubuntu-release-upgrader-<random-string>

4. Start a bash shell, go to the upgrader, and configure.

sudo bash

```
cd /tmp/ubuntu-release-upgrader-<random-string>
```

RELEASE\_UPGRADER\_ALLOW\_THIRD\_PARTY=1 ./noble --frontend=DistUpgradeViewText

Do not reboot at this time.

5. Issue the following command and reboot.

bash /usr/bin/nvidia-post-release-upgrade

reboot

# 7.5. Performing Package Upgrades

NVIDIA and Canonical provide updates to the OS in the form of updated software packages between releases with security mitigations and bug fixes. You should evaluate the available updates in regular intervals and update the system that is based on the threat level.

# 7.5.1. Enabling Extended Security Maintenance Upgrades

This section provides information about Ubuntu's Extended Security Updates (ESM).

As a DGX OS customer, you are entitled to Extended Security Updates from the Ubuntu Universe repository.

You may see the following Ubuntu Pro message from ubuntu-advantage-tools during an apt upgrade if security updates are available for packages from the Ubuntu Universe repository:

Get more security updates through Ubuntu Pro with 'esm-apps' enabled. Learn more about Ubuntu Pro at https://ubuntu.com/pro.

In addition, DGX users will also get the following NVIDIA message:

Your DGX contract entitles you to Extended Security Maintenance updates for additional packages in the Ubuntu repository. Please contact NVIDIA Support to get your key to enable this capability."

After contacting *NVIDIA Enterprise Support* to obtain an Ubuntu Pro token, you can use the token with the following command to enable Extended Security Maintenance updates:

sudo pro attach XXXXX

Ubuntu Pro subscription can be checked with the sudo pro status command:

sudo pro status

### 7.5.1.1 Renewing Extended Security Maintenance

The Ubuntu Pro Client does not automatically update the Ubuntu Pro subscription for token expiration. If your Ubuntu Pro token expires, refresh the token on the DGX system to renew the Extended Security Maintenance subscription.

To refresh the Ubuntu Pro token:

sudo pro refresh

To check the new expiration date or the status of ESM:

sudo pro status

# 7.5.2. Performing Package Upgrades Using the CLI

You should evaluate the available updates in regular intervals and update the system based on the threat level:

- ▶ Refer to the Ubuntu Wiki Upgrades for more information about upgrades available for Ubuntu.
- For a list of the known Common Vulnerabilities and Exposures (CVEs), including those that can be resolved by updating the DGX OS software, refer to the Ubuntu Security Notices

If updates are available, you can obtain upgraded packages by completing the following steps:

1. Update the internal database with the list of available packages and their versions.

sudo apt update

2. Review the packages that will be upgraded.

sudo apt full-upgrade -s

To prevent an application from being upgraded, you can instruct the Ubuntu package manager to "hold packages". Refer to Holding Packages for more information.

#### Note

Holding packages should only be used in extreme rare cases as it can disrupt package dependencies.

3. Upgrade to the latest version.

sudo apt full-upgrade

When prompted to resolve an issue, answer any questions that appear. Most questions require a **Yes** or **No** response.

- When prompted to select which the GRUB configuration to use, select the current one on the system.
- > When prompted to select the GRUB install devices, keep the default selection.
- The other questions will depend on what other packages were installed before the update, and how those packages interact with the update.
- If a message appears that indicates that the nvidia-docker.service failed to start, you can disregard it and continue with the next step. The service will start at that time.
- 4. When the upgrade is complete, reboot the system.

sudo reboot

### Note

Upgrades to the NVIDIA Graphics Drivers for Linux requires a restart to complete the kernel upgrade. If you upgrade the NVIDIA Graphics Drivers for Linux without restarting the DGX system, when you run the nvidia-smi command, an error message is displayed.

```
nvidia-smi
Failed to initialize NVML: Driver/library version mismatch
```

# 7.5.3. Managing Software Upgrades on DGX Station

This section provides information about managing upgrades between DGX OS releases by using a GUI tool on DGX Station.

# 7.5.4. Performing Package Upgrades Using the GUI

You can use the graphical Software Updater application to manage package upgrades on the DGX Station.

Ensure that you are logged in to your Ubuntu desktop on the DGX Station as an administrator user.

1. Press the **Super** key.

This key is usually found on to the **Alt** key. Refer to What is the Super key? for more information.

- If you are using a Windows keyboard, the Super key usually has a Windows logo on it, and it is sometimes called the Windows key or system key.
- ▶ If you are using an Apple keyboard, this key is known as the Apple key.
- 2. In the search bar, type Software Updater
- 3. Open the Software Updater, review the available updates, and click [Install Now].

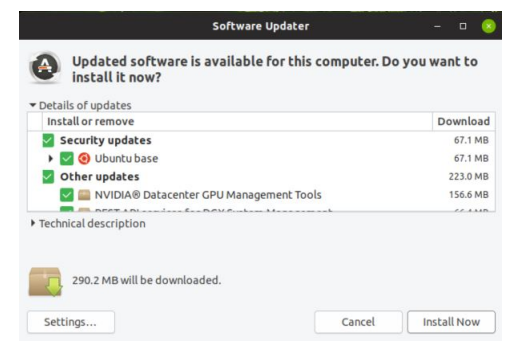

Screen capture showing the software updater window.

- If no updates are available, the Software Updater informs you that your software is up to date.
- If an update requires the removal of obsolete packages, you will be warned that not all updates can be installed.

To continue with the update, complete the following steps:

- a. Click [Partial Upgrade].
- b. Review the list of packages that will be removed. To identify obsolete DGX Station packages, see the lists of obsolete packages in the DGX OS Desktop Release Notes for all releases after your current release.
- c. If the list contains only packages that you want to remove, click [Start Upgrade].

- 4. When prompted to authenticate, type your password into the **[Password]** field and click **[Au-thenticate]**.
- 5. When the update is complete, restart **DGX Station**.

Restart the system even if you are not prompted to restart it to complete the updates. Any update to the NVIDIA Graphics Drivers for Linux requires a restart. If you update the NVIDIA Graphics Drivers for Linux without restarting the **DGX Station**, running the nvidia-smi command displays an error message.

```
nvidia-smi
Failed to initialize NVML: Driver/library version mismatch
```

### 7.5.5. Checking for Updates to DGX Station Software

In **Software & Updates**, you can change your settings to automatically check for package updates and to configure updates from the Ubuntu software repositories. You can also configure your **DGX Station** to notify you of important security updates more frequently than other updates.

In the following example, the **DGX Station** is configured to check for updates daily, to display important security updates immediately, and to display other updates every two weeks.

Screen capture showing the options in the Updates tab of Ubuntu Software & Updates window to check for updates daily, to display important security updates immediately, and to display other updates every two weeks.

|                                                               | Soft                                   | tware & Updates |                    |                   |  |
|---------------------------------------------------------------|----------------------------------------|-----------------|--------------------|-------------------|--|
| Ubuntu Software Other Software                                | e Updates                              | Authentication  | Additional Drivers | Developer Options |  |
| Install updates from:                                         |                                        |                 |                    |                   |  |
| 🗹 Important security updates (bionic-security)                |                                        |                 |                    |                   |  |
| 🗹 Recommended updates (bionic                                 | updates)                               |                 |                    |                   |  |
| Unsupported updates (bionic-b                                 | Unsupported updates (bionic-backports) |                 |                    |                   |  |
| A the set of the stands for an all the set                    | Detha                                  |                 |                    |                   |  |
| Automatically check for updates:                              | Daily                                  |                 |                    | <b>•</b>          |  |
| When there are security updates:                              | Display immediately 👻                  |                 |                    |                   |  |
| When there are other updates:                                 | Display every two weeks -              |                 |                    |                   |  |
| Use Canonical Livepatch to increase security between restarts |                                        |                 |                    |                   |  |
| To use Livepatch you need to sign in. Sign In                 |                                        |                 |                    |                   |  |
| Notify me of a new Ubuntu version:                            | Never                                  |                 |                    | •                 |  |
|                                                               |                                        |                 |                    | Revert Close      |  |

# Chapter 8. Managing OS and Software Updates

DGX OS 7 is an optimized version of the Ubuntu 24.04 Linux distribution that provides access to an extensive collection of additional software available from the Ubuntu and NVIDIA repositories. For more information about additional software available from Ubuntu, refer to Install additional applications.

Before you install additional software or upgrade installed software, refer to the *Release Notes* for the latest release information. To install the additional software, use the apt command or the graphical tool. The graphical tool is only available for the DGX Station A100 systems.

In addition, you can change your GPU branch and upgrade to a different CUDA Toolkit release to maintain or optimize the OS for your DGX systems.

# 8.1. Upgrading the System

Before installing any additional software, you should upgrade the system to the latest versions. This ensures that you have access to new software releases added to the repositories since your last upgrade. Refer to *Upgrading the OS* for more information and instructions including instructions for enabling Ubuntu's Extended Security Maintenance updates.

### Important

You will only see the latest software branches after upgrading the DGX OS.

### Note

When you switch between software branches, such as the GPU driver or CUDA toolkit, you have to install the package(s) for the new branch. Depending on the software, it will then remove the existing branch or support concurrent branches installed on a system.

# 8.2. Changing Your GPU Branch

NVIDIA drivers are part of the CUDA repository.

For more information about the NVIDIA driver release, refer to the release notes at NVIDIA Driver Documentation.

The DGX B200 system includes the fifth generation of NVLink and the NVLink Switch System (NVL5). With this version of NVlink, additional packages are included with Base OS 7 to enable the full NVLink functionality. These packages include nvlsm and libnvsdm among others. When performing GPU driver updates, it is required to update the driver and the corresponding NVL5 stack packages simultaneously. Updating the DGX B200 (NVL5) system is listed in the steps of the NVIDIA open GPU kernel module drivers, as described in *Upgrading Your GPU Branch*.

# 8.2.1. Checking the Currently Installed Driver Branch

Before you install a new NVIDIA driver branch, to check the currently installed driver branch, run the following command:

apt list --installed nvidia-driver\*-open

# 8.2.2. Determining the New Available Driver Branches

These steps help you determine which new driver branches are available.

To see the new available NVIDIA driver branches:

1. Update the local database with the latest information from the Ubuntu repository.

sudo apt update

2. Show the available NVIDIA Open GPU Kernel module branches.

apt list nvidia-driver-\*-open

### 8.2.3. Upgrading Your GPU Branch

To manually upgrade your driver to the latest branch:

1. Install the latest kernel.

sudo apt install -y linux-generic

2. Upgrade the NVIDIA GPU driver.

#### 1 Note

From the apt install examples below, choose the command set appropriate for your environment. Replace the 570 release of the GPU driver with the release family you want to install.

For DGX systems, the installed GPU driver release must be 570 or greater.

To install the NVIDIA open GPU kernel module drivers of a different release family from the current GPU driver, specify the packages with the -open string, for example, nvidia-driver-570-open:

### Note

In the following commands, the trailing – character in nvidia\${GPU\_BRANCH}\*- specifies that the currently installed GPU driver will be removed in the same transaction. Because this operation removes packages from the system, it is important to perform a dry run first to ensure that the correct packages will be removed.

On non-Fabric Manager systems, such as the NVIDIA DGX Station A100 and DGX Station A800 systems, run the following commands:

```
GPU_BRANCH=$(dpkg -1 | grep nvidia-driver | tr -s " " | cut -d' ' -f3 |

→cut -d'.' -f1)
# Specify --dry-run to check the packages to install.
sudo apt install -y nvidia-driver-570-open libnvidia-nscq-570 nvidia-

→modprobe "*nvidia*${GPU_BRANCH}*-" --dry-run
# Install the packages.
sudo apt install -y nvidia-driver-570-open libnvidia-nscq-570 nvidia-

→modprobe "*nvidia*${GPU_BRANCH}*-"
```

 On Fabric Manager systems that are NVL5, such as the NVIDIA DGX B200, run the same commands, but append the nvidia-fabricmanager-570 nvlsm libnvsdm-570 package:

```
GPU_BRANCH=$(dpkg -1 | grep nvidia-driver | tr -s " " | cut -d' ' -f3 |

GPU_BRANCH=$(dpkg -1 | grep nvidia-driver | tr -s " " | cut -d' ' -f3 |

# Specify --dry-run to check the packages to install.

sudo apt install -y doca-ofed --dry-run

sudo apt install -y nvidia-driver-570-open libnvidia-nscq-570 nvidia-

modprobe nvidia-fabricmanager-570 nvlsm libnvsdm-570 "*nvidia*${GPU_

BRANCH}*-" --dry-run

# Install the packages.

sudo apt install -y doca-ofed

sudo apt install -y nvidia-driver-570-open libnvidia-nscq-570 nvidia-

modprobe nvidia-fabricmanager-570 nvslm libnvsdm-570 "*nvidia*${GPU_

BRANCH}*-"
```

On Fabric Manager systems that are pre NVL5, such as the NVIDIA DGX A100, DGX A800, DGX H800, DGX H100/H200 systems, run the same commands, but append the nvidia-fabricmanager-570 package:

- To install the NVIDIA open GPU kernel module drivers of the same release family as the current GPU driver, such as the 570 release,
  - On non-Fabric Manager systems, such as the NVIDIA DGX Station A100 and DGX Station A800 systems, first remove the current driver and then install the package:

```
# Remove the current driver.
sudo apt-get purge "*nvidia*570*"
# Install the packages.
sudo apt install -y nvidia-driver-570-open libnvidia-nscq-570 nvidia-
→modprobe
```

On Fabric Manager systems with NVL5, such as the NVIDIA DGX B200, run the same commands, but append the nvidia-fabricmanager-570 nvslm libnvsdm-570 package:

```
#Remove the current driver.
sudo apt-get purge "*nvidia*570*"
#Install the packages.
sudo apt install -y doca-ofed
sudo apt install -y nvidia-driver-570-open libnvidia-nscq-570 nvidia-

→modprobe nvidia-fabricmanager-570 nvlsm libnvsdm-570
```

On Fabric Manager systems that are pre NVL5, such as the NVIDIA DGX A100, DGX A800, DGX H800, DGX H100/H200 run the same commands, but append the nvidia-fabricmanager-570 package:

```
#Remove the current driver.
sudo apt-get purge "*nvidia*570*"
#Install the packages.
sudo apt install -y doca-ofed
sudo apt install -y nvidia-driver-570-open libnvidia-nscq-570 nvidia-
→modprobe nvidia-fabricmanager-570
```

3. Reboot the system to ensure the new drivers get loaded:

sudo reboot
# 8.3. Installing or Upgrading to a Newer CUDA Toolkit Release

Only DGX Station and DGX Station A100 have a CUDA Toolkit release installed by default. DGX servers are intended to be shared resources that use containers and do not have CUDA Toolkit installed by default. However, you have the option to install a qualified CUDA Toolkit release.

Although the DGX OS supports all CUDA Toolkit releases that interoperate with the installed driver, DGX OS releases might include a default CUDA Toolkit release that might not be the most recently released version. Unless you must use a new CUDA Toolkit version that contains the new features, we recommend that you remain on the default version that is included in the DGX OS release. Refer to the DGX OS Software Release Notes for the default CUDA Toolkit release.

#### Important

Before you install or upgrade to any CUDA Toolkit release, ensure the release is compatible with the driver that is installed on the system. Refer to CUDA Compatibility for more information and a compatibility matrix.

# 8.3.1. CUDA Compatibility Matrix and Forward Compatibility

Each CUDA toolkit requires a minimum GPU driver version. This compatibility matrix is documented in CUDA Compatibility

Newer CUDA Toolkits may be used with older GPU drivers if the appropriate forward compatibility package is installed. Refer to: Installing the CUDA Forward Compatibility Package

#### Example:

CUDA toolkit 12.0 requires GPU driver version 525.60.13, however GPU driver 515.43.04 is installed. In order to use CUDA toolkit 12.0 with the older GPU driver, you must install the cuda-compat-12-0 package:

sudo apt install cuda-compat-12-0

Set either LD\_LIBRARY\_PATH manually:

LD\_LIBRARY\_PATH=/usr/local/cuda/compat:\$LD\_LIBRARY\_PATH

or automatically via the /etc/ld.so.conf file or by adding a file under /etc/ld.so.conf.d/.

# 8.3.2. Checking the Currently Installed CUDA Toolkit Release

Here is some information about the prerequisite to determine the CUDA Toolkit release that you currently have installed.

Before you install a new CUDA Toolkit release, to check the currently installed release, run the following command:

```
apt list --installed cuda-toolkit-*
```

The following example output shows that CUDA Toolkit 11.0 is installed:

```
apt list --installed cuda-toolkit-*
Listing... Done
cuda-toolkit-11-0/unknown,unknown,now 11.0.3-1 amd64 [installed]
N: There is 1 additional version. Please use the '-a' switch to see it
```

### 8.3.3. Installing or Upgrading the CUDA Toolkit

These steps help you determine which new CUDA Toolkit releases are available.

To see the new available CUDA Toolkit releases:

1. Update the local database with the latest information from the Ubuntu repository.

sudo apt update

2. Show all available CUDA Toolkit releases.

apt list cuda-toolkit-\*

The following output shows that 11.7, 11.8, 12.0 are the possible CUDA Toolkit versions that can be installed:

Listing... Done cuda-toolkit-11-7/unknown 11.7.1-1 amd64 cuda-toolkit-11-8/unknown 11.8.0-1 amd64 cuda-toolkit-12-0/unknown 12.0.0-1 amd64

3. To install or upgrade the CUDA Toolkit, run the following:

sudo apt install cuda-toolkit-<version>

# 8.4. Installing GPUDirect Storage Support

NVIDIA Magnum IO GPUDirect Storage (GDS) enables a direct data path for direct memory access (DMA) transfers between GPU memory and storage. This software avoids a bounce buffer through the CPU.

#### \rm Note

This section only applies if you intend to use GPUDirect Storage in bare metal.

### 8.4.1. Installing GDS Components

On DGX servers (DGX B200, H100/H200, H800, and A100/A800):

Install the nvidia-gds package.

sudo apt install nvidia-gds

On DGX stations (DGX Station A800 and A100):

Install the nvidia-gds package.

### 8.4.2. Enabling Relaxed Ordering for NVMe Drives

The Samsung NVMe drives used in the NVIDIA DGX systems support relaxed ordering for I/O operations. Relaxed ordering enables the PCIe bus to complete transactions out of order. NVIDIA recommends enabling this setting when you use GPUDirect Storage to improve performance.

Run the nvidia-relaxed-ordering-nvme.sh utility.

sudo /bin/nvidia-relaxed-ordering-nvme.sh enable

## 8.4.3. Next Steps

Refer to Verifying a Successful GDS Installation in the NVIDIA GPUDirect Storage Installation and Troubleshooting Guide.

# Chapter 9. Updating Firmware

This topic provides information on updating the network card firmware:

# 9.1. Updating the Firmware on ConnectX-7 Cards

Follow these steps to update the firmware on the ConnectX®-7 InfiniBand/Ethernet PCI Express Adapter Cards using the NVIDIA Networking Firmware Downloads Page.

- 1. Navigate to the NVIDIA Networking Firmware Downloads page.
- From the ConnectX Adapter Cards Firmware table, select version ConnectX-7 and click the InfiniBand/Ethernet network protocol.

| ConnectX Adapter Cards Firmware |                     |  |  |  |  |
|---------------------------------|---------------------|--|--|--|--|
| Product Line                    | Network Protocol    |  |  |  |  |
| ConnectX-7                      | InfiniBand/Ethernet |  |  |  |  |
| ConnectX-6 DE                   | InfiniBand          |  |  |  |  |
| ConnectX-6 Lx                   | Ethernet            |  |  |  |  |
| ConnectX-6 Dx                   | Ethernet            |  |  |  |  |

The Firmware for ConnectX®-7 InfiniBand page opens.

- 3. At the ConnectX-7 Firmware Download Center matrix, choose
  - The firmware version under CURRENT VERSIONS to install, such as 28.43.1014 You might need to select a version under ARCHIVE VERSIONS.
  - ▶ The **OPN** number of the ConnectX-7 adapter card

For example, MCX75510AAS-NEA.

4. Click the corresponding **PSID** number, for example, MT\_000000800, to show the firmware information and documentation.

| <u>c-UEFI-</u><br>c2b0c34fbc69c1 |
|----------------------------------|
| c2b                              |

ConnectX-7 Firmware Download Center

- 5. Click the **ConnectX7IB** link to download the firmware BIN file.
- 6. After downloading the correct ConnectX-7 firmware, proceed with the installation steps.

Alternatively, you can use the NVIDIA Firmware Tools (MFT) to install the ConnectX-7 adapter card firmware:

- ▶ To download MFT, refer to the MFT download page.
- ► For installation details, refer to Updating Firmware for a Single Network Interface Card (NIC).

# 9.2. Updating the Firmware on BlueField-3 Cards

Follow these steps to update the firmware on the NVIDIA<sup>®</sup> BlueField<sup>®</sup>-3 DPU in NIC mode using the NVIDIA Networking Firmware Downloads Page.

- 1. Navigate to the NVIDIA Networking Firmware Downloads page.
- From the NVIDIA BlueField DPU Firmware table, select product line NVIDIA BlueField-3 and click the InfiniBand/Ethernet network protocol.

| NVIDIA BlueField DPU Firmware |                     |  |  |  |  |
|-------------------------------|---------------------|--|--|--|--|
| Product Line                  | Network Protocol    |  |  |  |  |
| NVIDIA BlueField-3            | InfiniBand/Ethernet |  |  |  |  |
| NVIDIA BlueField-2            | InfiniBand/Ethernet |  |  |  |  |

The Firmware for NVIDIA BlueField-3 page opens.

3. On the **NVIDIA BlueField-3 DPU Firmware Download Center** matrix, display the firmware information and documentation.

- 1. Select the CURRENT VERSIONS tab.
- 2. Choose the **Version (Current)**, **OPN** (ordering part number), and **PSID** options you want. For example,

| CURRENT VERS                 | IONS ARCHIV                                                                                                    | E VERSIONS | START OVER                                                                                                    |
|------------------------------|----------------------------------------------------------------------------------------------------|------------|----------------------------------------------------------------------------------------------------|
| Version<br>(Current)         | OPN                                                                                                    | PSID       | Download/<br>Documentation                                                                                                    |
| 32.43.1014<br>32.39.3560-LTS | (Current)         900-9D3B6-<br>00CN-P         MT_0000000883           2.39.3560-LTS         900-9D3B6-<br>00CN-A         900-9D3B6-<br>00CC-EA           900-9D3B6-<br>00CC-A         900-9D3B6-<br>00CC-A         900-9D3B6-<br>00CC-A           900-9D3B4-<br>00SV-EA         900-9D3B4-<br>00SV-EA         900-9D3B4-<br>00SC-E |            | BlueField3IB: fw-BlueField-3-rel-32_43_1014-900-9D3B6-00CN-A_Ax-NVME-20.4.1-<br>UEFI-21.4.13-UEFI-22.4.14-UEFI-14.36.16-FlexBoot-3.7.500.signed<br>MD5SUM: 5e58d6303c0613bc57034a7bfafb490e<br>SHA256: 5969e99401171ad973a6a10b948d78c598ebf1b3535936bfe72b623e3349cbec<br>Date: 12-Nov-24<br>Product Description: NVIDIA BlueField-3 B3240 P-Series Dual-slot FHHL DPU;<br>400GbE / NDR IB (default mode); Dual-port QSFP112; PCIe Gen5.0 x16 with x16 PCIe<br>extension option; 16 Arm cores; 32GB on-board DDR; integrated BMC; Crypto Enabled<br>Documentation:<br>Release Notes<br>EULA |

#### NVIDIA BlueField-3 DPU Firmware Download Center

#### Note

PSID (Parameter-Set Identification) is a 16-ascii character string embedded in the firmware image, providing a unique identification for the firmware configuration. For more information, refer to Help in identifying the PSID of your Adapter card.

- 4. Click the BlueField3IB link to download the firmware BIN file.
- 5. After downloading the correct BlueField-3 NIC firmware, perform the installation steps.

To learn more about the BlueField-3 firmware, refer to NVIDIA BlueField-3 DPU NIC Firmware Release Notes v32.43.1014.

Alternatively, you can use the NVIDIA firmware tools (MFT) to install the BlueField-3 NIC firmware:

- ▶ To download MFT, refer to the MFT download page.
- ▶ For installation details, refer to Updating Firmware for a Single Network Interface Card (NIC).

### 9.2.1. Resetting the BlueFiled-3 BMC Password

#### Note

After installing DGX OS 7, you should reset the default password of BlueField-3 BMC, which is 0penBmc.

Follow these steps to change the BMC password,

1. Download a current BFB file from NVIDIA DOCA Downloads.

2. Ensure the rshim package is installed and the rshim service is running.

sudo dpkg -l | grep rshim
sudo systemctl status rshim

3. Find the devices for any Blufield-3 cards present on the system.

ls /dev/rshim\*

4. Create a bf.cfg configurtion file with the following parameter values.

```
NEW_BMC_PASSWORD="NewPassword"
BMC_USER="root"
BMC_REBOOT="yes"
BMC_PASSWORD="CurrentPassword"
UPDATE_BMC_FW="no"
UPDATE_CEC="no"
WITH_NIC_FW_UPDATE="no"
UPDATE_DPU_OS="no"
UPDATE_DPU_GOLDEN_IMAGE="no"
UPDATE_NIC_FW_GOLDEN_IMAGE="no"
```

These parameter values only update the password. If you also want to update the firmware, adjust the UPDATE\_ parameter values based on your requirements.

5. Update the firmware for each rshim device found in step 3.

For more information, refer to

- Customizing BlueField Software Deployment Using bf.cfg
- ▶ Changing Default Password in the NVIDIA BlueField BMC Software documentation

# Chapter 10. System Configurations

This section provides information about less common configuration options once a system has been installed.

Refer also to DGX OS Connectivity Requirements for a list of network ports used by various services.

# 10.1. Network Configuration

This section provides information about you can configure the network in your DGX system.

### 10.1.1. Configuring Network Proxies

If your network needs to use a proxy server, you need to set up configuration files to ensure the DGX system communicates through the proxy.

### 10.1.2. For the OS and Most Applications

Here is some information about configuring the network for the OS and other applications.

Edit the /etc/environment file and add the following proxy addresses to the file, below the PATH line.

```
http_proxy="http://<username>:<password>@<host>:<port>/"
ftp_proxy="ftp://<username>:<password>@<host>:<port>/"
https_proxy="https://<username>:<password>@<host>:<port>/"
no_proxy="localhost,127.0.0.1,localaddress,.localdomain.com"
HTTP_PROXY="http://<username>:<password>@<host>:<port>/"
FTP_PROXY="ftp://<username>:<password>@<host>:<port>/"
HTTPS_PROXY="https://<username>:<password>@<host>:<port>/"
NO_PROXY="localhost,127.0.0.1,localaddress,.localdomain.com"
```

Where username and password are optional.

For example, for the HTTP proxy (both, upper and lower case versions must be changed):

```
http_proxy="http://myproxy.server.com:8080/"
HTTP_PROXY="http://myproxy.server.com:8080/"
```

### 10.1.3. For the apt Package Manager

Here is some information about configuring the network for the apt package manager.

Edit or create the /etc/apt/apt.conf.d/myproxy proxy configuration file and include the following lines:

```
Acquire::http::proxy "http://<username>:<password>@<host>:<port>/";
Acquire::ftp::proxy "ftp://<username>:<password>@<host>:<port>/";
Acquire::https::proxy "https://<username>:<password>@<host>:<port>/";
```

For example:

```
Acquire::http::proxy "http://myproxy.server.com:8080/";
Acquire::ftp::proxy "ftp://myproxy.server.com:8080>/";
Acquire::https::proxy "https://myproxy.server.com:8080/";
```

# 10.2. Configuring ConnectX from InfiniBand to Ethernet

Many DGX Systems are equipped with NVIDIA ConnectX network controllers and are typically used for cluster communications. By default, the controllers are configured as InfiniBand ports. Optionally, you can configure the ports for Ethernet.

Before or after you reconfigure the port, make sure that the network switch that is connected to the port is also reconfigured to Ethernet or that the port is connected to a different switch that is configured for Ethernet.

The code samples in the following sections show the mlxconfig command. The mlxconfig command applies to hosts that use the MLNX\_OFED drivers.

You can determine if your host uses the MLNX\_OFED drivers by running the sudo nvidia-manage-ofed.py -s command. If the output indicates package names beneath the Mellanox OFED Packages Installed: field, then the MLNX\_OFED drivers are installed.

### 10.2.1. Determining the Current Port Configuration

Perform the following steps to determine the current configuration for the port.

Query the devices:

sudo mlxconfig -e query | egrep -e Device\|LINK\_TYPE

The following example shows the output for one of the port devices on an NVIDIA DGX 100 System. The output shows the device path and the default, current, and next boot configuration that are all set to IB(1).

Device #9: Device type: ConnectX6 Device: 0000:e1:00.0

(continues on next page)

(continued from previous page)

| * | LINK_TYPE_P1 | IB(1) | IB(1) | IB(1) |
|---|--------------|-------|-------|-------|
| * | LINK_TYPE_P2 | IB(1) | IB(1) | IB(1) |

- ▶ IB(1) indicates the port is configured for InfiniBand.
- ▶ ETH(2) indicates the port is configured for Ethernet.

Determine the device path bus numbers for the slot number of the port that you want to configure. Refer to the following documents for more information:

- DGX B200 Network Ports in the NVIDIA DGX B200 System User Guide
- DGX H100/H200 Network Ports in the NVIDIA DGX H100/H200 System User Guide
- DGX A100 Network Ports in the NVIDIA DGX A100 System User Guide

### 10.2.2. Configuring the Port

 Use the mlxconfig command with the set LINK\_TYPE\_P<x> argument for each port you want to configure.

The following sample command sets port 1 of the controller with PCI ID e1:00.0 to Ethernet (2):

sudo mlxconfig -y -d e1:00.0 set LINK\_TYPE\_P1=2

The following example output is from an NVIDIA DGX A100 System.

```
Device #1:
               ConnectX6
Device type:
               MCX653106A-HDA_Ax
Name:
Description: ConnectX-6 VPI adapter card; HDR IB (200Gb/s) and 200GbE; dual-
→port QSFP56; PCIe4.0 x16; tall bracket; ROHS R6
Device:
               e1:00.0
Configurations:
                                                     Next Boot
                                                                     New
         LINK_TYPE_P1
                                                     ETH(2)
                                                                     IB(1)
Apply new Configuration? (y/n) [n] : y
Applying... Done!
-I- Please reboot machine to load new configurations.
```

Here is an example that sets port 2 to Ethernet:

sudo mlxconfig -y -d e1:00.0 set LINK\_TYPE\_P2=2

2. (Optional) Run mlxconfig again to confirm the change:

sudo mlxconfig -e query |egrep -e Device\|LINK\_TYPE

In the following output, port LINK\_TYPE\_2 is set to ETH(2) for the next boot. The output shows the device path and the default, current, and next boot configuration.

| [            |              |       |       |        |  |
|--------------|--------------|-------|-------|--------|--|
| Device #9·   |              |       |       |        |  |
| Device #J.   | CoppostV6    |       |       |        |  |
| Device type. |              |       |       |        |  |
| Device:      | 0000:e1:00.0 |       |       |        |  |
| * LINK_T     | YPE_P1       | IB(1) | IB(1) | IB(1)  |  |
| * LINK_T     | YPE_P2       | IB(1) | IB(1) | ETH(2) |  |

3. Perform an AC power cycle on the system for the change to take effect.

Wait for the operating system to boot.

# 10.3. Docker Configuration

To ensure that Docker can access the NGC container registry through a proxy, Docker uses environment variables.

For best practice recommendations on configuring proxy environment variables for Docker, refer to Control Docker with systemd.

# 10.3.1. Preparing the DGX System to be Used With Docker

Some initial setup of the DGX system is required to ensure that users have the required privileges to run Docker containers and to prevent IP address conflicts between Docker and the DGX system.

### 10.3.2. Enabling Users To Run Docker Containers

To prevent the **docker** daemon from running without protection against escalation of privileges, the Docker software requires **sudo** privileges to run containers. Meeting this requirement involves enabling users who will run Docker containers to run commands with **sudo** privileges.

You should ensure that only users whom you trust and who are aware of the potential risks to the DGX system of running commands with sudo privileges can run Docker containers.

Before you allow multiple users to run commands with sudo privileges, consult your IT department to determine whether you might be violating your organization's security policies. For the security implications of enabling users to run Docker containers, see Docker daemon attack surface.

You can enable users to run the Docker containers in one of the following ways:

- > Add each user as an administrator user with sudo privileges.
- Add each user as a standard user without sudo privileges and then add the user to the docker group.

This approach is inherently insecure because any user who can send commands to the docker engine can escalate privilege and run root-user operations.

To add an existing user to the docker group, run this command:

sudo usermod -aG docker user-login-id

Where `user-login-id is the user login ID of the existing user that you are adding to the *docker* group.

### 10.3.3. Configuring Docker IP Addresses

To ensure that your DGX system can access the network interfaces for Docker containers, Docker should be configured to use a subnet distinct from other network resources used by the DGX system.

By default, Docker uses the 172.17.0.0/16 subnet. Consult your network administrator to find out which IP addresses are used by your network. If your network does not conflict with the default Docker IP address range, no changes are needed and you can skip this section. However, if your network uses the addresses in this range for the DGX system, you should change the default Docker network addresses.

You can change the default Docker network addresses by modifying the /etc/docker/daemon.json file or modifying the /etc/systemd/system/docker.service.d/docker-override.conf file. These instructions provide an example of modifying the /etc/systemd/system/docker.service. d/docker-override.conf to override the default Docker network addresses.

1. Open the docker-override.conf file for editing.

```
sudo vi /etc/systemd/system/docker.service.d/docker-override.conf
[Service]
ExecStart=
ExecStart=/usr/bin/dockerd -H fd:// -s overlay2
LimitMEMLOCK=infinity
LimitSTACK=67108864
```

2. Make the changes indicated in bold below, setting the correct bridge IP address and IP address ranges for your network.

Consult your IT administrator for the correct addresses.

```
[Service]
ExecStart=
ExecStart=/usr/bin/dockerd -H fd:// -s overlay2 --bip=192.168.127.1/24
--fixed-cidr=192.168.127.128/25
LimitMEMLOCK=infinity
LimitSTACK=67108864
```

- Save and close the /etc/systemd/system/docker.service.d/docker-override.conf file.
- 4. Reload the systemctl daemon.

sudo systemctl daemon-reload

5. Restart Docker.

sudo systemctl restart docker

## 10.3.4. Connectivity Requirements for NGC Containers

To run NVIDIA NGC containers from the NGC container registry, your network must be able to access the following URLs:

- http://archive.ubuntu.com/ubuntu/
- http://security.ubuntu.com/ubuntu/
- http://repo.download.nvidia.com/baseos/ubuntu/noble/x86\_64/ (You can access this URL only by using apt-get but not in the browser)
- https://developer.download.nvidia.com/compute/cuda/repos/ubuntu2404/x86\_64/
- https://nvcr.io/

To verify connection to nvcr.io, run

wget https://nvcr.io/v2

You should see connecting verification followed by a 401 error:

```
--2018-08-01 19:42:58-- https://nvcr.io/v2
Resolving nvcr.io (nvcr.io) --> 52.8.131.152, 52.9.8.8
Connecting to nvcr.io (nvcr.io)|52.8.131.152|:443. --> connected.
HTTP request sent, awaiting response. --> 401 Unauthorized
```

## 10.3.5. Configuring Static IP Addresses for the Network Ports

Here are the steps to configure static IP addresses for network ports.

During the initial boot set up process for your DGX system, one of the steps was to configure static IP addresses for a network interface. If you did not configure the addresses at that time, you can configure the static IP addresses from the Ubuntu command line using the following instructions.

#### 🚯 Note

If you are connecting to the DGX console remotely, connect by using the BMC remote console. If you connect using SSH, your connection will be lost when you complete the final step. Also, if you encounter issues with the configuration file, the BMC connection will help with troubleshooting.

If you cannot remotely access the DGX system, connect a display with a 1440x900 or lower resolution, and a keyboard directly to the DGX system.

1. Determine the port designation that you want to configure, based on the physical Ethernet port that you have connected to your network.

If your network needs to use a proxy server, you need to set up configuration files to ensure the DGX system communicates through the proxy.

Refer to *Configuring Network Proxies* for the port designation of the connection that you want to configure.

 Edit the network configuration YAML file, /etc/netplan/01-netcfg.yaml, and make the following edits.

#### Note

Ensure that your file is identical to the following sample and use spaces and not tabs.

```
# This file describes the network interfaces available on your system
# For more information, see netplan(5).
network:
    version: 2
    renderer: networkd
    ethernets:
        enp226s0:
        dhcp4: no
        addresses:
            - 10.10.10.2/24
        routes:
            - to: default
            via: 10.10.10.1
        nameservers:
            addresses: [ 8.8.8.8 ]
```

Consult your network administrator for your site-specific values such as network, gateway, and nameserver addresses. Replace enp226s0 with the designations that you determined in the preceding step.

- 3. Save the file.
- 4. Apply the changes.

sudo netplan apply

#### \rm Note

If you are not returned to the command line prompt after a information, see Changes, errors, and bugs in the *Ubuntu Server Guide*.

# 10.4. Managing CPU Mitigations

DGX OS software includes security updates to mitigate CPU speculative side-channel vulnerabilities. These mitigations can decrease the performance of deep learning and machine learning workloads.

If your DGX system installation incorporates other measures to mitigate these vulnerabilities, such as measures at the cluster level, you can disable the CPU mitigations for individual DGX nodes and increase performance.

# 10.4.1. Determining the CPU Mitigation State of the DGX System

Here is information about how you can determine the CPU mitigation state of your DGX system.

If you do not know whether CPU mitigations are enabled or disabled, issue the following.

cat /sys/devices/system/cpu/vulnerabilities/\*

CPU mitigations are **enabled** when the output consists of multiple lines prefixed with Mitigation:.

For example:

```
KVM: Mitigation: Split huge pages
Mitigation: PTE Inversion; VMX: conditional cache flushes, SMT vulnerable Mitigation:

→Clear CPU buffers; SMT vulnerable
Mitigation: PTI
Mitigation: Speculative Store Bypass disabled via prctl and seccomp Mitigation:

→usercopy/swapgs barriers and __user pointer sanitization Mitigation: Full generic

→retpoline, IBPB: conditional, IBRS_FW, STIBP:

conditional, RSB filling

Mitigation: Clear CPU buffers; SMT vulnerable
```

CPU mitigations are **disabled** if the output consists of multiple lines prefixed with **Vulnerable**.

```
KVM: Vulnerable
Mitigation: PTE Inversion; VMX: vulnerable Vulnerable; SMT vulnerable
Vulnerable
Vulnerable
Vulnerable: user pointer sanitization and usercopy barriers only; no swapgs barriers
Vulnerable, IBPB: disabled, STIBP: disabled Vulnerable
```

## 10.4.2. Disabling CPU Mitigations

Here are the steps to disable CPU mitigations.

#### 😤 Caution

Performing the following instructions will disable the CPU mitigations provided by the DGX OS software.

1. Install the nv-mitigations-off package.

```
sudo apt install nv-mitigations-off -y
```

- 2. Reboot the system.
- 3. Verify that the CPU mitigations are disabled.

```
cat /sys/devices/system/cpu/vulnerabilities/*
```

The output should include several vulnerable lines. See *Determining the CPU Mitigation State of the DGX System* Here is information about how you can determine the CPU mitigation state of your DGX system example output.

### 10.4.3. Re-enable CPU Mitigations

Here are the steps to enable CPU mitigations again.

1. Remove the nv-mitigations-off package.

sudo apt purge nv-mitigations-off

- 2. Reboot the system.
- 3. Verify that the CPU mitigations are enabled.

cat /sys/devices/system/cpu/vulnerabilities/\*

The output should include several Mitigations lines. See *Determining the CPU Mitigation State of the DGX System* for example output.

# 10.5. Performance Impact of Enabling init\_on\_alloc

The CONFIG\_INIT\_ON\_ALLOC\_DEFAULT\_ON Linux kernel configuration option controls whether the kernel fills newly allocated pages and heap objects with zeroes by default. You can override this setting with the init\_on\_alloc=<0|1> kernel parameter. The DGX OS preinstalled on NVIDIA DGX System sets init\_on\_alloc=1 because this setting is the recommended default by Ubuntu for kernel hardening. However, this setting can have a performance impact on the network interface controller performance on DGX systems because zeroing every buffer page upon allocation is frequent and requires time to complete. This option can impact the performance with the inbox OFED driver more than Mellanox OFED (MOFED) driver. The MOFED driver allocates a much larger page cache, which tolerates the increased kernel cost of zeroing pages better. NVIDIA recommends keeping the default setting, init\_on\_alloc=1, for best security. If your deployment permits less strict security and the network interface controller is underperforming, you can disable the security feature.

- Edit the /etc/default/grub file and add init\_on\_alloc=0 to the GRUB\_CMDLINE\_LINUX\_DEFAULT variable.
- 2. Generate the GRUB bootloader.

```
sudo update-grub
sudo reboot
```

3. Optional: After the system reboots, verify the change took effect.

cat /proc/cmdline

Example output:

BOOT\_IMAGE=/boot/vmlinuz-... init\_on\_alloc=0

# 10.6. Managing the DGX Crash Dump Feature

This section provides information about managing the DGX Crash Dump feature. You can use the script that is included in the DGX OS to manage this feature.

## 10.6.1. Using the Script

Here are commands that help you complete the necessary tasks with the script.

▶ To enable only dmesg crash dumps, run:

/usr/sbin/nvidia-kdump-config enable-dmesg-dump

This option reserves memory for the crash kernel.

▶ To enable both dmesg and vmcore crash dumps, run:

/usr/sbin/nvidia-kdump-config enable-vmcore-dump

This option reserves memory for the crash kernel.

► To disable crash dumps, run:

/usr/sbin/nvidia-kdump-config disable

This option disables the use of kdump and ensures that no memory is reserved for the crash kernel.

# 10.7. Connecting to Serial Over LAN

You can connect to serial over a LAN.

#### 🚯 Note

This feature applies only to DGX systems that have the BMC.

While dumping vmcore, the BMC screen console goes blank approximately 11 minutes after the crash dump is started. To view the console output during the crash dump, connect to serial over LAN as follows:

ipmitool -I lanplus -H <BMC-IP> -U <username> -P <password> sol activate

# 10.8. Filesystem Quotas

Here is some information about filesystem quotas.

When running NGC containers you might need to limit the amount of disk space that is used on a filesystem to avoid filling up the partition. Refer to How to Set Filesystem Quotas on Ubuntu 18.04 about how to set filesystem quotas on Ubuntu 18.04 and later.

# 10.9. Running Workloads on Systems with Mixed Types of GPUs

The DGX Station A100 comes equipped with four high-performance NVIDIA A100 GPUs and one DGX Display GPU. The NVIDIA A100 GPU is used to run high performance and AI workloads, and the DGX Display card is used to drive a high-quality display on a monitor.

When running applications on this system, it is important to identify the best method to launch applications and workloads to make sure the high performance NVIDIA A100 GPUs are used. You can achieve this in one of the following ways:

- ► Running with Docker Containers
- ► Running on Bare Metal
- ► Using Multi-Instance GPUs

When you log into the system and check which GPUs are available, you find the following:

```
nvidia-smi -L
GPU 0: Graphics Device (UUID: GPU-269d95f8-328a-08a7-5985-ab09e6e2b751)
GPU 1: Graphics Device (UUID: GPU-0f2dff15-7c85-4320-da52-d3d54755d182)
GPU 2: Graphics Device (UUID: GPU-dc598de6-dd4d-2f43-549f-f7b4847865a5)
GPU 3: DGX Display (UUID: GPU-91b9d8c8-e2b9-6264-99e0-b47351964c52)
GPU 4: Graphics Device (UUID: GPU-e32263f2-ae07-f1db-37dc-17d1169b09bf)
```

A total of five GPUs are listed by nvidia-smi. This is because nvidia-smi is including the DGX Display GPU that is used to drive the monitor and high-quality graphics output.

When running an application or workload, the DGX Display GPU can get in the way because it does not have direct NVlink connectivity, sufficient memory, or the performance characteristics of the NVIDIA A100 GPUs that are installed on the system. As a result you should ensure that the correct GPUs are being used.

### 10.9.1. Running with Docker Containers

On the DGX OS, because Docker has already been configured to identify the high performance NVIDIA A100 GPUs and assign the GPUs to the container, this method is the simplest.

A simple test is to run a small container with the [-gpus all] flag in the command and once in the container that is running nvidia-smi. The output shows that only the high-performance GPUs are available to the container:

```
docker run --gpus all --rm -it ubuntu nvidia-smi -L
GPU 0: Graphics Device (UUID: GPU-269d95f8-328a-08a7-5985-ab09e6e2b751)
GPU 1: Graphics Device (UUID: GPU-0f2dff15-7c85-4320-da52-d3d54755d182)
GPU 2: Graphics Device (UUID: GPU-dc598de6-dd4d-2f43-549f-f7b4847865a5)
GPU 3: Graphics Device (UUID: GPU-e32263f2-ae07-f1db-37dc-17d1169b09bf)
```

This step will also work when the --gpus n flag is used, where n can be 1, 2, 3, or 4. These values represent the number of GPUs that should be assigned to that container. For example:

```
docker run --gpus 2 --rm -it ubuntu nvidia-smi -L
GPU 0: Graphics Device (UUID: GPU-269d95f8-328a-08a7-5985-ab09e6e2b751)
GPU 1: Graphics Device (UUID: GPU-0f2dff15-7c85-4320-da52-d3d54755d182)
```

In this example, Docker selected the first two GPUs to run the container, but if the device option is used, you can specify which GPUs to use:

```
docker run --gpus '"device=GPU-dc598de6-dd4d-2f43-549f-f7b4847865a5,GPU-e32263f2-ae07-

→f1db-37dc-17d1169b09bf"' --rm -it ubuntu nvidia-smi -L

GPU 0: Graphics Device (UUID: GPU-dc598de6-dd4d-2f43-549f-f7b4847865a5)

GPU 1: Graphics Device (UUID: GPU-e32263f2-ae07-f1db-37dc-17d1169b09bf)
```

In this example, the two GPUs that were not used earlier are now assigned to run on the container.

### 10.9.2. Running on Bare Metal

To run applications by using the four high performance GPUs, the CUDA\_VISIBLE\_DEVICES variable must be specified **before** you run the application.

#### Note

This method does not use containers.

CUDA orders the GPUs by performance, so GPU 0 will be the highest performing GPU, and the last GPU will be the slowest GPU.

#### 🛕 Warning

CUDA\_DEVICE\_ORDER variable is set to PCI\_BUS\_ID, this ordering will be overridden.

NVIDIA provides an open-source utility, nvbandwidth, to measure bandwidth on NVIDIA GPUs.

For information on downloading, building, and running nvbandwidth, refer to NVIDIA/nvbandwidth.

# 10.10. Using Multi-Instance GPUs

Multi-Instance GPUs (MIG) is available on NVIDIA A100 GPUs. If MIG is enabled on the GPUs, and if the GPUs have already been partitioned, then applications can be limited to run on these devices.

This works for both Docker containers and for bare metal using the [CUDA\_VISIBLE\_DEVICES] as shown in the examples below. For instructions on how to configure and use MIG, refer to the NVIDIA Multi-Instance GPU User Guide.

Identify the MIG instances that will be used. Here is the output from a system that has GPU 0 partitioned into 7 MIGs:

```
nvidia-smi -L
GPU 0: Graphics Device (UUID: GPU-269d95f8-328a-08a7-5985-ab09e6e2b751)
MIG 1g.10gb Device 0: (UUID: MIG-GPU-269d95f8-328a-08a7-5985-ab09e6e2b751/7/0)
MIG 1g.10gb Device 1: (UUID: MIG-GPU-269d95f8-328a-08a7-5985-ab09e6e2b751/8/0)
MIG 1g.10gb Device 2: (UUID: MIG-GPU-269d95f8-328a-08a7-5985-ab09e6e2b751/9/0)
MIG 1g.10gb Device 3: (UUID: MIG-GPU-269d95f8-328a-08a7-5985-ab09e6e2b751/1/0)
MIG 1g.10gb Device 4: (UUID: MIG-GPU-269d95f8-328a-08a7-5985-ab09e6e2b751/12/0)
MIG 1g.10gb Device 4: (UUID: MIG-GPU-269d95f8-328a-08a7-5985-ab09e6e2b751/12/0)
MIG 1g.10gb Device 5: (UUID: MIG-GPU-269d95f8-328a-08a7-5985-ab09e6e2b751/12/0)
MIG 1g.10gb Device 6: (UUID: MIG-GPU-269d95f8-328a-08a7-5985-ab09e6e2b751/13/0)
MIG 1g.10gb Device 6: (UUID: MIG-GPU-269d95f8-328a-08a7-5985-ab09e6e2b751/13/0)
GPU 1: Graphics Device (UUID: GPU-0f2dff15-7c85-4320-da52-d3d54755d182)
GPU 2: Graphics Device (UUID: GPU-dc598de6-dd4d-2f43-549f-f7b4847865a5)
GPU 3: DGX Display (UUID: GPU-91b9d8c8-e2b9-6264-99e0-b47351964c52)
GPU 4: Graphics Device (UUID: GPU-e32263f2-ae07-f1db-37dc-17d1169b09bf)
```

In Docker, enter the MIG UUID from this output, in which GPU 0 and Device 0 have been selected.

If you are running on DGX Station A100, restart the nv-docker-gpus and docker system services any time MIG instances are created, destroyed or modified by running the following:

sudo systemctl restart nv-docker-gpus; sudo systemctl restart docker

nv-docker-gpus has to be restarted on DGX Station A100 because this service is used to mask the available GPUs that can be used by Docker. When the GPU architecture changes, the service needs to be refreshed.

```
docker run --gpus '"device=MIG-GPU-269d95f8-328a-08a7-5985-ab09e6e2b751/7/0"' --rm -

→it ubuntu nvidia-smi -L

GPU 0: Graphics Device (UUID: GPU-269d95f8-328a-08a7-5985-ab09e6e2b751)

MIG 1g.10gb Device 0: (UUID: MIG-GPU-269d95f8-328a-08a7-5985-ab09e6e2b751/7/0)
```

On bare metal, specify the MIG instances:

#### Note

This application measures the communication across GPUs, and it is not relevant to read the bandwidth and latency with only one GPU MIG.

The purpose of this example is to illustrate how to use specific GPUs with applications, which is illustrated below.

- 1. Go to the following directory:
  - cd /usr/local/cuda-11.2/samples/bin/x86\_64/linux/release

2. Run the p2pBandwidthLatencyTest:

```
CUDA_VISIBLE_DEVICES=MIG-GPU-269d95f8-328a-08a7-5985-ab09e6e2b751/7/0 ./

→p2pBandwidthLatencyTest

[P2P (Peer-to-Peer) GPU Bandwidth Latency Test]

Device: 0, Graphics Device MIG 1g.10gb, pciBusID: 1, pciDeviceID: 0, pciDomainID:0
```

#### Note

If a device does not have P2P access to other one, it falls back to normal memcopy procedure. Therefore, you can see lesser Bandwidth (GB/s) and unstable Latency (us) in those cases.

```
P2P Connectivity Matrix
    D∖D
             0
    0
             1
Unidirectional P2P=Disabled Bandwidth Matrix (GB/s)
  D\D
          0
    0 176.20
Unidirectional P2P=Enabled Bandwidth (P2P Writes) Matrix (GB/s)
   D\D
          A
    0 187.87
Bidirectional P2P=Disabled Bandwidth Matrix (GB/s)
  D\D
          0
     0 190.77
Bidirectional P2P=Enabled Bandwidth Matrix (GB/s)
   D\D
          0
    0 190.53
P2P=Disabled Latency Matrix (us)
  GPU
         Ø
    0
        3.57
   CPU
          0
         4.07
    0
P2P=Enabled Latency (P2P Writes) Matrix (us)
  GPU
          Ø
    0
        3.55
   CPU
         0
    A
         4.07
```

#### Note

The CUDA Samples are not meant for performance measurements. Results may vary when GPU Boost is enabled.

# 10.11. Updating the containerd Override File for MIG configurations

When you add MIG instances, the containerd override file does not automatically get updated, and the new MIG instances that you add will not be added to the allow file. When DGX Station A100 starts, after the nv-docker-gpus service runs, a containerd override file is created in the /etc/systemd/ system/containerd.service.d/ directory.

#### Note

This file blocks Docker from using the display GPU on the DGX Station A100.

Here is an example of an override file:

```
[Service]
DeviceAllow=/dev/nvidia1
DeviceAllow=/dev/nvidia2
DeviceAllow=/dev/nvidia3
DeviceAllow=/dev/nvidia-caps/nvidia-cap1
DeviceAllow=/dev/nvidia-caps/nvidia-cap2
DeviceAllow=/dev/nvidia-caps/nvidia-cap2
DeviceAllow=/dev/nvidia-modeset
DeviceAllow=/dev/nvidia-uvm
DeviceAllow=/dev/nvidia-uvm
```

The service can only add devices of which it is aware. To ensure that your new MIG instances are added to the allow list, complete the following steps:

1. To refresh the override file, run the following commands:

```
sudo systemctl restart nv-docker-gpus
```

sudo systemctl restart docker

2. Verify that your new MIG instances are now allowed in the containers. Here is an example of an updated override file:

|          |                                       | ID ID Dev |      |    |             | BAR1-  | Usa  | ge      | SM      |      | Unc         | CE        | ENC   | DEC  | OFA | JPG | ; |          |   |
|----------|---------------------------------------|-----------|------|----|-------------|--------|------|---------|---------|------|-------------|-----------|-------|------|-----|-----|---|----------|---|
| <u>د</u> | •                                     |           |      |    |             |        |      |         |         |      | -           |           |       |      |     |     |   |          |   |
|          |                                       |           | ===: |    | <br>+====== |        |      |         | <br>=+= | ==== | E(<br>===== | C <br>==+ |       | ===: |     |     |   | <br> === |   |
|          | 0                                     | 0         | 0    | 0  | <br>        | 0MiB / | ′ 81 | 252MiB  |         | 98   |             | 0         | 7     | 0    | 5   | 1   | 1 |          |   |
|          |                                       |           |      |    |             | 1MiB / | / 13 | 3107    |         |      |             |           |       |      |     |     |   |          |   |
| +-       | Prod                                  | cesses:   |      |    | +           |        |      |         | -+-     |      |             | +         |       |      |     |     |   | +<br>    |   |
| i        | GPU                                   | GI        | (    | CI | PID         | Туре   | F    | Process | na      | me   | GPU         | JM        | emory |      |     |     |   | '        | Ι |
|          |                                       | ID        |      | ID | Usag        | ge     |      |         |         |      |             |           |       |      |     |     |   |          |   |
| =        | ===================================== |           |      |    |             |        |      |         |         |      |             |           |       |      |     |     |   |          |   |

# 10.12. Data Storage Configuration

By default, the DGX system includes several drives in a RAID 0 configuration. These drives are intended for application caching, so you

## 10.12.1. Using Data Storage for NFS Caching

This section provides information about how you can use data storage for NFS caching.

The DGX systems use cachefilesd to manage NFS caching.

- Ensure that you have an NFS server with one or more exports with data that will be accessed by the DGX system
- ▶ Ensure that there is network access between the DGX system and the NFS server.

### 10.12.2. Using cachefilesd

Here are the steps that describe how you can mount the NFS on the DGX system, and how you can cache the NFS by using the DGX SSDs for improved performance.

- 1. Configure an NFS mount for the DGX system.
  - a. Edit the filesystem tables configuration.

sudo vi /etc/fstab

b. Add a new line for the NFS mount by using the local /mnt local mount point.

Here, /mnt is used an example mount point.

- Contact your Network Administrator for the correct values for <nfs\_server> and <export\_path>.
- The nfs arguments presented here are a list of recommended values based on typical use cases. However, fsc must always be included because that argument specifies using FS-Cache
- c. Save the changes.
- 2. Verify that the NFS server is reachable.

ping <nfs\_server>

Use the server IP address or the server name that was provided by your network administrator.

3. Mount the NFS export.

sudo mount /mnt

/mnt is an example mount point.

4. Verify that caching is enabled.

cat /proc/fs/nfsfs/volumes

5. In the output, find FSC=yes.

The NFS will be automatically mounted and cached on the DGX system in subsequent reboot cycles.

### 10.12.3. Disabling cachefilesd

Here is some information about how to disable cachefilesd.

If you do not want to enable cachefilesd,

Stop the cachefilesd service.

sudo systemctl stop cachefilesd

Disable the cachefilesd service permanently.

sudo systemctl disable cachefilesd

### 10.12.4. Changing the RAID Configuration for Data Drives

Here is information that describes how to change the RAID configuration for your data drives.

#### 拴 Caution

You must have a minimum of two drives to complete these tasks. If you have less than two drives, you cannot complete the tasks.

From the factory, the RAID level of the DGX RAID array is RAID 0. This level provides the maximum storage capacity, but it does not provide redundancy. If one SSD in the array fails, the data that is stored on the array is lost. If you are willing to accept reduced capacity in return for a level of protection against drive failure, you can change the level of the RAID array to RAID 5.

#### 🚯 Note

If you change the RAID level from RAID 0 to RAID 5, the total storage capacity of the RAID array is reduced.

Before you change the RAID level of the DGX RAID array, back up the data on the array that you want to preserve. When you change the RAID level of the DGX RAID array, the data that is stored on the array is erased.

You can use the configure\_raid\_array.py custom script, which is installed on the system to change the level of the RAID array without unmounting the RAID volume.

▶ To change the RAID level to RAID 5, run the following command:

sudo configure\_raid\_array.py -m raid5

After you change the RAID level to RAID 5, the RAID array is rebuilt. Although a RAID array that is being rebuilt is online and ready to be used, a check on the health of the DGX system reports the status of the RAID volume as unhealthy. The time required to rebuild the RAID array depends on the workload on the system. For example, on an idle system, the rebuild might be completed in 30 minutes.

▶ To change the RAID level to RAID 0, run the following command:

sudo configure\_raid\_array.py -m raid0

To confirm that the RAID level was changed, run the lsblk command. The entry in the TYPE column for each drive in the RAID array indicates the RAID level of the array.

# 10.13. Running NGC Containers

This section provides information about how to run NGC containers with your DGX system.

### 10.13.1. Obtaining an NGC Account

Here is some information about how you can obtain an NGC account.

NVIDIA NGC provides simple access to GPU-optimized software for deep learning, machine learning, and high-performance computing (HPC). An NGC account grants you access to these tools and gives you the ability to set up a private registry to manage your customized software.

If you are the organization administrator for your DGX system purchase, work with NVIDIA Enterprise Support to set up an NGC enterprise account. Refer to the NGC Private Registry User Guide for more information about getting an NGC enterprise account.

### 10.13.2. Running NGC Containers with GPU Support

To obtain the best performance when running NGC containers on DGX systems, you can use one of the following methods to provide GPU support for Docker containers:

- Native GPU support (included in Docker 19.03 and later, installed)
- NVIDIA Container Runtime for Docker

This is in the nvidia-docker2 package.

The recommended method for DGX OS 7 is native GPU support. To run GPU-enabled containers, run docker run --gpus.

Here is an example that uses all GPUs:

docker run --gpus all ...

Here is an example that uses 2 GPUs:

docker run --gpus 2 …

Here is an example that uses specific GPUs:

docker run --gpus '"device=1,2"' ...

docker run --gpus '"device=UUID-ABCDEF-

Refer to Running Containers for more information about running NGC containers on MIG devices.

# Chapter 11. Managing Self-Encrypting Drives

The NVIDIA DGX OS software supports the ability to manage self-encrypting drives (SEDs), including setting an Authentication Key for locking and unlocking the drives on NVIDIA DGX B200, DGX H100/H200, DGX A100, DGX A800, DGX Station A100, and DGX-2 systems.

You can manage only the SED data drives. The software cannot be used to manage OS drives even if they are SED-capable.

# 11.1. Overview

The SED management software is in the nv-disk-encrypt package.

The software supports the following configurations:

- NVIDIA DGX B200, DGX H100/H200, DGX A100, DGX A800, DGX Station A100, and DGX-2 systems where all data drives are self-encrypting drives.
- Only SEDs used as data drives are supported.

The software will not manage SEDs that are OS drives.

The software provides the following functionality:

- Identifies eligible drives on the system.
- Allows you to you assign Authentication Keys (passwords) for each SED as part of the initialization process.
  - > Alternatively, the software can generate random passwords for each drive.
  - > The passwords are stored in a password-protected vault on the system.
- Once initialized, SEDs are locked upon power loss, such as a system shutdown or drive removal. Locked drives get unlocked after power is restored and the root file system is mounted.
- Provides functionality to export the vault.
- Provides functionality for erasing the drives.
- Provides the ability to revert the initialization.

# 11.2. Installing the Software

Use the package manager to install the nv-disk-encrypt package and, optionally, the TPM2 tools package, and reboot the system. You need the TPM tools package if you plan to use the TPM2 to store security keys.

1. Update the packages.

sudo apt update

2. Install nv-disk-encrypt.

```
sudo apt install -y nv-disk-encrypt
```

- 3. (Optional) Install the TPM tools package.
  - For DGX A100, DGX Station A100, DGX H100/H200, or DGX B200, install the tpm2-tools package.

sudo apt install -y tpm2-tools

► For DGX-2, install the tpm-tools package.

sudo apt install -y tpm-tools

4. Reboot.

sudo reboot

If you plan to use TPM2, enable it. Refer to *Configuring Trusted Computing* for more information.

# 11.3. Configuring Trusted Computing

Here is some information about the controls that are required to configure Trusted Computing (TC).

The DGX system BIOS provides setup controls for configuring the following TC features:

Trusted Platform Module

The NVIDIA DGX B200, DGX H100/H200, DGX A100, DGX A800, and DGX Station A100 incorporate Trusted Platform Module 2.0 (TPM 2.0). The DGX-2 incorporates a TPM module. These modules can be enabled from the system BIOS and used in conjunction with the nv-disk-encrypt tool. After being enabled, the nv-disk-encrypt tool uses the TPM for encryption and stores the vault and SED authentication keys on the TPM instead of on the file system. Using the TPM is preferred because this allows the vault data to persist even if the system is reimaged.

Block SID

Certain drives shipped with the DGX systems support the Block SID authentication feature. Block SID authentication prevents malicious actors from taking ownership of drives and blocks others from using the drives. By default, the DGX BIOS will send the Block SID request. On such setups, you will need to enable the Disable Block Sid feature in the BIOS before proceeding with the initialization steps.

#### Note

Enabling the "Disable Block SID" option is only valid for one reboot, so if drive encryption needs to be enabled again, then the feature needs to be enabled in BIOS as well.

## 11.3.1. Determining Whether Drives Support SID

The drive model is a good indicator of whether the drive supports this feature. Issue the following and look for one of the following model strings:

- KCM6DRUL3T84
- ▶ KCM6DRUL7T68
- MZQLB7T6HMLA-00007

| sudo nvme list               |                              |                              |  |       |  |  |  |  |
|------------------------------|------------------------------|------------------------------|--|-------|--|--|--|--|
| Node                         | SN                           |                              |  | Model |  |  |  |  |
| /dev/nvme0n1<br>/dev/nvme1n1 | 70H0A0AHTTHR<br>70H0A007TTHR | KCM6DRUL3T84<br>KCM6DRUL3T84 |  |       |  |  |  |  |

## 11.3.2. Enabling the TPM and Preventing the BIOS from Sending Block SID Requests

This section provides instructions to enable the TPM and prevent the SBIOS from sending Block SID request. Each task is independent, so you can select which task to complete.

- 1. Reboot the system, then press [Del] or [F2] at the NVIDIA splash screen to enter the BIOS Setup.
- 2. Navigate to the Advanced tab on the top menu, then scroll to Trusted Computing and press [Enter].

| Aptio Setup – AMI<br>Main Advanced Platform Configuration Socket Configuration Server Mgmt ▶                                                                                                    |                                                                                                    |  |  |  |  |  |  |
|----------------------------------------------------------------------------------------------------|----------------------------------------------------------------------------------------------------|--|--|--|--|--|--|
| <ul> <li>Trusted Computing</li> <li>Redfish Host Interface Settings</li> <li>Serial Port Console Redirection</li> <li>SIO Configuration</li> <li>PCI Subsystem Settings</li> <li>Network Stack Configuration</li> <li>NVMe Configuration</li> </ul>                                                                                                    | Trusted Computing<br>Settings                                                                                                    |  |  |  |  |  |  |
| <ul> <li>Tls Auth Configuration</li> <li>All Cpu Information</li> <li>iSCSI Configuration</li> <li>VLAN Configuration (MAC:120D6738E384)</li> <li>MAC:120D6738E384-IPv6 Network Configuration</li> <li>MAC:120D6738E384-IPv4 Network Configuration</li> <li>Intel(R) Ethernet Controller X550 -<br/>SC:FF:35:FB:DA:00</li> <li>VLAN Configuration (MAC:5CFF35FBDA00)</li> <li>MAC:SCFF35FBDA00-IPv6 Network Configuration</li> </ul> | <pre>++: Select Screen t4: Select Item Enter: Select +/-: Change Opt. F1: General Help F2: Previous Values F3: Optimized Defaults  F4: Save &amp; Exit ESC: Exit</pre> |  |  |  |  |  |  |
| Version 2.22.1287 Copyright (C) 2023 AMI<br>AB                                                                                                    |                                                                                                    |  |  |  |  |  |  |

▶ To enable TPM, scroll to Security Device and switch the setting to Enabled.

| Advanced                           | Aptio Setup — AMI                           |                        |
|------------------------------------|---------------------------------------------|------------------------|
| TPM 2.0 Device Found               |                                             | Enables or Disables    |
| Firmware Version:                  | 15.21                                       | BIOS support for       |
| Vendor:                            | IFX                                         | security device, D.S.  |
|                                    |                                             | will not show Security |
| Security Device                    |                                             | Device. TCG EFI        |
| Support                            |                                             | protocol and INTIA     |
| Active PCR banks                   | SHA256                                      | interface will not be  |
| Available PCR ban                  | <ul> <li>Security Device Support</li> </ul> | lable.                 |
| SHA256 PCR Bank<br>SHA384 PCR Bank | isable<br>nable                             | lect Screen            |
| Pending operation                  | [None]                                      | Enter: Select          |
| Platform Hierarchy                 | [Enabled]                                   | +/-: Change Opt.       |
| Storage Hierarchy                  | [Enabled]                                   | F1: General Help       |
| Endorsement                        | [Enabled]                                   | F2: Previous Values    |
| Hierarchy                          |                                             | F3: Optimized Defaults |
|                                    |                                             | F4: Save & Exit        |
|                                    |                                             | ESC: Exit              |
|                                    |                                             |                        |
| Versio                             | on 2.22.1287 Copyright (C) :                | 2023 AMI               |
|                                    |                                             | AB                     |

To disable Block SID, go to the Security tab to the right, and scroll to Disable Block Sid, then switch to Enabled.

| Aptio Setup – AMI<br><b>⊲ Security</b> Boot Save & Exit                                      |                                                  |  |  |  |  |
|----------------------------------------------------------------------------------------------|--------------------------------------------------|--|--|--|--|
| Disable Block Sid [Disabled]                                                                 | Override to allow SID                            |  |  |  |  |
| Password Description                                                                         | authentication of TCG<br>Storage device.Modified |  |  |  |  |
| If ONLY the Administrator's password is set,<br>then this only limits access to Setup and is | applicable only for                              |  |  |  |  |
| only asked for when entering Setup.                                                          | next boot.                                       |  |  |  |  |
| is a power on password Disabled                                                              |                                                  |  |  |  |  |
| have Administrator righ                                                                      | : Select Screen                                  |  |  |  |  |
| in the following range:                                                                      | Enter: Select                                    |  |  |  |  |
| Minimum length 15<br>Maximum length 25                                                       | +/-: Change Opt.<br>F1: General Help             |  |  |  |  |
| Include at least one upper case letter<br>Include at least one lower case letter             | F2: Previous Values<br>F3: Optimized Defaults    |  |  |  |  |
| Include at least one number                                                                  | F4: Save & Exit<br>ESC: Exit                     |  |  |  |  |
| Version 2.22.1287 Copyright (C) 2                                                            | 023 AMI                                          |  |  |  |  |
|                                                                                              | AB                                               |  |  |  |  |

3. Save and exit the BIOS Setup to continue the boot process.

If you disabled Block SID, you will be prompted to accept the request to disable issuing a Block SID Authentication command.

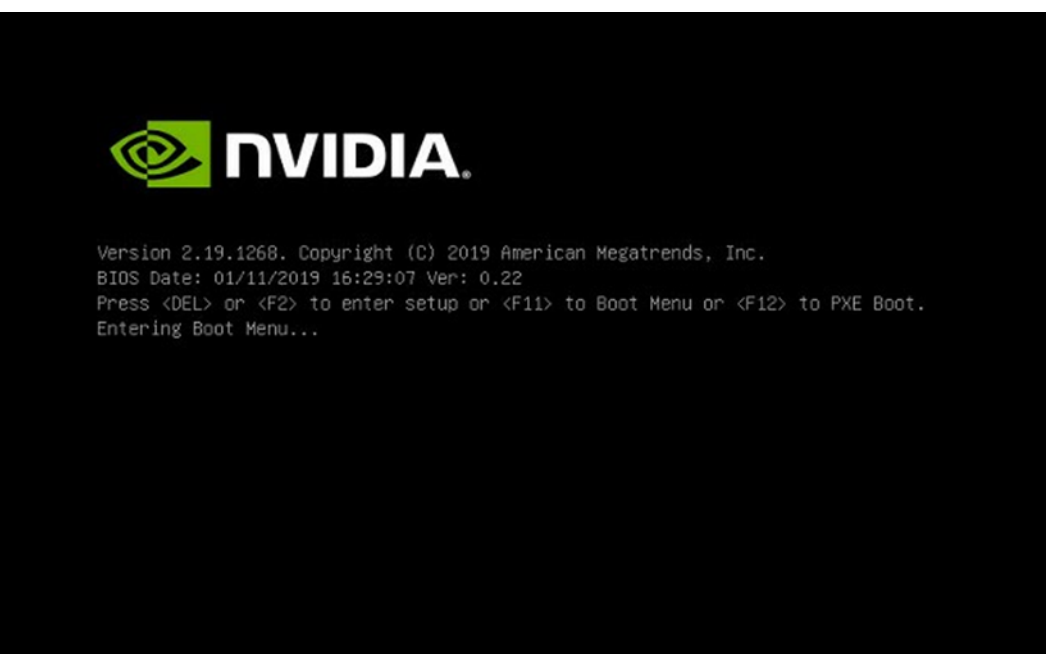

4. Press F10 at the prompt. After the system boots, you can proceed to initialize drive encryption.

# 11.4. Initializing the System for Drive Encryption

Here is some information about how to initialize the system for drive encryption.

#### \rm Note

Before initializing drive encryption, review the information in *Configuring Trusted Computing* and follow the configuration instructions if needed.

Initialize the system for drive encryption using the nv-disk-encrypt command.

```
sudo nv-disk-encrypt init [-k <your-vault-password>] [-f <path/to/json-file>] [-g] [- _{\leftrightarrow}r]
```

Here is a list of the options:

**-k**: Lets you create the vault password in the command.

Otherwise, the software will prompt you to create a password before proceeding.

**-f**: Lets you specify a JSON file that contains a mapping of passwords to drives.

Refer to "Example 1: Passing in the JSON File" for further instructions.

 -g: Generates random salt values (stored in /etc/nv-disk-encrypt/.dgxenc.salt) for each drive password.

Salt values are characters added to a password for enhanced password security. NVIDIA strongly recommends using this option for best security, otherwise the software will use a default salt value instead of a randomly generated one.

-r: Generates random passwords for each drive.

This avoids the need to create a JSON file or the need to enter a password one by one during the initialization.

# 11.5. Enabling Drive Locking

After initializing the system for SED management, issue the following command, which uses the nv-disk-encrypt command to enable drive locking.

sudo nv-disk-encrypt lock

After initializing the system and enabling drive locking, the drives will become locked when they lose power. The system will automatically unlock each drive when power is restored to the system and the system is rebooted.

# 11.6. Initialization Examples

This section provides some initialization examples.

## 11.6.1. Example 1: Passing in the JSON File

The following instructions in this section describe a method to specify the drive/password mapping ahead of time. This method is useful for initializing several drives at a time and avoids the need to enter the password for each drive after issuing the initialization command, or if you want control of the passwords.

Refer to the following for more information:

- ▶ Determining Which Drives Can be Managed as Self-Encrypting
- ▶ Creating the Drive/Password Mapping JSON Files and Using it to Initialize the System

#### 11.6.1.1 Determining Which Drives Can be Managed as Self-Encrypting

Here is some information about how you can determine which drives can be managed as selfencrypting.

Review the storage layout of the DGX system to determine which drives are eligible to be managed as SEDs.

sudo nv-disk-encrypt info

The default output shows which drives can be used for encryption and which drives cannot. The following status information is provided:

- SED capable: Is this a self-encrypting drive?
- ▶ Boot disk: Is this drive currently being used as a boot drive? Does it contain the root filesystem?
- Locked: Is this drive currently in the locked state? Is it able to accept I/O?. It can only be in this state after the following conditions have been met:
  - ► Locking has been enabled (nv-disk-encrypt init, followed by nv-disk-encrypt init lock)
  - ▶ The drive is coming back from power-off.
  - ▶ The user queries this state prior to it being (automatically) unlocked.
- Lock Enabled: Are locks enabled on this drive? It will be in this state after initialization (nvdisk-encrypt init).
- MBR done: This setting is only relevant for drives that support MBR shadowing. On drives that support this feature, this will report 'Y' after initialization (nv-disk-encrypt init)

MBR done: This setting is only relevant for drives that support MBR shadowing. On drives that support this feature, this will report 'Y' after initialization (nv-disk-encrypt init)

The following example output snippet shows drives than can be used for encryption. Notice SED capable = Y and Boot disk = N.

| +. | ·Name· ·Serial·                               | · ·Status·              | -   ¶                                                  |                                                      |                                              |                                                                                                    | + J                                                                                                    |
|----|-----------------------------------------------|-------------------------|--------------------------------------------------------|------------------------------------------------------|----------------------------------------------|----------------------------------------------------------------------------------------------------|----------------------------------------------------------------------------------------------------|
| 1  | ·/dev/nvme3n1·                                | ·xxxxx1 ·               | $\cdot$ SED $\cdot$ capable $\cdot = \cdot Y$ ,        | ·Boot·disk·=·N,                                      | $\cdot$ Locked $\cdot = \cdot N$ ,           | $\cdot$ Lock $\cdot$ Enabled $\cdot = \cdot N$ ,                                                     | $\cdot MBR \cdot done \cdot = \cdot N \cdot   \P$                                                              |
|    | <pre> /dev/nvme6n1 ·    /dev/nvme9n1 · </pre> | ·xxxxx2 · <br>·xxxxx3 · | <pre>·SED·capable ·= ·Y,<br/>·SED·capable ·= ·Y,</pre> | <pre>·Boot ·disk ·= ·N,<br/>·Boot ·disk ·= ·N,</pre> | <pre>·Locked ·= ·N,<br/>·Locked ·= ·N,</pre> | $\cdot$ Lock $\cdot$ Enabled $\cdot = \cdot N$ ,<br>$\cdot$ Lock $\cdot$ Enabled $\cdot = \cdot N$ , | $\cdot$ MBR $\cdot$ done $\cdot = \cdot N \cdot   \P$<br>$\cdot$ MBR $\cdot$ done $\cdot = \cdot N \cdot   \P$ |

The following example output snippet shows drives than cannot be used for encryption. Notice SED capable = Y and Boot disk = Y, or SED capable = N.

```
+-----+

|·Name·|·Serial·|·Status·|¶

+-----+

|·/dev/nvme0n1·|·xxxxx1··|·SED·capable·=·Y, ·Boot·disk·=·Y, ·Locked·=·N, ·Lock·Enabled·=·N, ·MBR·done·=·N·|¶

|·/dev/sr0·····|·xxxxx2·|·SED·capable·=·N, ·Boot·disk·=·N, ·Locked·=·N, ·Lock·Enabled·=·N, ·MBR·done·=·N·|¶

|·/dev/nvme1n1·|·xxxxx3··|·SED·capable·=·Y, ·Boot·disk·=·Y, ·Locked·=·N, ·Lock·Enabled·=·N, ·MBR·done·=·N·|¶

|·/dev/sda·····|·unknown·|·SED·capable·=·N, ·Boot·disk·=·N, ·Locked·=·N, ·Lock·Enabled·=·N, ·MBR·done·=·N·|¶
```

Alternatively, you can specify the output be presented in JSON format by using the - j option.

sudo nv-disk-encrypt info -j

In this case, drives that can be used for encryption are indicate by the following:

"sed\_capable": true "used\_for\_boot": false

And drives that cannot be used for encryption are indicated by one of the following:

"sed\_capable": true "used\_for\_boot": true

Or

```
"sed_capable": false
```

#### 11.6.1.2 Creating the Drive/Password Mapping JSON Files and Using it to Initialize the System

You can initialize the system by creating the drive and password map the JSON files.

1. Create a JSON file that lists all the eligible SED-capable drives that you want to manage.

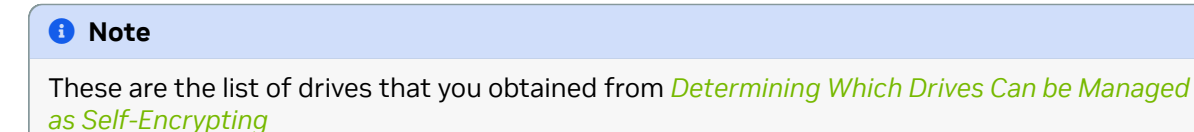

The following example shows the format of the JSON file.

```
"/dev/nvme2n1": "<your-password>",
"/dev/nvme3n1": "<your-password>",
"/dev/nvme4n1": "<your-password>",
"/dev/nvme5n1": "<your-password>",
}
```

- Ensure that you follow the syntax exactly.
- Passwords must consist of only upper-case letters, lower-case letters, digits, and/or the following special characters: ~: @ % ^ + = \_ ,
2. Initialize the system and then enable locking.

The following command assumes you have placed the JSON file in the /tmp directory.

```
sudo nv-disk-encrypt init -f /tmp/<your-file>.json -g
sudo nv-disk-encrypt lock
```

When prompted, enter a password for the vault.

Passwords must consist of only upper-case letters, lower-case letters, digits, and/or the following special characters:  $\sim$  : @ % ^ + = \_ ,

#### 11.6.2. Example 2: Generating Random Passwords

The commands in this topic use the -k and -r options so that you are not prompted to enter passwords. You pass the vault password into the command and then the command instructs the tool to generate random passwords for each drive.

The vault password must consist of only upper-case letters, lower-case letters, digits, and/or the following special-characters:  $\sim$  : @ % ^ + = \_ ,

```
sudo nv-disk-encrypt init -k <your-vault-password> -g -r
sudo nv-disk-encrypt lock
```

# 11.6.3. Example 3: Specifying Passwords One at a Time When Prompted

If there are a small number of drives, or you do not want to create a JSON file, issue the following command.

sudo nv-disk-encrypt init -g
sudo nv-disk-encrypt lock

The software prompts you to enter a password for the vault and then a password for each eligible SED.

Passwords must consist of only upper-case letters, lower-case letters, digits, and/or the following special characters:  $\sim$  : @ % ^ + = \_ ,

### 11.7. Disabling Drive Locking

To disable drive locking at any time after you initialize, run the following command: \$ sudo nv-diskencrypt disable

This command disables locking on all drives. You can run the initial set up again at any time after this process is complete.

## 11.8. Enabling Drive Locking

After initializing the system for SED management, issue the following command, which uses the nvdisk-encrypt command to enable drive locking.

sudo nv-disk-encrypt lock

After initializing the system and enabling drive locking, the drives will become locked when they lose power. The system will automatically unlock each drive when power is restored to the system and the system is rebooted.

# 11.9. Exporting the Vault

Here is some information about how to export the vault.

To export all drive keys out to a file, use the export function. This requires that you pass in the vault password.

```
sudo nv-disk-encrypt export -k yourvaultpassword
Writing vault data to /tmp/secrets.out
```

## 11.10. Erasing Your Data

Here is some information about how you can erase your data.

#### 쑿 Caution

Be aware that all data will be lost when executing this. On the DGX B200 and DGX H100/H200 systems, these drives generally form a RAID 0 array, and this array will also be destroyed when you perform an erase.

After initializing the system for SED management, use the nv-disk-encrypt command to erase data on your drives after stopping cachefilesd and unmounting the RAID array as follows.

1. Completely stop the RAID.

```
systemctl stop cachefilesd
sudo umount /raid
sudo mdadm --stop /dev/md1
```

2. Perform the erase.

sudo nv-disk-encrypt erase

This command does the following:

- Sets the drives in an unlocked state.
- Disables locking on the drives.

▶ Removes the RAID 0 array configuration.

To rebuild the RAID array, issue the following command:

sudo /usr/bin/configure\_raid\_array.py -c -f

# 11.11. Clearing the TPM

If you've lost the password to your TPM, you will not be able to access its contents. In this case, the only way to regain access to the TPM is to clear the TPM's contents. After clearing the TPM, you will need to re-initialize the vault and SED authentication keys.

- 1. Reboot the system, then press [Del] or [F2] at the NVIDIA splash screen to enter the BIOS Setup.
- 2. Navigate to the Advanced tab on the top menu, scroll to Trusted Computing, and press [Enter].
- 3. Clear TPM2.
  - 1. Scroll to Trusted Computing and press [Enter].
  - 2. Scroll to Pending Operation and press [Enter].
  - 3. Select TPM Clear at the Pending Operation popup and press [Enter].
- 4. Save and exit the BIOS Setup.

## 11.12. Changing Disk Passwords, Adding Disks, or Replacing Disks

The same steps are needed for changing or rotating passwords, adding disks, or replacing disks.

1. Disable SED management.

sudo nv-disk-encrypt disable

- 2. Add or replace drives as needed and then rebuild the RAID array. Refer to your system's Service Manual for more information.
- 3. Enable SED management and assign passwords per the instructions in *Initializing the System for Drive Encryption*.

## 11.13. Recovering From Lost Keys

NVIDIA recommends backing up your keys and storing them in a secure location. If you lost the key used to initialize and lock your drives, you will not be able to unlock the drive again. If this happens, the only way to recover is to perform a factory-reset, which will result in a loss of data.

SED drives come with a PSID printed on the label; this value can only be obtained by physically examining the drive as exemplified in the following image. Specify the PSID to reset the drive using the following sedutil-cli command:

# Chapter 12. Known Issues

# 12.1. Update the MLNX Firmware for the Connect-X and Bluefield-3 Adapters

#### 12.1.1. Issue

The online network repository for DOCA 2.9.1/Ubuntu 24.04 does not contain the mlnx\_fw\_updater tool, which is needed to update the Connect-X and Bluefield-3 adapters to their latest firmware versions.

### 12.1.2. Workaround

Install the mlnx\_fw\_updater tool.

```
$ wget https://linux.mellanox.com/public/repo/mlnx_ofed/latest-24.10/ubuntu24.04/x86_

$ 64/mlnx-fw-updater_24.10-1.1.4.0_amd64.deb

$ sudo apt install mlnx-fw-updater_24.10-1.1.4.0_amd64.deb

$ sudo /opt/mellanox/mlnx-fw-updater/mlnx_fw_updater.pl
```

12.2. DGX System Device ID Not Found in /usr/share/misc/pci.ids

#### 12.2.1. Issue

When you run the following command to apply the default mig-parted configuration, the nvidia-mig-parted tool issues warnings about failing to find the device ID for the DGX system:

\$ sudo nvidia-mig-parted apply -f /etc/nvidia-mig-manager/config-default.yaml -c all-→balanced -k /etc/nvidia-mig-manager/hooks-default.yaml

2024/09/05 01:00:00 WARNING: unable to get device name: [failed to find device with (continues on next page)

(continued from previous page)

```
→id '22a3']
2024/09/05 01:00:00 WARNING: unable to get device name: [failed to find device with
→id '22a3']
2024/09/05 01:00:00 WARNING: unable to get device name: [failed to find device with
→id '22a3']
```

### 12.2.2. Workaround

Update the system with the current version of the PCI ID list by running the update-pciids command:

sudo update-pciids

### 12.3. Virtualization Not Supported

#### 12.3.1. Issue

Virtualization technology, such as ESXi hypervisors or kernel-based virtual machines (KVM), is not an intended use case on DGX systems and has not been tested.

### 12.4. Errors Occur When Loading Mirrored Repositories on Air-Gapped Systems

#### 12.4.1. Issue

When you run the apt update command to load mirrored repositories on an air-gapped system, the following error messages appear:

```
Failed to fetch file:/media/repository/mirror/security.ubuntu.com/ubuntu/dists/jammy-

→ security/main/cnf/Commands-amd64 File not found - /media/repository/mirror/

→ security.ubuntu.com/ubuntu/dists/jammy-security/main/cnf/Commands-amd64 (2: No such

→ file or directory)
```

#### 12.4.2. Explanation

This issue occurs because a fix for the apt-mirror package, which is available in Ubuntu 23.10, has yet to be implemented in the Ubuntu 22.04 repositories. If you are using an apt-mirror package

- Version later than 0.5.4-1: Contact NVIDIA Enterprise Services by filing a support case.
- Version 0.5.4-1: Use the following workaround to mirror the repositories.

You can run the following command to determine the version of your apt-mirror package:

```
$ dpkg -l | grep apt-mirror

ii apt-mirror 0.5.4-1 all APT sources

→mirroring tool
```

### 12.4.3. Workaround

To resolve the issue, follow these instructions using an Ubuntu 23.10 Docker image:

1. On an Ubuntu 20.04 or later system with network access, format a removable USB flash drive and mount that drive at /media. For example,

```
sudo mkfs.ext4 device
sudo mount -t ext4 device /media
```

Create an empty directory and make it accessible by a user who can access a Docker container, such as joe.

```
mkdir /media/repository
chown joe /media/repository
chmod 755 /media/repository
```

3. As the user specified in step 2, create the following two files:

```
./mirror.list
set base_path /media/repository
set run_postmirror 0
set nthreads 20
set _tilde 0
deb http://security.ubuntu.com/ubuntu jammy-security main multiverse universe
→restricted
deb http://archive.ubuntu.com/ubuntu/ jammy main multiverse universe restricted
deb http://archive.ubuntu.com/ubuntu/ jammy-updates main multiverse universe
\rightarrow restricted
deb [ arch=amd64 ] https://developer.download.nvidia.com/compute/cuda/repos/
→ubuntu2204/x86_64/ /
deb [ arch=amd64 ] https://repo.download.nvidia.com/baseos/ubuntu/jammy/x86_64/
⇒jammy common dgx
deb [ arch=amd64 ] https://repo.download.nvidia.com/baseos/ubuntu/jammy/x86_64/
\rightarrow jammy-updates common dgx
deb https://developer.download.nvidia.com/hpc-sdk/ubuntu/amd64 /
deb [ arch=amd64 ] https://repo.download.nvidia.com/baseos/ubuntu/jammy/x86_64/
⇒jammy common dgx
```

(continued from previous page)

```
deb [ arch=amd64 ] https://repo.download.nvidia.com/baseos/ubuntu/jammy/x86_64/

→ jammy-updates common dgx
```

./Dockerfile

```
FROM ubuntu:23.10
ENV DEBIAN_FRONTEND=noninteractive
RUN apt update
RUN apt install -y apt-mirror
COPY ./mirror.list /etc/apt/mirror.list
RUN chmod 644 /etc/apt/mirror.list
```

```
CMD ["apt-mirror"]
```

 As the user specified in step 2, run the following commands to build the mirrors on /media/ repository.

```
docker build -t dgxos6mirror .
docker run --rm -it -v /media/repository/:/media/repository dgxos6mirror
```

#### Note

This step takes a long time to complete due to nearly 1 TB of data to download.

5. Dismount the media directory from the networked system:

sudo umount /media

Move and mount the media directory to the target DGX system:

```
sudo mount -t <device> /media
```

7. As root, edit the sources.list, cuda-compute-repo.list, dgx.list, and nvhpc.list files to point to the correct local mirrors as follows:

(continued from previous page)

```
→media/repository/mirror/repo.download.nvidia.com/baseos/ubuntu/jammy/x86_64/
→jammy-updates common dgx
```

```
/etc/apt/sources.list.d/nvhpc.list
deb [arch=amd64 signed-by=/usr/share/keyrings/nvidia-hpcsdk-archive-keyring.gpg]

→file:///raid/media/repository/mirror/developer.download.nvidia.com/hpc-sdk/
→ubuntu/amd64 /
```

- 8. Review other files in the sources.list.d directory to verify that you do not have duplicate entries for the same repositories.
- 9. Test that your target system can load these repositories.

sudo apt update

If you see error messages, contact NVIDIA Enterprise Services.

# Chapter 13. DGX OS Connectivity Requirements

In a typical operation, DGX OS runs services to support typical usage of the DGX system.

Some of these services require network communication. The table below describes the port, protocol, direction, and communication purpose for the services. DGX administrators should consider their site-specific access needs and allow or disallow communication with the services as necessary.

## 13.1. In-Band Management, Storage, and Compute Networks

The following table provides information about the in-band management, storage, and compute networks.

| Port (Pro-<br>tocol) | Direction           | Use                                                                                                    |
|----------------------|---------------------|----------------------------------------------------------------------------------------------------|
| 22 (TCP)             | Inbound             | SSH                                                                                                    |
| 53 (UDP)             | Outbound            | DNS                                                                                                    |
| 80 (TCP)             | Outbound            | HTTP, package updates                                                                                                    |
| 111 (TCP)            | In-<br>bound/Outbou | RPCBIND, required by NFS                                                                                                    |
| 273 (TCP)            |                     | NVIDIA System Management Management                                                                                                    |
| 443 (TCP)            | Outbound            | For internet (HTTP/HTTPS) connection to NVIDIA GPU Cloud.<br>If port 443 is proxied through a corporate firewall, then WebSocket pro-<br>tocol traffic must be supported |
| 1883<br>(TCP)        |                     | Mosquitto Database (used by NVIDIA System Management)                                                                                                    |

Table 1: In-Band Management, Storage, and Compute Networks

# 13.2. Out-of-Band Management

The following table provides information about out-of-band management for your DGX system.

| Port (Pro-<br>tocol) | Direc-<br>tion | Use                                                                                                    |
|----------------------|----------------|----------------------------------------------------------------------------------------------------|
| 443 (TCP)            | ln-<br>bound   | For BMC web services, remote console services, and CD-media service.<br>If port 443 is proxied through a corporate firewall, then WebSocket protocol<br>traffic must be supported. |
| 623 (UDP)            | ln-<br>bound   | IPMI                                                                                                    |

#### Table 2: Out-of-Band Management

# Chapter 14. DGX Software Stack

## 14.1. NVIDIA DGX Software Packages

The following tables list the packages installed as part of the DGX Software Stack, broken out by metapackage names.

### 14.1.1. nvidia-system-core

| Package Name        | Description                                                                 |
|---------------------|-----------------------------------------------------------------------------|
| cuda-compute-repo   | CUDA compute repository configuration files.                                |
| dgx-release         | Package updates the DGX OS release information.                             |
| dgx-repo            | DGX repository configuration files.                                         |
| hpc-sdk-repo        | NVIDIA HPC SDK repository configuration files.                              |
| msecli              | Micron Storage Executive CLI.                                               |
| nv-common-apis      | Install commonly used scripts used by Nvidia systems.                       |
| nv-cpu-governor     | Set CPU governor to performance.                                            |
| nv-env-paths        | Configure the PATH variable.                                                |
| nv-grubmenu         | Make Grub menu visible.                                                     |
| nv-grubserial       | Display GRUB menu over a serial console.                                    |
| nv-iommu            | Enable iommu in passthrough mode; enable intel_iommu on systems with Emeral |
| nv-ipmi-devintf     | Load the ipmi_devintf module.                                               |
| nv-limits           | Increase the file limit.                                                    |
| nv-update-disable   | Disable OS update prompt.                                                   |
| nvgpu-services-list | List all GPU-related services.                                              |
| nvidia-acs-disable  | Disable the PCIe ACS capability.                                            |
| nvidia-crashdump    | NVIDIA crash dump policy.                                                   |

continues

| Package Name                  | Description                                             |
|-------------------------------|---------------------------------------------------------|
| nvidia-disable-init-on-alloc  | Disable heap memory zeroing on allocation.              |
| nvidia-disable-numa-balancing | Disable automatic page fault NUMA memory balancing.     |
| nvidia-earlycon               | Set up early console with no options.                   |
| nvidia-enable-power-meter-cap | Enable power capping functionality in ACPI power meter. |
| nvidia-esm-hook-epilogue      | NVIDIA package to clarify ESM policy.                   |
| nvidia-fs-loader              | Load the nvidia-fs module.                              |
| nvidia-ipmisol                | Enable IPMI Serial-over-LAN.                            |
| nvidia-kernel-defaults        | The sysctl default kernel settings for DGX.             |
| nvidia-mig-manager            | NVIDIA MIG Partition Editor and Systemd Service.        |
| nvidia-pci-bridge-power       | Set the PCI bridge power control to on.                 |
| nvidia-pci-realloc            | Force PCI resource reallocation.                        |
| nvidia-raid-config            | DGX RAID Configuration.                                 |
| nvidia-redfish-config         | Configure Redfish Host Interface.                       |
| nvidia-relaxed-ordering-gpu   | Configure PCIe Relaxed Ordering.                        |
| nvidia-relaxed-ordering-nvme  | Configure PCIe Relaxed Ordering.                        |
| nvidia-repo-keys              | Add keys to apt trusted.gpg database.                   |

Table 1 – continued from previous page

### 14.1.2. nvidia-system-utils

| Package Name            | Description                                  |
|-------------------------|----------------------------------------------|
| nv-persistence-mode     | Enable persistence mode.                     |
| nvidia-conf-cachefilesd | Systemd settings for cachefilesd.            |
| nvidia-fs-loader        | Load the nvidia-fs module.                   |
| nvidia-logrotate        | NVIDIA logrotate policy.                     |
| nvidia-motd             | Custom motd files for NVIDIA platforms.      |
| nvsm                    | REST API services for DGX System Management. |

### 14.1.3. nvidia-system-mlnx-drivers

| Package Name          | Description                                                  |
|-----------------------|--------------------------------------------------------------|
| doca-ofed             | The doca-ofed metapackage.                                   |
| doca-repo             | DOCA repository configuration files.                         |
| mlnx-nfsrdma-dkms     | DKMS support for NFS RDMA kernel module.                     |
| mlnx-nvme-dkms        | DKMS support for nyme kernel module.                         |
| mlnx-pxe-setup        | Provide a script to enable PXE booting using Mellanox cards. |
| nvidia-ib-umad-loader | Load the ib_umad module.                                     |
| nvidia-mlnx-config    | Configure the MLNX devices.                                  |

# 14.2. DGX Kernel Parameters

| Parameter Name                             | Description                                                                                                    | Package                        | Location                                               |
|--------------------------------------------|----------------------------------------------------------------------------------------------------|--------------------------------|--------------------------------------------------------|
| crashkernel                                | Amount of memory to use for crash dumps.                                                                                                    | nvidia-<br>crashdump           | /etc/default/grub.d/ ip-<br>misol.cfg                  |
| console=ttyS[0-1],11<br>5200n8             | Set the console to serial port<br>0 or 1, using 115200 baud,<br>no parity, and 8 data bits.<br>For dgx-h100 and dgx-h800:<br>console=ttyS0,115200 n8.<br>Other system types: con-<br>sole=ttyS1,115200 n8. | nvidia-<br>ipmisol             | kernel cmdline                                         |
| net.ipv4.conf.all.ar<br>p_announce = 2     | Always use the best local address for this target.                                                                                                    | nvidia-<br>kernel-<br>defaults | /etc/sysctl.d/20-nvi<br>dia-defaults.conf              |
| net.ipv4.conf.defaul<br>t.arp_announce = 2 | Always use the best local address for this target.                                                                                                    | nvidia-<br>kernel-<br>defaults | /etc/sysctl.d/20-nvi<br>dia-defaults.conf              |
| net.ipv4.conf.all.ar<br>p_ignore = 1       | Only reply to ARP requests on the interface which contains the target IP address.                                                                                                    | nvidia-<br>kernel-<br>defaults | /etc/sysctl.d/20-nvi<br>dia-defaults.conf              |
| net.ipv4.conf.defaul<br>t.arp_ignore = 1   | Only reply to ARP requests on the interface which contains the target IP address.                                                                                                    | nvidia-<br>kernel-<br>defaults | /etc/sysctl.d/20-nvi<br>dia-defaults.conf              |
| setpci -d ::207<br>68.w=5000:f000          | Set MaxReadReq size to 4KB for<br>all Network (2) Infiniband (07) de-<br>vices.                                                                                                    | nvidia-mlnx-<br>config         | /etc/systemd/system/<br>nvidia-mlnx-config.s<br>ervice |

| Parameter Name                            | Description                                                             | Package                                 | Location                                               |
|-------------------------------------------|-------------------------------------------------------------------------|-----------------------------------------|--------------------------------------------------------|
| setpci -d ::207 68.w                      | Set MaxReadReq size to 4KB for all Network (2) Infiniband (07) devices. | nvidia-mlnx-<br>config                  | /etc/systemd/system/<br>nvidia-mlnx-config.s<br>ervice |
| NVreg_EnablePCIERela<br>xedOrderingMode=1 | Set a reg-key to enable PCIe relaxed-ordering in the GPUs.              | nvidia-<br>relaxed-<br>ordering-<br>gpu | /etc/modprobe.d/nvid<br>ia-relaxed-<br>ordering.conf   |

| Table | 4 – continued | from   | nrevious | nage |
|-------|---------------|--------|----------|------|
| Table | 4 - continueu | 110111 | previous | page |

# 14.3. DGX Platform JSON Configuration

| "dg | x_a800":                                      |
|-----|-----------------------------------------------|
| {   | "PlatformType" . "DCV A990"                   |
|     | "ConfigureDCCVA100Deaid". "True"              |
|     | "ConfigureDCXStationA100Raid". "Falco"        |
|     | "NVMEDelayedOrdering". "True"                 |
|     | "GnuRelaxedOrdering". "True"                  |
|     | "EnablePowerMeterCan" "False"                 |
|     | "BMCPasswordMinlength" 13"                    |
|     | "BMCPasswordMaxLength" · "20"                 |
|     | "BMCPasswordSupportsZerofill" "True"          |
|     | "BMCPasswordComplexityReg": "False".          |
|     | "NVSMAlertsSupported": "True".                |
|     | "NeedsMRRSConfig" "True"                      |
|     | "NeedsAccBytesTuning": "True".                |
|     | "IPMIDefaultSerialTTY": "ttyS1",              |
|     | "NeedsOEMXconfigOverride": "False",           |
|     | "NeedsInitialNvidiaXconfig": "False",         |
|     | "NeedsAdaptiveNvidiaXconfig": "False",        |
|     | "NeedsContainerdOverride": "False",           |
|     | "NeedsOemConfigPostActNetplanApply": "False", |
|     | "UsesFabricManager": "True",                  |
|     | "IsDgxServerType": "True",                    |
|     | "IsDgxDesktopType": "False",                  |
|     | "NeedsDisableNumaBalance": "False",           |
|     | "NeedsIommuPt": "True",                       |
|     | "NeedsDisableInitOnAlloc": "False",           |
|     | "NeedsEarlycon": "False",                     |
|     | "PciRealloc": "",                             |
| ,   | "Crashdumpmem": "2048M, high"                 |
| },  |                                               |
| ag  | x_a100°:                                      |
| ١   | "PlatformType", "DCV_A100"                    |
|     | "ConfigureDCYA100Daid". "True"                |
|     | "ConfigureDGXStationA100Raid" "False"         |
|     | "NVMEDoloxodOrdoring". "Truo"                 |

(continues on next page)

C .

```
(continued from previous page)
```

```
"GpuRelaxedOrdering": "True",
    "EnablePowerMeterCap": "False",
    "BMCPasswordMinLength": "13",
    "BMCPasswordMaxLength": "20"
    "BMCPasswordSupportsZerofill": "True",
    "BMCPasswordComplexityReq": "False",
    "NVSMAlertsSupported": "True",
    "NeedsMRRSConfig": "True",
    "NeedsAccBytesTuning": "True"
    "IPMIDefaultSerialTTY": "ttyS1",
    "NeedsOEMXconfigOverride": "False",
    "NeedsInitialNvidiaXconfig": "False",
    "NeedsAdaptiveNvidiaXconfig": "False",
    "NeedsContainerdOverride": "False".
    "NeedsOemConfigPostActNetplanApply": "False",
    "UsesFabricManager": "True",
    "IsDgxServerType": "True",
    "IsDgxDesktopType": "False"
    "NeedsDisableNumaBalance": "False",
    "NeedsIommuPt": "True",
    "NeedsDisableInitOnAlloc": "False".
    "NeedsEarlycon": "False",
    "PciRealloc": ""
    "CrashdumpMem": "1G-:1024M"
},
"dgx_h100":
{
    "PlatformType": "DGX H100",
    "ConfigureDGXA100Raid": "True",
    "ConfigureDGXStationA100Raid": "False",
    "NVMERelaxedOrdering": "True",
    "GpuRelaxedOrdering": "False",
"EnablePowerMeterCap": "False",
    "BMCPasswordMinLength": "13",
    "BMCPasswordMaxLength": "20"
    "BMCPasswordSupportsZerofill": "True",
    "BMCPasswordComplexityReq": "True",
    "NVSMAlertsSupported": "True",
    "NeedsMRRSConfig": "True",
    "NeedsAccBytesTuning": "False",
    "IPMIDefaultSerialTTY": "ttyS0",
    "NeedsOEMXconfigOverride": "False",
    "NeedsInitialNvidiaXconfig": "False"
    "NeedsAdaptiveNvidiaXconfig": "False",
    "NeedsContainerdOverride": "False",
    "NeedsOemConfigPostActNetplanApply": "False",
    "UsesFabricManager": "True",
"IsDgxServerType": "True",
    "IsDgxDesktopType": "False"
    "NeedsDisableNumaBalance": "False",
    "NeedsIommuPt": "True",
    "NeedsDisableInitOnAlloc": "False",
    "NeedsEarlycon": "False",
    "PciRealloc": "off".
    "CrashdumpMem": "1G-:1024M"
},
```

(continued from previous page)

```
"dgx_h200":
{
    "PlatformType": "DGX H200",
    "ConfigureDGXA100Raid": "True",
    "ConfigureDGXStationA100Raid": "False",
    "NVMERelaxedOrdering": "True",
    "GpuRelaxedOrdering": "False"
    "EnablePowerMeterCap": "False",
    "BMCPasswordMinLength": "13",
    "BMCPasswordMaxLength": "20"
    "BMCPasswordSupportsZerofill": "True",
    "BMCPasswordComplexityReq": "True",
    "NVSMAlertsSupported": "True",
    "NeedsMRRSConfig": "True",
    "NeedsAccBytesTuning": "False",
    "IPMIDefaultSerialTTY": "ttyS0",
    "NeedsOEMXconfigOverride": "False"
    "NeedsInitialNvidiaXconfig": "False"
    "NeedsAdaptiveNvidiaXconfig": "False",
    "NeedsContainerdOverride": "False",
    "NeedsOemConfigPostActNetplanApply": "False".
    "UsesFabricManager": "True",
    "IsDgxServerType": "True",
    "IsDgxDesktopType": "False"
    "NeedsDisableNumaBalance": "False",
    "NeedsIommuPt": "True",
    "NeedsDisableInitOnAlloc": "False".
    "NeedsEarlycon": "False",
    "PciRealloc": "off",
    "CrashdumpMem": "1G-:1024M"
},
"dgx_h800" :
{
    "PlatformType": "DGX H100",
    "ConfigureDGXA100Raid": "True",
    "ConfigureDGXStationA100Raid": "False",
    "NVMERelaxedOrdering": "True",
    "GpuRelaxedOrdering": "False"
    "EnablePowerMeterCap": "False",
    "BMCPasswordMinLength": "13",
    "BMCPasswordMaxLength": "20",
    "BMCPasswordSupportsZerofill": "True",
    "BMCPasswordComplexityReq": "True",
    "NVSMAlertsSupported": "True",
    "NeedsMRRSConfig": "True",
    "NeedsAccBytesTuning": "False",
    "IPMIDefaultSerialTTY": "ttyS0",
    "NeedsOEMXconfigOverride": "False",
    "NeedsInitialNvidiaXconfig": "False",
    "NeedsAdaptiveNvidiaXconfig": "False",
    "NeedsContainerdOverride": "False"
    "NeedsOemConfigPostActNetplanApply": "False",
    "UsesFabricManager": "True",
    "IsDgxServerType": "True".
    "IsDgxDesktopType": "False"
    "NeedsDisableNumaBalance": "False",
```

```
(continued from previous page)
```

```
"NeedsIommuPt": "True",
    "NeedsDisableInitOnAlloc": "False",
    "NeedsEarlycon": "False",
    "PciRealloc": "off",
    "CrashdumpMem": "1G-:1024M"
},
"dgx_b200":
{
    "PlatformType": "DGX B200",
    "ConfigureDGXA100Raid": "True",
    "ConfigureDGXStationA100Raid": "False".
    "NVMERelaxedOrdering": "True",
    "GpuRelaxedOrdering": "False",
    "EnablePowerMeterCap": "False",
    "BMCPasswordMinLength": "13",
    "BMCPasswordMaxLength": "20"
    "BMCPasswordSupportsZerofill": "True",
    "BMCPasswordComplexityReq": "True",
    "NVSMAlertsSupported": "True",
    "NeedsMRRSConfig": "True",
    "NeedsAccBytesTuning": "False"
    "IPMIDefaultSerialTTY": "ttyS0",
    "NeedsOEMXconfigOverride": "False",
    "NeedsInitialNvidiaXconfig": "False",
    "NeedsAdaptiveNvidiaXconfig": "False",
    "NeedsContainerdOverride": "False",
    "NeedsOemConfigPostActNetplanApply": "False",
    "UsesFabricManager": "True",
    "IsDgxServerType": "True",
    "IsDgxDesktopType": "False"
    "NeedsDisableNumaBalance": "False",
    "NeedsIommuPt": "True",
    "NeedsDisableInitOnAlloc": "False",
    "NeedsEarlycon": "False",
"CrashdumpMem": "2048M,high"
},
"dgxstation_a100":
{
    "PlatformType": "DGXSTATION A100",
    "ConfigureDGXA100Raid": "False",
    "ConfigureDGXStationA100Raid": "True".
    "NVMERelaxedOrdering": "True",
    "GpuRelaxedOrdering": "True",
    "HasRedfishIntf": "True",
    "UsesNetplan": "False",
"EnablePowerMeterCap": "False",
"UsesNetworkManager": "True",
    "BMCPasswordMinLength": "13"
    "BMCPasswordMaxLength": "20"
    "BMCPasswordSupportsZerofill": "True",
    "BMCPasswordComplexityReq": "False",
    "NVSMAlertsSupported": "True",
    "NeedsMRRSConfig": "True",
    "NeedsAccBytesTuning": "True",
    "IPMIDefaultSerialTTY": "ttyS1"
    "NeedsOEMXconfigOverride": "True",
```

(continued from previous page)

```
"NeedsInitialNvidiaXconfig": "True".
        "NeedsAdaptiveNvidiaXconfig": "True",
        "NeedsContainerdOverride": "True",
        "UsesFabricManager": "False",
        "IsDgxServerType": "False",
"IsDgxDesktopType": "True",
        "NeedsDisableNumaBalance": "False",
        "NeedsIommuPt": "True",
        "NeedsDisableInitOnAlloc": "False",
        "NeedsEarlycon": "False",
        "PciRealloc": ""
        "CrashdumpMem": "1G-:1024M"
    },
    "dgxstation_a800":
    {
        "PlatformType": "DGXSTATION A800",
        "ConfigureDGXA100Raid": "False",
        "ConfigureDGXStationA100Raid": "True",
        "NVMERelaxedOrdering": "True",
        "GpuRelaxedOrdering": "True",
        "HasRedfishIntf": "True",
        "UsesNetplan": "False",
        "EnablePowerMeterCap": "False",
"UsesNetworkManager": "True",
        "BMCPasswordMinLength": "13",
        "BMCPasswordMaxLength": "20"
        "BMCPasswordSupportsZerofill": "True",
        "BMCPasswordComplexityReq": "False",
        "NVSMAlertsSupported": "True",
        "NeedsMRRSConfig": "True",
        "NeedsAccBytesTuning": "True",
"IPMIDefaultSerialTTY": "ttyS1",
        "NeedsOEMXconfigOverride": "True"
        "NeedsInitialNvidiaXconfig": "True"
        "NeedsAdaptiveNvidiaXconfig": "True",
        "NeedsContainerdOverride": "True",
        "UsesFabricManager": "False",
        "IsDgxServerType": "False",
        "IsDgxDesktopType": "True",
        "NeedsDisableNumaBalance": "False",
        "NeedsIommuPt": "True",
        "NeedsDisableInitOnAlloc": "False",
        "NeedsEarlycon": "False",
        "PciRealloc": ""
        "CrashdumpMem": "1G-:1024M"
    }
}
```

# 14.4. DGX Platform JSON Configuration Definitions

| Name                        | Definition                                                                                                    |
|-----------------------------|----------------------------------------------------------------------------------------------------|
| PlatformType                | Printable string representation of the platform type (for example, DGX H100).                                                                                                    |
| ConfigureDGXA100Raid        | Used by nvidia-raid-config calls to create RAID ar-<br>ray with a DGX A100-like disk arrangement: RAID 0<br>spanning all available U.2 drives.                                                                                                    |
| ConfigureDGXStationA100Raid | Used to create RAID array with a DGX Station A100-like disk arrangement: single U.2, no RAID.                                                                                                    |
| NVMERelaxedOrdering         | Packageinstallsthe/usr/bin/nvidia-relaxed-ordering-nvme.shscript.Re-quires all data disks to be from the same vendor.Cur-rently only supported in Samsung NVMe disks.                                                                               |
| GpuRelaxedOrdering          | The nvidia-relaxed-ordering-gpus package calls this function to change GPU driver settings based on plat-form.                                                                                                    |
| EnablePowerMeterCap         | The package nvidia-enable-power-meter-cap config-<br>ures a server to enable power capping in ACPI power<br>meter for Grace based platforms. Setting this to True<br>will configure acpi_power_meter.force_cap_on=y<br>in the grub boot parameters. |
| BMCPasswordMinLength        | The package nvidia-oem-config-plugins creates EULA,<br>BMC, etc oem-config screens that use this attribute<br>to set BMC password requirements during ISO instal-<br>lation.                                                                        |
| BMCPasswordMaxLength        | The package nvidia-oem-config-plugins creates EULA,<br>BMC, etc oem-config screens that use this attribute<br>to set BMC password requirements during ISO instal-<br>lation.                                                                        |
| BMCPasswordSupportsZerofill | The package nvidia-oem-config-plugins creates EULA,<br>BMC, etc oem-config screens that use this attribute<br>to set BMC password requirements during ISO instal-<br>lation.                                                                        |
| BMCPasswordComplexityReq    | The package nvidia-oem-config-plugins creates EULA,<br>BMC, etc oem-config screens that use this attribute<br>to set BMC password requirements during ISO instal-<br>lation.                                                                        |
| NVSMAlertsSupported         | NVSM is only supported on DGX Platforms. If NVSM is installed, nvidia-motd will change the motto of the day to show NVSM alerts.                                                                                                    |

| Name                              | Definition                                                                                                    |
|-----------------------------------|----------------------------------------------------------------------------------------------------|
| NeedsMRRSConfig                   | Nvidia-mlnx-config uses this attribute to use mlxconfig<br>and sets various PCI settings. Sets MaxReadReq size to<br>4KB for all Network (2) Infiniband (07) devices on DGX<br>A100, DGX A800 and DGX2 only                                                                                                    |
| NeedsAccBytesTuning               | Nvidia-mlnx-config uses this attribute to use mlxconfig and sets various PCI settings.                                                                                                    |
| IPMIDefaultSerialTTY              | Sets a default IPMI serial console port in grub kernel parameters.                                                                                                    |
| NeedsOEMXconfigOverride           | For dgxstation_a100 or dgxstation_a800, nvidia-conf-<br>xconfig create oem-config override service.                                                                                                    |
| NeedsInitialNvidiaXconfig         | For dgxstation_a100 or dgxstation_a800, nvidia-conf-<br>xconfig calls nvidia xconfig and creates empty initial<br>configuration.                                                                                                    |
| NeedsAdaptiveNvidiaXconfig        | For dgxstation_a100 or dgxstation_a800, nvidia-conf-<br>xconfig calls nvidia xconfig and creates empty initial<br>configuration.                                                                                                    |
| NeedsContainerdOverride           | The package nv-docker-gpus checks this for dgxsta-<br>tion_a100 or dgxstation_a800. In these cases, this<br>package limits nvidia docker to use 3D Controller class<br>GPUs                                                                                                    |
| NeedsOemConfigPostActNetplanApply | Nvidia-oem-config-postact checks for DCS and DCS legacy platforms, this forces a "netplan apply" after OEM ISO installation.                                                                                                    |
| UsesFabricManager                 | For platforms DGX2 up to DGX B200, package dgx-<br>release-upgrade checks this to install proper nvidia-<br>fabricmanager package for GPU driver.                                                                                                    |
| IsDgxServerType                   | During a release upgrade, dgx-release-upgrade checks this to install packages just for DGX servers.                                                                                                    |
| IsDgxDesktopType                  | During a release upgrade, dgx-release-upgrade checks this to install packages just for DGX Stations (DGX Station A100, etc.)                                                                                                    |
| NeedsDisableNumaBalance           | In Grace based platforms, it configures the system to disable automatic page fault NUMA memory balancing.                                                                                                    |
| NeedslommuPt                      | Set iommu=pt for AMD Rome platforms to enable iommu in passthrough mode on DGX AX00, DGX Station AX00, and DGX HX00 platforms.                                                                                                    |
| NeedsDisableInitOnAlloc           | Adds the option init_on_alloc=0 to the kernel boot<br>string. Disabling init-on-alloc allows the kernel to<br>allocate a page of memory without initializing it. This<br>improves performance by skipping the initialization of<br>the memory. init-on-alloc is currently disabled for<br>all Grace platforms. |

Table 5 – continued from previous page

| Name          | Definition                                                                                                    |
|---------------|----------------------------------------------------------------------------------------------------|
| NeedsEarlycon | Adds the option earlycon to the kernel boot string.<br>This sets up the early console with no options. The early<br>console is determined by the stdout-path property in<br>the device tree's chosen node. |
| PciRealloc    | Determine whether to set grub to pci=realloc=on, pci=realloc=off, or not to set pci=realloc at all.                                                                                                    |
| CrashdumpMem  | The kdump service uses this value to reserve the crash<br>kernel memory for each kernel. The minimum size of<br>the crash kernel can vary depending on the hardware<br>and machine specifications.         |

Table 5 – continued from previous page

# Chapter 15. PXE Boot Setup

The dgx-server UEFI BIOS supports PXE boot. Several manual customization steps are required to get PXE to boot the Base OS image.

#### 拴 Caution

This document is meant to be used as a reference. explicit instructions are not given to configure the DHCP, HTTP, and TFTP servers. The end user's IT team is expected to configure these servers to fit their company's environment and security guidelines.

### 15.1. Requirements

- ▶ TFTP server
  - Software that provides TFTP service.
- HTTP server
  - An HTTP server is used to transfer large files, such as the iso image and initrd. alternatively, TFTP can be used for this purpose. HTTP is used in the example below.
- DHCP server
  - Software that provides dynamic host configuration protocol (DHCP) service.

#### Note

The TFTP server, HTTP server, and DHCP server can all be configured on the same system, or they can each be on different systems.

- linux bootloader
- ip address: <ftp ip>
- fully qualified host: <ftp host>

This topic provides some guidance concerning how to set up a PXE boot environment for DGX systems. For complete details, refer to online documentation for setting up a PXE boot server. In this example, xinetd is used to provide TFTP service; dnsmasq is used to provide DHCP service; and syslinux is used as the bootloader.

# 15.2. Overview of the PXE Server

The PXE server requires configuration in the following areas:

- bootloader (grub)
- TFTP contents (the kernel and initrd)

In this example, TFTP is configured to serve files from /local/tftp/. You will need to configure your TFTP server to serve files from /local/tftp or the directory you desire to use.

HTTP contents (the iso image)

In this example, HTTP is configured to serve files from /local/http/. You will need to configure your HTTP server to serve files from /local/http or the directory you desire to use.

DHCP

### 15.2.1. PXE Server Configuration

#### x86\_64 Instructions

In this example, the directory structure on the HTTP and TFTP server looks like this:

```
/local/
http/
base_os_7.0.0/
base_os_7.0.0.iso
tftp/
grub2/
base_os_7.0.0/
vmlinuz
initrd
grub.cfg
bootx64.efi
grubx64.efi
```

#### Note

The vmlinuz and initrd files are specified relative to the TFTP root, /local/tftp/; and the location of the ISO, base\_os\_7.0.0.iso, is relative to the HTTP root, /local/http/.

Here, the DHCP and PXE servers are configured to use the above directory structure. The person responsible for deploying the PXE environment should change the directory names and structure to fit their infrastructure.

You can set up the directory structure on your HTTP and TFTP server similarly.

The contents of the /local/tftp/grub2/grub.cfg file should look something like this:

```
set default=0
set timeout=-1
insmod all_video
```

(continued from previous page)

```
menuentry 'Install BaseOS 7.0.0' {
    linuxefi /grub2/base_os_7.0.0/vmlinuz fsck.mode=skip autoinstall ip=dhcp url=http://
    <</pre>Server IP>/base_os_7.0.0/base_os_7.0.0.iso nvme-core.multipath=n nouveau.modeset=0
    initrdefi /grub2/base_os_7.0.0/initrd
}
```

#### \rm 1 Note

The kernel boot parameters should match the contents of the corresponding ISO's boot menu found in /mnt/boot/grub.cfg.

When the system being installed boots via PXE, boot files located on /local/tftp are retrieved from the TFTP server. (In this example, the TFTP server is provided by the xinetd service whose configuration file, /etc/xinetd.d/tftp, specifies that the boot files are located on /local/tftp.) When a system is PXE booted, the bootx64.efi file that is designated in the DHCP server's dhcpd.conf file is retrieved by TFTP transfer (see *Configure Your DHCP Server*). By default, after the bootx64.efi is booted, the PXE boot grub.cfg file, grub2/grub.cfg in this example, provides menu options for booting further. The PXE boot grub.cfg config file specifies the locations of the kernel and initrd files relative to the tftp directory.

► Configure the HTTP Directory:

Configure the HTTP file directory and ISO image by placing a copy of the Base OS 7.0.0 ISO in directory /local/http/base\_os\_7.0.0/. In this example, the full path is /local/http/base\_os\_7.0.0/ `base\_os\_7.0.0.iso.

▶ Configure the TFTP Directory By Using the Following Steps:

Mount the Base OS 7.0.0 ISO. Assume your mount point is /mnt:

sudo mount -o loop /local/http/base\_os\_7.0.0/base\_os\_7.0.0.iso /mnt

Copy the kernel and initrd from the ISO to the tftp directory:

```
cp /mnt/casper/vmlinuz /local/tftp/grub2/base_os_7.0.0/
cp /mnt/casper/initrd /local/tftp/grub2/base_os_7.0.0/
```

Unmount the Base OS 7.0.0 ISO:

umount /mnt

▶ Download GRUB Packages For x86\_64 and Copy the \*.efi shim Binaries for PXE Booting into Place:

```
cd /tmp
```

```
wget https://mirror.stream.centos.org/9-stream/BaseOS/x86_64/os/Packages/grub2-efi-

→x64-2.06-94.el9.x86_64.rpm
wget https://mirror.stream.centos.org/9-stream/BaseOS/x86_64/os/Packages/shim-x64-15-

→15.el8_2.x86_64.rpm
```

#### Note

If either grub2-efi-x64-2.06-94.el9.x86\_64.rpm or shim-x64-15-15.el8\_2.x86\_64.rpm do not exist on https://mirror.stream.centos.org/9-stream/BaseOS/x86\_64/os/Packages, use the most recent version of either file from the same https: location.

Unpack the RPMs with the following commands:

```
rpm2cpio grub2-efi-x64-2.06-94.el9.x86_64.rpm | cpio -idmv
rpm2cpio shim-x64-15-15.el8_2.x86_64.rpm | cpio -idmv
```

Copy the following binaries from the unpacked RPMs to /local/tftp/grub2/:

```
cp -p $(find . -name shimx64.efi) /local/tftp/grub2/shimx64.efi
cp -p $(find . -name grubx64.efi) /local/tftp/grub2/grubx64.efi
cd -
```

Make a copy of shimx64.efi in /local/tftp/grub2/ and name the copy bootx64.efi:

```
cp -p /local/tftp/grub2/shimx64.efi /local/tftp/grub2/bootx64.efi
```

For more information, refer to How to netboot the server installer on amd64.

#### x86\_64 Alternate Instructions If initrd File Transfer Times Out Over TFTP

In some cases, the transfer of the initrd can time out over TFTP. A workaround for this is to host the requisite files - initrd, vmlinuz, and the ISO - over HTTP instead. Hosting these over HTTP makes the transfer faster and more reliable. In this example, assume the HTTP server files are hosted from /local/http. The directory structure on the HTTP and TFTP server looks like this:

```
/local/
http/
base_os_7.0.0/
base_os_7.0.0.iso
vmlinuz
initrd
tftp/
grub2/
grub.cfg
bootx64.efi
grubx64.efi
```

#### \rm Note

In this alternate configuration method, the vmlinuz and initrd file and the ISO, base\_os\_7.0. 0.iso are now all specified relative to the HTTP root, /local/http/.

When configured this way, the grub.cfg file will contain text that will look something like this:

```
set default=0
set timeout=-1
insmod all_video
menuentry 'Install BaseOS 7.0.0' {
    linuxefi (http,<HTTP Server IP>)/base_os_7.0.0/vmlinuz fsck.mode=skip autoinstall
    ip=dhcp url=http://<Server IP>/base_os_7.0.0/base_os_7.0.0.iso nvme-core.
    imultipath=n nouveau.modeset=0
    initrdefi (http,<HTTP Server IP>)/base_os_7.0.0/initrd
}
```

#### \rm 1 Note

The kernel boot parameters should match the contents of the corresponding ISO's boot menu, found in /mnt/boot/grub.cfg.

#### **ARM64 Instructions**

Download the relevant grub package with the correct architecture specified:

```
wget https://mirror.stream.centos.org/9-stream/BaseOS/aarch64/os/Packages/grub2-efi-
→aa64-2.06-94.el9.aarch64.rpm
```

Unpack the RPMs with the following commands:

```
rpm2cpio grub2-efi-aa64-2.06-94.el9.aarch64.rpm | cpio -idmv
```

Copy the following binary from the unpacked RPM to /local/tftp/grub2/:

#### grubaa64.efi

An example of the directory structure on the HTTP and TFTP server could be similar to:

```
/local/
http/
base_os_7.0.0/
base_os_7.0.0.iso
vmlinuz
initrd
tftp/
grub2/
grub.cfg
bootx64.efi
grubaa64.efi
```

When configured this way, the grub.cfg file would contain lines similar to:

```
set default=0
set timeout=-1
insmod all_video
menuentry 'Install BaseOS 7.0.0' {
    linuxefi (http, <HTTP Server IP>)/base_os_7.0.0/vmlinuz fsck.mode=skip autoinstall
    ip=dhcp url=http://<Server IP>/base_os_7.0.0/base_os_7.0.0.iso nvme-core.
    imultipath=n nouveau.modeset=0
    initrdefi (http, <HTTP Server IP>)/base_os_7.0.0/initrd
```

#### Note

The kernel boot parameters should match the contents of the corresponding ISO's boot menu, found in /mnt/boot/grub.cfg.

# 15.3. TFTP and HTTP Server Verification

After you have set up all elements of your PXE server, prior to doing a PXE install, verify that the TFTP and HTTP servers are working properly.

#### **TFTP Server Verification**

To verify that the TFTP server has been set up correctly, from a different system on the same subnet, use tftp to get one of the files that will be obtained via tftp during the PXE boot. In this example, the TFTP server has been set up to serve files from /local/tftp. The grub configuration file, grub.cfg is located on /local/tftp/grub2/grub.cfg; therefore, from the TFTP command prompt, request grub.cfg via get grub2/grub.cfg.

cd /tmp
tftp <TFTP\_Server\_IP>
get grub2/grub.cfg
quit

#### **HTTP Server Verification**

To verify that the HTTP server has been set up correctly, use the wget command to get one of the files that will be obtained via HTTP during the PXE boot. In this example, the HTTP server has been set up to serve files from /local/http. The ISO, base\_os\_7.0.0.iso, is located on /local/http/ base\_os\_7.0.0/base\_os\_7.0.0.iso; therefore, test the HTTP request to retrieve base\_os\_7.0.0.iso by running the following commands:

cd /tmp wget http://<HTTP Server IP>/baseos-7/base\_os\_7.0.0.iso

# 15.4. Useful Parameters for Configuring Your System's Network Interfaces

ip=dhcp: tells the initramfs to automatically configure the system's interfaces using DHCP.

- ▶ If only one interface is connected to the network, this should be sufficient.
- If multiple interfaces are connected to the network, the first interface that receives a reply will be used.

### 15.5. Parameters Unique to the Base OS Installer

- rebuild-raid tells the installer to rebuild the data RAID if specified. Installing from the factory should always specify this, but it is optional otherwise.
- md5checkdisc will not perform an installation when this is specified. It will simply unpack the ISO and check that its contents match what is described in md5sum.txt.

- offwhendone powers off the system after the installation. Otherwise, we reboot when done.
   Factory installs will specify this.
- nooemconfig skip oemconfig and create default user nvidia, seeding initial password. Used for touchless install in PXE install or automatic VM creation/installation.
- force-ai allows you to supply your autoinstall file. If the networking is set up, you can provide a URL. Otherwise, this has to be one that exists in the installer.

For example:

```
force-ai=/ai/dgx_a100-ai.yaml
force-ai=http://your-server.com/your-ai.yaml
```

#### Note

Refer to the note the *Autoinstall Customizations* section for special formatting considerations when using custom autoinstall files along with the force-ai parameter.

### 15.6. Configure Your DHCP Server

The DHCP server is responsible for providing the IP address of the TFTP server and the name of the bootloader file in addition to the usual role of providing dynamic IP addresses. The address of the TFTP server is specified in the DHCP configuration file as next-server, and the bootloader file is specified as filename. The architecture option can be used to detect the architecture of the client system and to serve the correct version of the grub bootloader (x86, IA-32, ARM, and so on).

An example of the PXE portion of dhcpd.conf is:

```
class "pxeclients" {
match if substring (option vendor-class-identifier, 0, 9) = "PXEClient";
next-server <TFTP_Server_IP>;

# x86 UEFI
if option arch = 00:06 {
    filename "grub2/bootx64.efi";
# x64 UEFI
} else if option arch = 00:07 {
    filename "grub2/bootx64.efi";
# ARM 64-bit UEFI
} else if option arch = 00:0b {
    filename "grub2/grubaa64.efi";
} else {
    filename "pxelinux.0";
}
```

An example of the subnet portion for the system of dhcpd.conf is shown below. The target network is 10.10.10.0. The DHCP server will assign the specific IP address from the range specified. Specific IP addresses can be configured. Consult the PXE installation setup documentation instructions for your DHCP server for more detailed information.

```
subnet 10.10.10.0 netmask 255.255.255.0
{ option broadcast-address 10.10.10.255;
  option routers 10.10.10.1;
  option subnet-mask 255.255.255.0;
  option interface-mtu 9000;
  range 10.10.10.200 10.10.10.250; }
```

### 15.7. (Optional) Configure CX-4/5/6/7 Cards to PXE Boot

DGX-Servers may also PXE boot using the MLNX CX-4/5/6 cards. If you are logged into the DGX-Server host OS, and running DGX Base OS 4.4 or later, you can perform this section's steps using the /usr/sbin/mlnx\_pxe\_setup.bash tool, which will enable the UEFI PXE ROM of every MLNX Infiniband device found.

Otherwise, proceed with the manual steps below.

### 15.7.1. Enable UEFI for ConnectX Cards

To PXE boot from the MLNX ConnectX-4/5/6/7 cards, you must first enable the UEFI PXE ROM of the card you wish to PXE boot from because it is disabled by default. This needs to be performed from the DGX Server host OS itself, it cannot be done remotely.

Follow these steps using the DOCA OFED software, which allows you to install the same drivers and tools of MLNX\_OFED.

1. To determine the device name and current configurations of the MLNX ConnectX cards, run the sudo mlxconfig query command:

```
$ sudo mlxconfig query
Device #1:
_____
Device type:
               ConnectX4
Name:
               MCX455A-ECA_Ax
Description: ConnectX-4 VPI adapter card; EDR IB (100Gb/s) and 100GbE; single-
→port QSFP28; PCIe3.0 x16; ROHS R6
Device:
          /dev/mst/mt4115_pciconf3
Configurations:
                                             Next Boot
         . . .
        EXP_ROM_UEFI_x86_ENABLE
                                             False(0)
         . . .
         . . .
```

2. Enable UEFI PXE ROM of the ConnectX card:

```
user@dgx1server$ sudo mlxconfig -y -d /dev/mst/mt4115_pciconf3 set EXP_ROM_UEFI_
→x86_ENABLE=1
```

3. Reboot the server for the change to take effect.

```
user@dgx1server$ sudo reboot
```

4. Upon reboot, confirm the configuration was set.

```
user@dgx1server$ sudo mlxconfig query
Device #1:
_____
                ConnectX4
Device type:
Name:
                MCX455A-ECA_Ax
Description: ConnectX-4 VPI adapter card; EDR IB (100Gb/s) and 100GbE; single-
→port QSFP28; PCIe3.0 x16; ROHS R6
Device:
               /dev/mst/mt4115_pciconf3
Configurations:
                                              Next Boot
         . . .
                                              True(1)
         EXP_ROM_UEFI_x86_ENABLE
         . . .
         . . .
```

# 15.8. (Optional) Configure the DGX-Server to PXE Boot Automatically

#### 15.8.1. Add PXE to the Top of the UEFI Boot Order

On systems with a BMC, you can specify the DGX-Server to PXE boot by adding it to the top of the UEFI boot order. This may be done out-of-band via IPMI.

#### Note

This only sets the DGX-Server to PXE boot, but doesn't specify the order of network devices to attempt PXE from. This is a limitation of our current UEFI and BMC FW. See the following section to specify the network device boot order.

# 15.9. Configure Network Boot Priorities

The UEFI Network Drive BBS Priorities allows you to specify the order of network devices to PXE boot from. To modify this, you must reboot your DGX-Server and enter the UEFI boot selection menu by pressing **F2** or **Del** when you see the splash screen. Navigate to the **Boot** menu, and then scroll down to **UEFI NETWORK Drive BBS Priorities**.

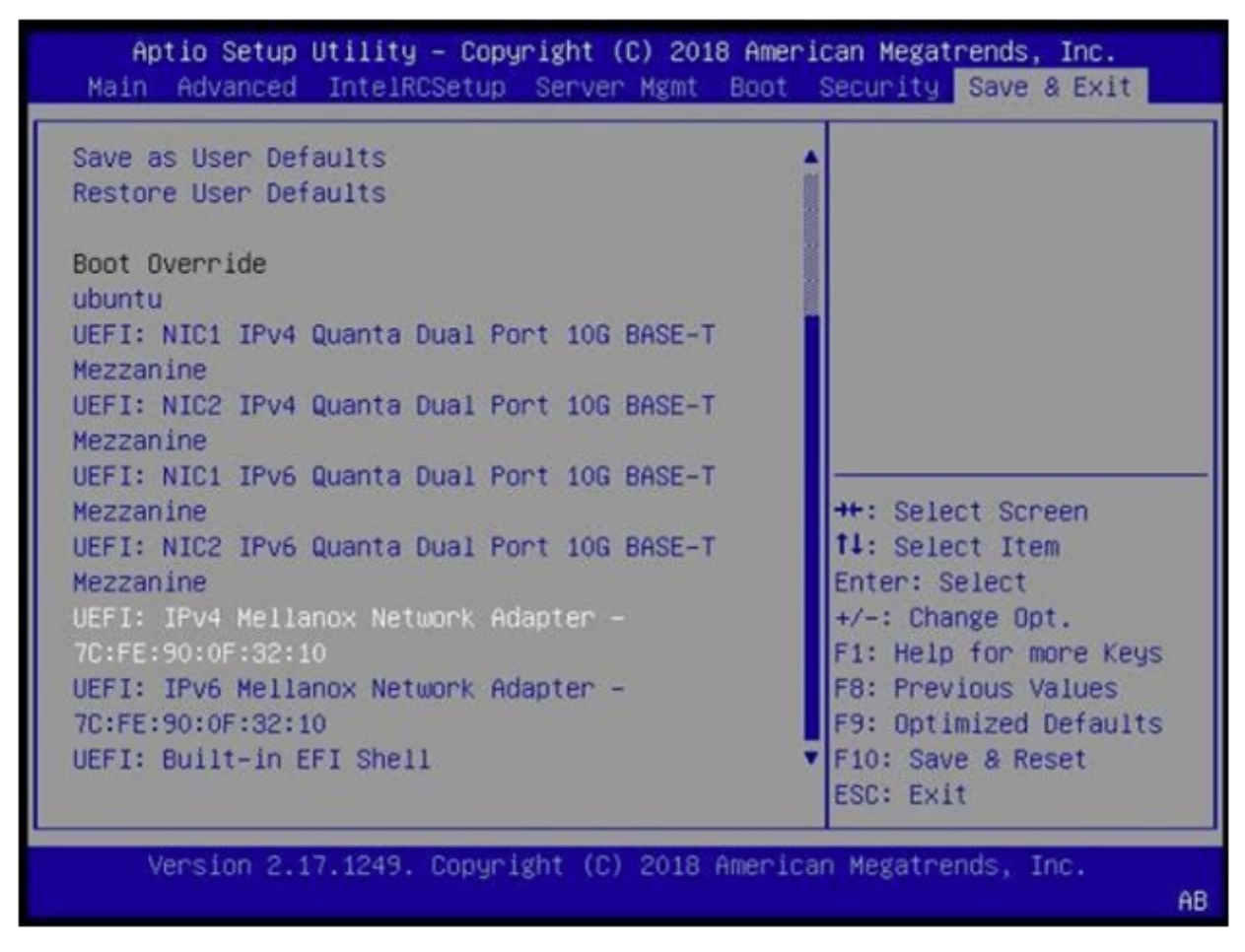

Configure the order of devices to attempt network boots from using this menu.

| Aptio Setup Utility – Copyright (C) 2017 American Megatrends, Inc.<br>Boot |                                                                 |                                                                                   |
|----------------------------------------------------------------------------|-----------------------------------------------------------------|-----------------------------------------------------------------------------------|
| Boot Option #1                                                             | [UEFI: NIC1 IPv4<br>Quanta Dual Port 10G<br>RASE_T Meggapipe]   | Sets the system boot order                                                        |
| Boot Option #2                                                             | [UEFI: NIC2 IPv4<br>Quanta Dual Port 10G<br>BASE-T Mezzanine]   |                                                                                   |
| Boot Option #3                                                             | [UEFI: NIC1 IPv6<br>Quanta Dual Port 10G<br>BASE—T Mezzanine]   |                                                                                   |
| Boot Option #4                                                             | [UEFI: NIC2 IPv6<br>Quanta Dual Port 10G<br>BASE—T Mezzanine]   | ++: Select Screen<br>↑↓: Select Item                                              |
| Boot Option #5                                                             | [UEFI: IPv4 Mellanox<br>Network Adapter –<br>24:8A:07:B6:93:FE] | Enter: Select<br>+/-: Change Opt.<br>F1: Help for more Keys                       |
| Boot Option #6                                                             | [UEFI: IPv4 Mellanox<br>Network Adapter –<br>24:8A:07:AF:BD:7E] | F8: Previous Values<br>F9: Optimized Defaults<br>▼ F10: Save & Reset<br>ESC: Exit |
| Version 2.17.1249. Copyright (C) 2017 American Megatrends, Inc.            |                                                                 |                                                                                   |

#### Save and Exit.

After you finished ordering the network boot priorities, save your changes and reset.

| Aptio Setup Utility – Copyright (C) 2017 Amer<br>Main Advanced IntelRCSetup Server Mgmt Boot | ican Megatrends, Inc.<br>Security Save & Exit                                     |  |
|----------------------------------------------------------------------------------------------|-----------------------------------------------------------------------------------|--|
| Discard Changes and Exit<br>Save Changes and Reset                                           | ▲ Reset the system after saving the changes.                                      |  |
| Discard Changes                                                                              |                                                                                   |  |
| Restore Defaults<br>Save as User Defaults<br>Restore User Defaults                           |                                                                                   |  |
| Boot Override                                                                                | the Coloct Sensor                                                                 |  |
| UEFI: NIC1 IPv4 Quanta Dual Port 10G BASE-T<br>Mezzanine                                     | 14: Select Item<br>Enter: Select                                                  |  |
| UEFI: NIC2 IPv4 Quanta Dual Port 10G BASE-T<br>Mezzanine                                     | +/-: Change Opt.<br>E1: Help for more Keus                                        |  |
| UEFI: NIC1 IPv6 Quanta Dual Port 10G BASE-T<br>Mezzanine                                     | F8: Previous Values<br>F9: Optimized Defaults<br>▼ F10: Save & Reset<br>ESC: Exit |  |
| Version 2.17.1249. Copyright (C) 2017 American Megatrends, Inc.                              |                                                                                   |  |

## 15.10. Make the DGX-Server PXE Boot

### 15.10.1. Automated PXE Boot Process

If you followed the optional steps above, you can now reboot and UEFI will attempt PXE boot using the devices in order specified in the Network Drive BBS Priorities list.

### 15.10.2. Manual PXE Boot Process

If you want to manually trigger the PXE boot, reboot your DGX-Server and enter the UEFI boot selection menu by pressing **F2** or **Del** when you see the splash screen.

Navigate to the **Save & Exit** menu, scroll down to the Boot Override section, and choose the appropriate network port to boot from. The MLNX cards will only appear if you enable the UEFI PXE ROM of that card.

AB
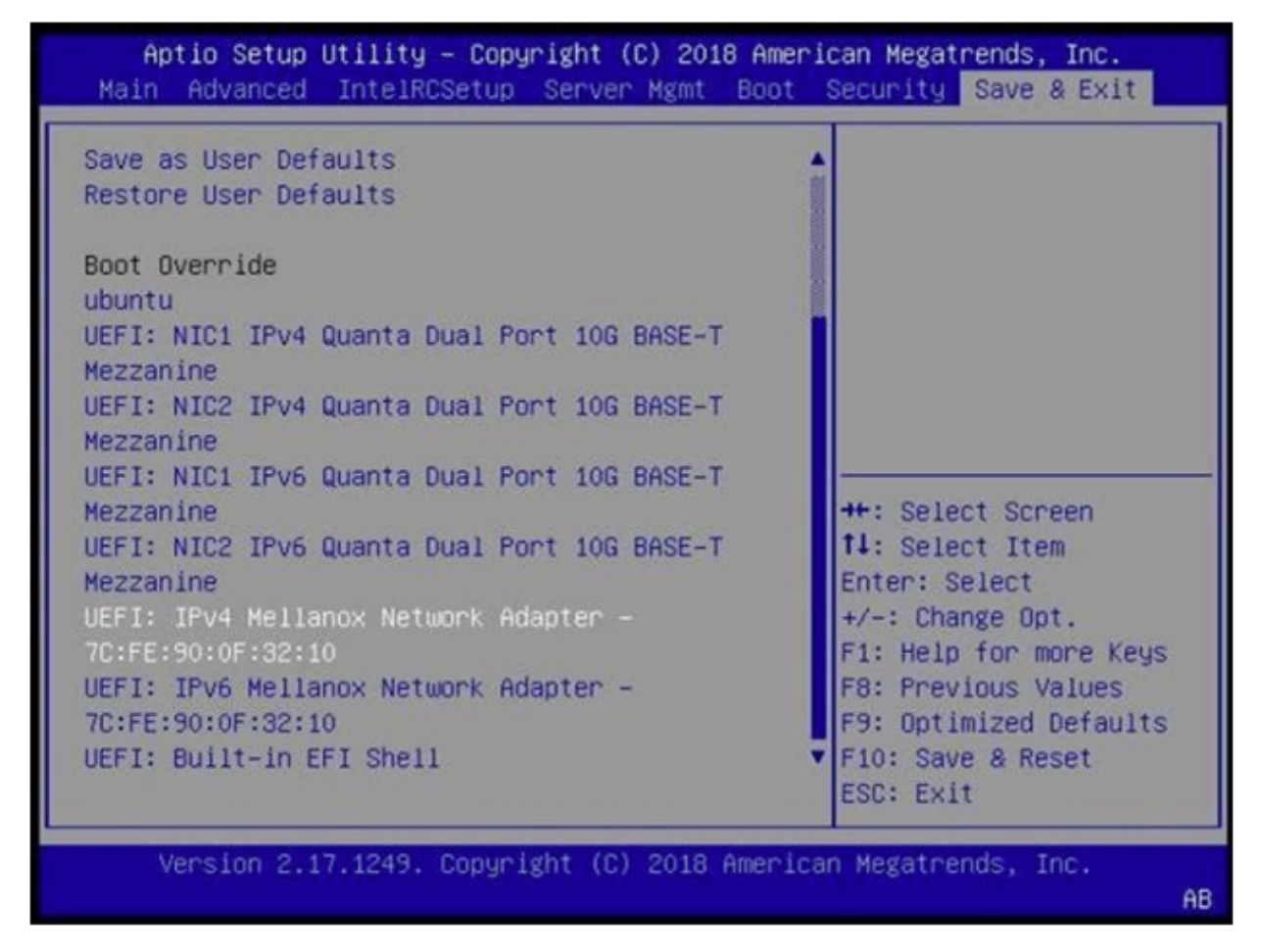

Alternatively, you can press **F12** at the SBIOS splash screen, and SBIOS will iterate thru each NIC and try PXE on each one. The order of the NICs attempted is specified by the Network Drive BBS Priorities.

## 15.11. Other IPMI Boot Options

For more information about specifying boot order via IPMI, see the chassis command and bootdev subcommand in the ipmitool man page.

For more information about the IPMI specification, refer to Intelligent Platform Management Interface Specification v2.0 rev. 1.1.

## 15.12. Autoinstall Customizations

There are many autoinstall files that you can reference inside the Base OS 7.x ISO; these are contained in:

casper/ubuntu-server-minimal.ubuntu-server.installer.kernel.nvidia.squashfs

You can mount the ISO and then mount this squashfs to view the many autoinstall files that are packed within:

```
mkdir -p /tmp/iso_mnt
mkdir -p /tmp/squash_mnt
sudo mount /path/to/DGXOS-<version>-<date>.iso /tmp/iso_mnt/
sudo mount /tmp/iso_mnt/casper/ubuntu-server-minimal.ubuntu-server.installer.kernel.
→nvidia.squashfs /tmp/squash_mnt/
find /tmp/squash_mnt/ai/ -name '*.yaml'
```

For some deployments, you might want to use their own autoinstall files. This section will describe some sections contained in the built-in autoinstall files as well as how to perform some common customizations.

### Note

The installer expects a unified autoinstall file rather than the typical split vendor/user/meta-data format. This means that the user-supplied autoinstall file will need to account for some format-ting differences, namely, the autoinstall: keyword needs to be dropped and the indentations adjusted accordingly:

```
# typical user-data file
#
#cloud-config
autoinstall:
 version: 1
  identity:
    realname: 'DGX User'
    username: dgxuser
    password: '$6$q3vXaGj.MQpP/inN$16.
→JtAueRAfMtQweK7qASjxXiEX8Vue3CvRcwON81Rt9BJm1EQKtnf0VSnCqHrTsy88PbMDDHq6k.
→iM6PWfHr1'
#
# unified autoinstall file
#
version: 1
identity:
  realname: 'DGX User'
  username: dgxuser
  password: '$6$g3vXaGj.MQpP/inN$16.
→JtAueRAfMtQweK7qASjxXiEX8Vue3CvRcwON81Rt9BJm1EQKtnf0VSnCqHrTsy88PbMDDHq6k.
→iM6PWfHr1'
```

## 15.13. NVIDIA-Specific Autoinstall Variables

The autoinstall files contained in the ISO are platform-specific, and serve as a good starting point for custom versions. Many of them contain variables, prefixed with CHANGE\_, which will be substituted by the installer:

- CHANGE\_STORAGE\_REG This gets removed and uncommented when the boot parameter ai-encrypt-root is not present. Uncommenting this stanza results in the standard disk partitioning scheme without LUKS encryption.
- CHANGE\_STORAGE\_ENC This gets removed and uncommented when the boot parameter ai-encrypt-root is present. Uncommenting this stanza results in an encrypted root partition.
- CHANGE\_BOOT\_DISK\_NAME\_x This is a disk-name, without the /dev prefix. There may be multiple ones (for example, CHANGE\_BOOT\_DISK\_NAME\_1 and CHANGE\_BOOT\_DISK\_NAME\_2) for plat-forms that expect a RAIDed boot device as is the case for DGX A100.

### 1 Note

The installer will find the appropriate disk name to substitute here. Alternatively, the force-bootdisk parameter can be used to specify the disk name(s).

- CHANGE\_BOOT\_DISK\_PATH\_x This is the same as the CHANGE\_BOOT\_DISK\_NAME\_x variable above, except that it is prefixed with /dev/.
- CHANGE\_DESC\_PLATFORM The installer will substitute this with a platform-specific descriptive name.
- CHANGE\_SERIAL\_NUMBER The installer will substitute this with the serial number reported by dmidecode.
- CHANGE\_INSTALL\_PKGS The installer will substitute this value with a list of packages specific to the platform. The lists of packages are specified by the \*-pkgs files in the squashfs.

### \rm Note

The list of packages here will include oem-config and its dependencies. When you supply your own autoinstall file, you also want to perform the additional setup steps provided by oem-config and have these steps performed during autoinstall instead. For this use case we recommend adding, in the late-commands section, a step to remove the oem-config and ubiquity packages:

```
late-commands:
...
- curtin in-target -- apt-get purge -y oem-config ubiquity
```

- CHANGE\_REBUILD\_RAID This gets replaced with either true or false based on whether or not the rebuild-raid boot parameter is present.
- CHANGE\_IPMISOL This gets replaced with either true or false based on whether or not the ai-encrypt-root boot parameter is present. When we set the system up with encryption, we also undo the IPMI serial-over-LAN configuration to ensure that the LUKS passphrase prompt shows up on the console rather than the serial-over-LAN interface.

### 🛕 Attention

While it is possible to replace these values on your own, we strongly recommend letting the installer handle this.

### 15.14. Common Customizations

In this section, we will describe some common customizations that may be useful in more custom deployments.

### 15.15. Network Configuration

To configure the network at install time, you can add a network section to your autoinstall file. In this example we will create a netplan configuration file that sets the enp1s0f0 interface to use DHCP:

network: version: 2 ethernets: enp1s0f0: dhcp4: yes

### 15.16. Creating a User

To create a user at install time, you can add an identity section to your autoinstall file. The following example sets the system hostname to dgx and creates a user nvidia with the password nvidia.

```
# To generate an encrypted password:
# printf '<plaintext_password>' | openssl passwd -6 -stdin
#
# For example:
# printf 'nvidia' | openssl passwd -6 -stdin
identity:
hostname: dgx
password: $6$8fqF54QDoaLMtDXJ
$J02iNH1xW9hHtzH6APpUX4X4HkRx2xY2ZKy9DQpG0QhW700uTk3DwHr9FnAAh1JIyqn3L277Jy9MEzW4MyVsV0
username: nvidia
```

For more examples, refer to the Autoinstall configuration reference manual in the Ubuntu installation documentation.

## Chapter 16. Air-Gapped Installations

For security purposes, some installations require that systems be isolated from the internet or outside networks.

An air-gapped system is not connected to an unsecured network, such as the public Internet, to an unsecured LAN, or to other computers that are connected to an unsecured network. The default mechanisms to update software on DGX systems and loading container images from the NGC Container Registry require an Internet connection. On an air-gapped system, which is isolated from the Internet, you must provide alternative mechanisms to update software and load container images.

Since most DGX software updates are completed through an over-the-network process with NVIDIA servers, this section explains how updates can be made when using an over-the-network method is not an option. It also includes a process to install Docker containers.

Here are the methods you can use:

Download the ISO image, copy it to removable media and then reimage the DGX System from the media.

This method is available only for software versions that are available as ISO images for download. For details, see *Reimaging the System* This section provides information about how to install the DGX OS.

▶ Update the DGX software by performing a network update from a local repository.

This method is available only for software versions that are available for over-the-network updates.

### Note

If you are using apt-mirror version 0.5.4-1 or higher, the following method described in this topic does not successfully update the repositories. To work around this issue, refer to *Errors Occur When Loading Mirrored Repositories on Air-Gapped Systems* in the *Known Issues* section for an alternative method.

# 16.1. Creating a Local Mirror of the NVIDIA and Canonical Repositories

Here are the steps to download the necessary packages to create a mirror of the repositories that are needed to update NVIDIA DGX systems. For more information on DGX OS versions and the release notes available, refer to *Release Notes* 

### Note

These procedures apply only to upgrades in the same major release, such as from 6.x to 6.y. The steps do not support upgrades across major releases, such as from DGX OS 6 to DGX OS 7.

1. Identify the sources that correspond to the public NVIDIA and Canonical repositories that provide updates to the DGX OS.

You can identify these sources from the /etc/apt/sources.list file and the contents of the /etc/apt.sources.list.d/ directory, or by using [System Settings, Software & Updates].

- 2. Create and maintain a private mirror of the repository sources that you identified in the previous step.
- 3. Update the sources that provide updates to the DGX system to use your private repository mirror instead of the public repositories.

To update these sources, modify the /etc/apt/sources.list file and the contents of /etc/apt. sources.list.d/ directory.

## 16.2. Creating the Mirror of the Repositories

The instructions in this section are to be performed on a system with internet access.

- A system installed with Ubuntu OS is needed to create the mirror because there are several Ubuntu tools that need to be used.
- You must be logged in to the system installed with Ubuntu OS as an administrator user because this procedure requires sudo privileges.
- The system must contain enough storage space to replicate the repositories to a file system. The space requirement could be as high as 250 GB.
- An efficient way to move a large amount of data is needed, for example, shared storage in a DMZ, or portable USB drives that can be brought into the air-gapped area.

The data will need to be moved to the systems that need to be updated. Make sure that any portable drives are formatted using ext4 or FAT32.

To create the mirror:

1. Ensure that the storage device is attached to the system with network access and identify the mount point of the device.

Here is a sample mount point that was used in these instructions:

/media/usb/repository

2. Install the apt-mirror package.

sudo apt update

sudo apt install apt-mirror

3. Change the ownership of the target directory to the apt-mirror user in the apt-mirror group.

sudo chown apt-mirror:apt-mirror /media/usb/repository

The target directory must be owned by the user apt-mirror or the replication will not work.

 Configure the path of the destination directory in /etc/apt/mirror.list and use the included list of repositories below to retrieve the packages for both Ubuntu base OS and the NVIDIA DGX OS packages.

```
set base_path /media/usb/repository #/your/path/here
# set mirror_path $base_path/mirror
# set skel_path $base_path/skel
# set var_path $base_path/var
# set cleanscript $var_path/clean.sh
# set defaultarch <running host architecture>
# set postmirror_script $var_path/postmirror.sh
set run_postmirror 0
set nthreads 20
set _tilde 0
# Standard Canonical package repositories:
deb http://security.ubuntu.com/ubuntu noble-security main multiverse universe
→restricted
deb http://archive.ubuntu.com/ubuntu/ noble main multiverse universe restricted
deb http://archive.ubuntu.com/ubuntu/ noble-updates main multiverse universe
\rightarrow restricted
#
deb-i386 http://security.ubuntu.com/ubuntu noble-security main multiverse
→universe restricted
deb-i386 http://archive.ubuntu.com/ubuntu/ noble main multiverse universe
\rightarrow restricted
deb-i386 http://archive.ubuntu.com/ubuntu/ noble-updates main multiverse universe
→restricted
#
# CUDA specific repositories:
deb http://developer.download.nvidia.com/compute/cuda/repos/ubuntu2404/x86_64/ /
# DGX specific repositories:
deb http://repo.download.nvidia.com/baseos/ubuntu/noble/x86_64/ noble common dgx
deb http://repo.download.nvidia.com/baseos/ubuntu/noble/x86_64/ noble-updates
⇔common dgx
#
deb-i386 http://repo.download.nvidia.com/baseos/ubuntu/noble/x86_64/ noble common
⊶dgx
                                                               (continues on next page)
```

```
deb-i386 http://repo.download.nvidia.com/baseos/ubuntu/noble/x86_64/ noble-

→updates common dgx

# Clean unused items

clean http://archive.ubuntu.com/ubuntu

clean http://security.ubuntu.com/ubuntu
```

5. Run apt-mirror and wait for it to finish downloading content.

This will take a long time depending on the network connection speed.

sudo apt-mirror

6. Eject the removable storage with all packages.

```
sudo eject /media/usb/repository
```

## 16.3. Configuring the Target Air-Gapped System

Here are the steps that explain how you can configure a target air-gapped DGX OS 6 system.

The instructions in this section are to be performed on the target air-gapped DGX system.

- The target air-gapped DGX system is installed, has gone through the first boot process, and is ready to be updated with the latest packages.
- > The USB storage device on which the mirrors were created is attached to the target DGX system.

There are other ways to transfer the data that are not covered in this document as they will depend on the data center policies for the air-gapped environment.

Mount the storage device on the air-gapped system to /media/usb/repository for consistency2. Configure the apt command to use the file system as the repository in the file /etc/apt/sources.list by modifying the following lines.

 Configure apt to use the NVIDIA DGX OS packages in the /etc/apt/sources.list.d/dgx. list file.

```
deb file:///media/usb/repository/mirror/repo.download.nvidia.com/baseos/ubuntu/

→noble/x86_64/ noble main dgx
deb file:///media/usb/repository/mirror/repo.download.nvidia.com/baseos/ubuntu/

→noble/x86_64/ noble-updates main dgx
```

 Configure [apt] to use the NVIDIA CUDA packages in the /etc/apt/sources.list.d/ cuda-compute-repo.list file.

4. Update the apt repository.

#### sudo apt update

The output from this command is similar to the following example.

```
Get:1 file:/media/usb/repository/mirror/security.ubuntu.com/ubuntu noble-security
 →InRelease [107 kB]
Get:2 file:/media/usb/repository/mirror/archive.ubuntu.com/ubuntu noble InRelease
→[265 kB]
Get:3 file:/media/usb/repository/mirror/archive.ubuntu.com/ubuntu noble-updates
 →InRelease [111 kB]
Get:4 file:/media/usb/repository/mirror/developer.download.nvidia.com/compute/
 Get:5 file:/media/usb/repository/mirror/repo.download.nvidia.com/baseos/ubuntu/
 →noble/x86_64 noble InRelease [12.5 kB]
Get:6 file:/media/usb/repository/mirror/repo.download.nvidia.com/baseos/ubuntu/

where the second second
Get:7 file:/media/usb/repository/mirror/developer.download.nvidia.com/compute/
 Get:8 file:/media/usb/repository/mirror/developer.download.nvidia.com/compute/
 Reading package lists... Done
```

5. Upgrade the system using the newly configured local repositories.

```
sudo apt full-upgrade
```

## Chapter 17. Cloud-init Configuration File

This section provides instructions for creating a cloud-init configuration file for the Ubuntu Automated Server Installation.

## 17.1. Modifying the Configuration File

The following instructions provide an outline of the example configuration file. It does not work as is but requires additional modifications as described in the sections. For more information, refer to Ubuntu AUtomated Server Installation.

1. Begin the configuration file with the following header:

```
#cloud-config
autoinstall:
    version: 1
```

2. Define a default user (the example uses Ubuntu), localization, and keyboard layout.

```
##
## Set initial system and user information
## use mkpassword -m sha-512 <password> to create a password
##
  identity:
    realname: DGX Ubuntu User
    hostname: dgx-host
    password: <PASSWORD HASH>
    username: ubuntu
  locale: en_US
  keyboard:
    layout: en
    variant: us
  reporting:
    builtin:
      type: print
```

- 3. The network section describes the network configuration and supports fixed addresses, DHCP, and various other network options. The names of the network interfaces are system-dependent. These are the primary management ports for various DGX systems. For example:
  - DGX A100: enp226s0

- DGX H100/H200: eno3
- ▶ DGX B200: eno3

```
##
## Network Configuration
##
network:
   version: 2
   ethernets:
    enp1s0f0:
        dhcp4: yes
```

4. Update the Subiquity installer to the edge channel.

```
refresh-installer:
channel: edge
update: yes
```

5. Provide details about the additional NVIDIA repositories. Refer to *Drive Partitioning* below for more information.

```
##
## Enable this for using the remote repositories
##
apt:
    <Repository details for the CUDA Compute and DGX Repository>
    conf: |
        Dpkg::Options {
            "--force-confdef";
            "--force-confold";
            "--force-confold";
            "--force-confold";
            "--force-confold";
            "--force-confold";
            "--force-confold";
            "--force-confold";
            "--force-confold";
            "--force-confold";
            "--force-confold";
            "--force-confold";
            "--force-confold";
            "--force-confold";
            "--force-confold";
            "--force-confold";
            "--force-confold";
            "--force-confold";
            "--force-confold";
            "--force-confold";
            "--force-confold";
            "--force-confold";
            "--force-confold";
            "--force-confold";
            "--force-confold";
            "--force-confold";
            "---force-confold";
            "---force-confold";
            "---force-confold";
            "---force-confold";
            "---force-confold";
            "---force-confold";
            "---force-confold";
            "---force-confold";
            "---force-confold";
            "---force-confold";
            "---force-confold";
            "---force-confold";
            "---force-confold";
            "---force-confold";
            "---force-confold";
            "---force-confold";
            "---force-confold";
            "---force-confold";
            "---force-confold";
            "---force-confold";
            "---force-confold";
            "---force-confold";
            "---force-confold";
            "---force-confold";
            "---force-confold";
            "---force-confold";
            "---force-confold";
            "---force-confold";
            "---force-confold";
            "---force-confold";
            "---force-confold";
            "---force-confold";
            "---force-confold";
            "---fo
```

6. Configure storage.

The next section describes the storage configuration, including swap configuration and drive partitioning. By setting the size to 0, we disable the SWAP partition. Refer to *Drive Partitioning*.

The reorder\_uefi flag tells the installer not to change the boot order to place the currently booted entry (BootCurrent) to the first option.

```
##
## Storage Configuration
##
storage:
    config:
        <Partition and other configurations>
     swap:
        size: 0
    grub:
        reorder_uefi: false
```

7. Enable the SSH server.

You can also set a default SSH key.

```
##
## SSH Server
##
```

(continues on next page)

```
ssh:
    install-server: yes
    allow-pw: yes
```

8. Provide a list of packages that should be installed.

Refer to the comments in this text for instructions on changing the package names for specific DGX systems and on enabling or disabling features.

```
##
## Packages
##
 packages:
##
## NVIDIA DGX system configurations and system tools
## Replace dgx-a100 for other DGX systems:
         for DGX-1
## dgx1
## dgx2
            for DGX-2
## dgx-a100 for DGX A100
## dgx-h100 for DGX H100
##
    - dgx-a100-system-configurations
    - dgx-a100-system-tools
    - dgx-a100-system-tools-extra
## Remove this if you don't want to use cachefilesd
    - nvidia-conf-cachefilesd
## Remove this if boot drive encryption is enabled and you don't
## want the passphrase dialog only visible on the serial console
    - nvidia-ipmisol
##
## NVIDIA CUDA driver and tools
## Change the driver version to the branch you want to install
##
    - datacenter-gpu-manager
    - libnvidia-nscq-525
    - linux-modules-nvidia-525-server-generic
    - nvidia-driver-525-server
    - nvidia-modprobe
    - nv-persistence-mode
## Uncomment these to support the NVswitch on DGX A100 and DGX H100/H200
## Ensure that the driver version matches with the versions above
#
    - libnvidia-nscq-525
#
     - nvidia-fabricmanager-525
##
## Mellanox drivers and tools
##
    - nvidia-mlnx-config
    - nvidia-mlnx-names
    - nvidia-mlnx-ofed-misc
##
```

- 9. Add any additional software packages you want to install during autoinstall.
- 10. Finally, add a list of additional commands to be executed at the end of the installation.
  - Disable unattended upgrades
  - > Disable the ondemand governor defaulting to performance mode
  - Enable DCGM and OpenIBD services
  - Enable nv-peer-mem

```
##
## Commands executed after completion of the installation
##
late-commands:
    - curtin in-target --target=/target -- apt purge -y unattended-upgrades
    - curtin in-target --target=/target -- systemctl disable ondemand
    - curtin in-target --target=/target -- systemctl enable dcgm openibd
    - curtin in-target --target=/target -- update-rc.d nv_peer_mem defaults
# DGX A100 ...
    - curtin in-target -- mlnx_pxe_setup.bash
```

## 17.2. Drive Partitioning

```
storage:
   config:
   - id: disk-sda
     type: disk
     ptable: gpt
     path: /dev/sda
     name: osdisk
     wipe: superblock-recursive
   - id: partition-sda1
     type: partition
     device: disk-sda
     number: 1
     size: 512M
     flag: boot
     grub_device: true
   - id: partition-sda2
     type: partition
```

(continues on next page)

device: disk-sda number: 2 size: 100G - id: format-partition-sda1 type: format fstype: fat32 label: efi volume: partition-sda1 - id: format-partition-sda2 type: format fstype: ext4 label: root volume: partition-sda2 - id: root-mount type: mount path: / device: format-partition-sda2 options: errors=remount-ro passno: 1 - id: boot-mount type: mount path: /boot/efi device: format-partition-sda1 passno: 1 - id: disk-sdb type: disk ptable: gpt path: /dev/sdb name: raid wipe: superblock-recursive - id: partition-sdb1 type: partition device: disk-sdb number: 1 - id: format-partition-sdb1 type: format fstype: ext4 label: raid volume: partition-sdb1 - id: raid-mount type: mount path: /raid device: format-partition-sdb1 passno: 2

## Chapter 18. Installing Docker Containers

This method applies to Docker containers hosted on the NVIDIA NGC Container Registry, and requires that you have an active NGC account.

1. On a system with internet access, log in to the NGC Container Registry by entering the following command and credentials.

### Username:

Password:

- 1. Type \$oauthtoken exactly as shown for the Username.
- 2. This is a special username that enables API key authentication. In place of apikey, paste in the API Key text that you obtained from the NGC website.
- 3. Enter the docker pull command, specifying the image registry, image repository, and tag:
- 4. Verify the image is on your system using docker images.
- 5. Save the Docker image as an archive.
- 6. Transfer the image to the air-gapped system using removable media such as a USB flash drive.
- 7. Load the NVIDIA Docker image.

docker load -i framework.tar

8. Verify the image is on your system.

docker images

## Chapter 19. Third-Party License Notices

This NVIDIA product contains third party software that is being made available to you under their respective open source software licenses. Some of those licenses also require specific legal information to be included in the product. This section provides such information.

## 19.1. Micron msecli

The msecli utility is provided under the following terms:

Micron Technology, Inc. Software License Agreement PLEASE READ THIS LICENSE AGREEMENT ("AGREEMENT") FROM MICRON TECHNOLOGY, INC. ("MTI") CAREFULLY: BY INSTALLING, COPYING OR OTHERWISE USING THIS SOFTWARE AND ANY RELATED PRINTED MATERIALS ("SOFTWARE"), YOU ARE ACCEPTING AND AGREEING TO THE TERMS OF THIS AGREEMENT. IF YOU DO NOT AGREE WITH THE TERMS OF THIS AGREEMENT, DO NOT INSTALL THE SOFTWARE. LICENSE: MTI hereby grants to you the following rights: You may use and make one (1) backup copy the Software subject to the terms of this Agreement. You must maintain all copyright notices on all copies of the Software. You agree not to modify, adapt, decompile, reverse engineer, disassemble, or otherwise translate the Software. MTI may make changes to the Software at any time without notice to you. In addition MTI is under no obligation whatsoever to update, maintain, or provide new versions or other support for the Software. OWNERSHIP OF MATERIALS: You acknowledge and agree that the Software is proprietary property of MTI (and/or its licensors) and is protected by United States copyright law and international treaty provisions. Except as expressly provided herein, MTI does not grant any express or implied right to you under any patents, copyrights, trademarks, or trade secret information. You further acknowledge and agree that all right, title, and interest in and to the Software, including associated proprietary rights, are and shall remain with MTI (and/or its licensors). This Agreement does not convey to you an interest in or to the Software, but only a limited right to use and copy the Software in accordance with the terms of this Agreement. The Software is licensed to you and not sold.

### DISCLAIMER OF WARRANTY:

THE SOFTWARE IS PROVIDED "AS IS" WITHOUT WARRANTY OF ANY KIND. MTI EXPRESSLY DISCLAIMS ALL WARRANTIES EXPRESS ORmIMPLIED, INCLUDING BUT NOT LIMITED TO, NONINFRINGEMENT OF THIRD PARTY RIGHTS, AND ANY IMPLIED WARRANTIES OF MERCHANTABILITY OR FITNESS FOR ANY PARTICULAR PURPOSE. MTI DOES NOT WARRANT THAT THE SOFTWARE WILL MEET YOUR REQUIRE-MENTS, OR THAT THE OPERATION OF THE SOFTWARE WILL BE UNINTERRUPTED OR ERROR-FREE. FURTHERMORE, MTI DOES NOT MAKE ANY REPRESENTATIONS REGARDING THE USE OR THE RE-SULTS OF THE USE OF THE SOFTWARE IN TERMS OF ITS CORRECTNESS, ACCURACY, RELIABILITY, OR OTHERWISE. THE ENTIRE RISK ARISING OUT OF USE OR PERFORMANCE OF THE SOFTWARE RE-MAINS WITH YOU. IN NO EVENT SHALL MTI, ITS AFFILIATED COMPANIES OR THEIR SUPPLIERS BE LIABLE FOR ANY DIRECT, INDIRECT, CONSEQUENTIAL, INCIDENTAL, OR SPECIAL DAMAGES (INCLUD-ING, WITHOUT LIMITATION, DAMAGES FOR LOSS OF PROFITS, BUSINESS INTERRUPTION, OR LOSS OF

INFORMATION) ARISING OUT OF YOUR USE OF OR INABILITY TO USE THE SOFTWARE, EVEN IF MTI HAS BEEN ADVISED OF THE POSSIBILITY OF SUCH DAMAGES. Because some jurisdictions prohibit the exclusion or limitation of liability for consequential or incidental damages, the above limitation may not apply to you.

TERMINATION OF THIS LICENSE: MTI may terminate this license at any time if you are in breach of any of the terms of this Agreement. Upon termination, you will immediately destroy all copies the Software.

GENERAL: This Agreement constitutes the entire agreement between MTI and you regarding the subject matter hereof and supersedes all previous oral or written communications between the parties. This Agreement shall be governed by the laws of the State of Idaho without regard to its conflict of laws rules.

CONTACT: If you have any questions about the terms of this Agreement, please contact MTI's legal department at (208) 368-4500. By proceeding with the installation of the Software, you agree to the terms of this Agreement. You must agree to the terms in order to install and use the Software.

## 19.2. Mellanox (OFED)

*MLNX\_OFED <http://www.mellanox.com/>* is provided under the following terms:

Copyright (c) 2006 Mellanox Technologies. All rights reserved.

Redistribution and use in source and binary forms, with or without modification, are permitted provided that the following conditions are met:

- 1. Redistributions of source code must retain the above copyright notice, this list of conditions and the following disclaimer.
- Redistributions in binary form must reproduce the above copyright notice, this list of conditions and the following disclaimer in the documentation and/or other materials provided with the distribution.

THIS SOFTWARE IS PROVIDED BY THE COPYRIGHT HOLDERS AND CONTRIBUTORS "AS IS" AND ANY EXPRESS OR IMPLIED WARRANTIES, INCLUDING, BUT NOT LIMITED TO, THE IMPLIED WARRANTIES OF MERCHANTABILITY AND FITNESS FOR A PARTICULAR PURPOSE ARE DISCLAIMED. IN NO EVENT SHALL THE COPYRIGHT HOLDER OR CONTRIBUTORS BE LIABLE FOR ANY DIRECT, INDIRECT, INCI-DENTAL, SPECIAL, EXEMPLARY, OR CONSEQUENTIAL DAMAGES (INCLUDING, BUT NOT LIMITED TO, PROCUREMENT OF SUBSTITUTE GOODS OR SERVICES; LOSS OF USE, DATA, OR PROFITS; OR BUSI-NESS INTERRUPTION) HOWEVER CAUSED AND ON ANY THEORY OF LIABILITY, WHETHER IN CON-TRACT, STRICT LIABILITY, OR TORT (INCLUDING NEGLIGENCE OR OTHERWISE) ARISING IN ANY WAY OUT OF THE USE OF THIS SOFTWARE, EVEN IF ADVISED OF THE POSSIBILITY OF SUCH DAMAGE.

## Chapter 20. Notices

## 20.1. Notice

This document is provided for information purposes only and shall not be regarded as a warranty of a certain functionality, condition, or quality of a product. NVIDIA Corporation ("NVIDIA") makes no representations or warranties, expressed or implied, as to the accuracy or completeness of the information contained in this document and assumes no responsibility for any errors contained herein. NVIDIA shall have no liability for the consequences or use of such information or for any infringement of patents or other rights of third parties that may result from its use. This document is not a commitment to develop, release, or deliver any Material (defined below), code, or functionality.

NVIDIA reserves the right to make corrections, modifications, enhancements, improvements, and any other changes to this document, at any time without notice.

Customer should obtain the latest relevant information before placing orders and should verify that such information is current and complete.

NVIDIA products are sold subject to the NVIDIA standard terms and conditions of sale supplied at the time of order acknowledgement, unless otherwise agreed in an individual sales agreement signed by authorized representatives of NVIDIA and customer ("Terms of Sale"). NVIDIA hereby expressly objects to applying any customer general terms and conditions with regards to the purchase of the NVIDIA product referenced in this document. No contractual obligations are formed either directly or indirectly by this document.

NVIDIA products are not designed, authorized, or warranted to be suitable for use in medical, military, aircraft, space, or life support equipment, nor in applications where failure or malfunction of the NVIDIA product can reasonably be expected to result in personal injury, death, or property or environmental damage. NVIDIA accepts no liability for inclusion and/or use of NVIDIA products in such equipment or applications and therefore such inclusion and/or use is at customer's own risk.

NVIDIA makes no representation or warranty that products based on this document will be suitable for any specified use. Testing of all parameters of each product is not necessarily performed by NVIDIA. It is customer's sole responsibility to evaluate and determine the applicability of any information contained in this document, ensure the product is suitable and fit for the application planned by customer, and perform the necessary testing for the application in order to avoid a default of the application or the product. Weaknesses in customer's product designs may affect the quality and reliability of the NVIDIA product and may result in additional or different conditions and/or requirements beyond those contained in this document. NVIDIA accepts no liability related to any default, damage, costs, or problem which may be based on or attributable to: (i) the use of the NVIDIA product in any manner that is contrary to this document or (ii) customer product designs.

No license, either expressed or implied, is granted under any NVIDIA patent right, copyright, or other NVIDIA intellectual property right under this document. Information published by NVIDIA regarding third-party products or services does not constitute a license from NVIDIA to use such products or

services or a warranty or endorsement thereof. Use of such information may require a license from a third party under the patents or other intellectual property rights of the third party, or a license from NVIDIA under the patents or other intellectual property rights of NVIDIA.

Reproduction of information in this document is permissible only if approved in advance by NVIDIA in writing, reproduced without alteration and in full compliance with all applicable export laws and regulations, and accompanied by all associated conditions, limitations, and notices.

THIS DOCUMENT AND ALL NVIDIA DESIGN SPECIFICATIONS, REFERENCE BOARDS, FILES, DRAWINGS, DIAGNOSTICS, LISTS, AND OTHER DOCUMENTS (TOGETHER AND SEPARATELY, "MATERIALS") ARE BEING PROVIDED "AS IS." NVIDIA MAKES NO WARRANTIES, EXPRESSED, IMPLIED, STATUTORY, OR OTHERWISE WITH RESPECT TO THE MATERIALS, AND EXPRESSLY DISCLAIMS ALL IMPLIED WAR-RANTIES OF NONINFRINGEMENT, MERCHANTABILITY, AND FITNESS FOR A PARTICULAR PURPOSE. TO THE EXTENT NOT PROHIBITED BY LAW, IN NO EVENT WILL NVIDIA BE LIABLE FOR ANY DAMAGES, INCLUDING WITHOUT LIMITATION ANY DIRECT, INDIRECT, SPECIAL, INCIDENTAL, PUNITIVE, OR CON-SEQUENTIAL DAMAGES, HOWEVER CAUSED AND REGARDLESS OF THE THEORY OF LIABILITY, ARIS-ING OUT OF ANY USE OF THIS DOCUMENT, EVEN IF NVIDIA HAS BEEN ADVISED OF THE POSSIBILITY OF SUCH DAMAGES. Notwithstanding any damages that customer might incur for any reason whatso-ever, NVIDIA's aggregate and cumulative liability towards customer for the products described herein shall be limited in accordance with the Terms of Sale for the product.

## 20.2. Trademarks

NVIDIA, the NVIDIA logo, DGX, DGX-1, DGX-2, DGX A100, DGX H100, DGX H200, DGX B200, DGX Station, and DGX Station A100 are trademarks and/or registered trademarks of NVIDIA Corporation in the Unites States and other countries. Other company and product names may be trademarks of the respective companies with which they are associated.

## Chapter 21. About DGX OS 7

NVIDIA DGX OS provides a customized installation of Ubuntu Linux with system-specific optimizations and configurations, additional drivers, and diagnostic and monitoring tools. It provides a stable, fully tested, and supported OS to run AI, machine learning, and analytics applications on DGX Supercomputers.

NVIDIA DGX systems are shipped preinstalled with DGX OS to provide a turnkey solution for running AI and analytics workloads. Initial system configuration is deferred to a setup wizard that runs after the first boot. The setup wizard offers users a fast onboarding experience for using DGX systems.

The DGX OS installer is released as an ISO image to reimage a DGX system. The additional software, the NVIDIA DGX Software Stack included in DGX OS is provided as packages that are available from software repositories over the internet.

You also have the option to install the NVIDIA DGX Software Stack on a regular Ubuntu 24.04 while still benefiting from the advanced DGX features. This installation method supports more flexibility, such as custom partition schemes. Cluster deployments also benefit from this installation method by taking advantage of Ubuntu's standardized automated and non-interactive installation process.

## 21.1. DGX OS 7 Features

The following are the key features of the DGX OS 7 release:

- Based on Ubuntu 24.04 with the Linux kernel version 6.8 for the recent hardware and security updates and updates to software packages, such as Python, GCC, and OpenJDK.
- Includes the Ubuntu generic kernel (DGX servers based on x86\_64) and the NVIDIA-optimized Linux kernel (DGX servers based on arm64.)
- > Provides access to all NVIDIA GPU driver branches and CUDA toolkit versions.
- ► Uses the NVIDIA DOCA<sup>™</sup> OFED (OpenFabrics Enterprise Distribution) software, which is the successor to MLNX\_OFED.
- Provides the Ubuntu Pro Client's Extended Security Maintenance (ESM) subscription from the Ubuntu Universe repository.
- Supports Emerald Rapids CPUs.
- ► Supports the following NVIDIA DGX<sup>TM</sup> systems:
  - DGX B200
  - ▶ DGX H200
  - DGX H100

- ▶ DGX H800
- DGX A100
- DGX A800
- DGX Station A100
- DGX Station A800

## 21.2. Installation and Upgrade

This document covers installation and upgrade options for DGX OS. It also provides instructions for setting up the system and installing additional software.

#### Initial Setup

If DGX OS 7 is already installed on your DGX system, refer to *Initial Setup* for information about setting up the system on first boot.

After initial setup, refer to *Upgrading the OS* to perform a *package upgrade* to the latest software package versions.

#### Upgrading the OS

To upgrade your DGX OS to the latest software package versions or for information about performing a *release upgrade* from DGX OS 5 or DGX OS 6 to DGX OS 7, refer to *Upgrading the OS*.

#### **Reimaging the System**

To restore a DGX system to a default DGX OS installation and erase all data, you can use the ISO image that includes an autonomous installer. Refer to *Reimaging the System* for more information.

#### Customizing Ubuntu Installation with DGX Software

To install Ubuntu and the DGX Software Stack, refer to *Customizing Ubuntu Installation with DGX Software* for information about automating the installation process, such as a cluster deployment.

### Managing OS and Software Updates

DGX OS and Ubuntu provide additional software packages, including additional NVIDIA software and driver options. Refer to *Managing OS and Software Updates* for more information and installation instructions.

#### Important

Before you upgrade or install any new software, always consult the *Release Notes* for the latest information about available upgrades. You can find out more about the release cadence and release methods for DGX OS in *Release Guidance*.

## 21.3. Related Documentation

Refer to the following documents that are related to DGX OS 7:

DGX Documentation

All documentation for DGX products, including product user guides, software release notes, and firmware update container information

▶ MIG User Guide

The Multi-Instance GPU (MIG) feature allows the NVIDIA A100 GPU to be securely partitioned into up to seven discrete GPU instances.

► NGC Private Registry

How to access the NGC container registry for using containerized deep learning GPU.

► NVSM Software User Guide

Contains instructions for using the NVIDIA System Manager software.

► DCGM Software User Guide

Contains instructions for using the Data Center GPU Manager software.

## 21.4. NVIDIA Enterprise Support

NVIDIA Enterprise Support is the support resource for DGX customers and can assist with hardware, software, or NGC application issues. For more information about how to obtain support, visit NVIDIA Enterprise Support.

### Copyright

©2022-2025, NVIDIA Corporation